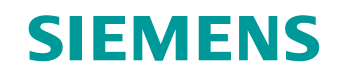

# Documentación didáctica/para cursos de formación

Siemens Automation Cooperates with Education (SCE) | A partir de la versión V16

### Módulo TIA Portal 062-121

Servoaccionamiento S210 PN en PROFINET IRT con objetos tecnológicos en SIMATIC S7-1500

www.siemens.com/sce

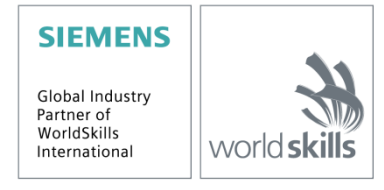

## Paquetes de instructor SCE para esta documentación didáctica/para cursos de formación

#### Convertidores de frecuencia SINAMICS S210

 Servoaccionamiento SINAMICS S210, para 1AC 200 - 240 V con PROFINET Referencia: 6SL3080-8BB00-0AA0

#### Como alternativa:

 Servoaccionamiento SINAMICS S210, para 3AC 380 - 480 V con PROFINET, exclusivamente con S7-1500 Referencia: 6SL3080-8BE00-0AA0

#### **Controladores SIMATIC**

- SIMATIC ET 200SP Open Controller CPU 1515SP PC2 F con WinCC RT Advanced 512 PTs Referencia: 6ES7677-2SB42-4AB1
- SIMATIC ET 200SP Distributed Controller CPU 1512SP F-1 PN Safety Referencia: 6ES7512-1SK00-4AB2
- SIMATIC CPU 1516F PN/DP Safety Referencia: 6ES7516-3FN00-4AB2
- SIMATIC S7 CPU 1516-3 PN/DP Referencia: 6ES7516-3AN00-4AB3
- SIMATIC CPU 1512C PN con software y PM 1507 Referencia: 6ES7512-1CK00-4AB1
- SIMATIC CPU 1512C PN con software, PM 1507 y CP 1542-5 (PROFIBUS) Referencia: 6ES7512-1CK00-4AB2
- SIMATIC CPU 1512C PN con software Referencia: 6ES7512-1CK00-4AB6
- SIMATIC CPU 1512C PN con software y CP 1542-5 (PROFIBUS) Referencia: 6ES7512-1CK00-4AB7

#### SIMATIC STEP 7 Software for Training

- SIMATIC STEP 7 Professional V16, licencia individual Referencia: 6ES7822-1AA06-4YA5
- SIMATIC STEP 7 Professional V16, paq. 6, licencia de aula Referencia: 6ES7822-1BA06-4YA5
- SIMATIC STEP 7 Professional V16, paq. 6, licencia de actualización Referencia: 6ES7822-1AA06-4YE5
- SIMATIC STEP 7 Professional V16, paq. 20, licencia de estudiante Referencia: 6ES7822-1AC06-4YA5

Tenga en cuenta que estos paquetes de instructor pueden ser sustituidos en el futuro por nuevos paquetes. Encontrará una relación de los paquetes SCE disponibles actualmente en la página: <u>www.siemens.com/sce/tp</u>

### **Cursos avanzados**

Para los cursos avanzados regionales de Siemens SCE, póngase en contacto con el partner SCE de su región:

www.siemens.com/sce/contact

## Más información en torno a SCE

www.siemens.com/sce

#### Nota sobre el uso

La documentación didáctica/para cursos de formación SCE para la solución de automatización homogénea Totally Integrated Automation (TIA) ha sido elaborada para el programa "Siemens Automation Cooperates with Education (SCE)" exclusivamente con fines formativos para centros públicos de formación e I+D y para centros de enseñanza de la empresa. Siemens AG declina toda responsabilidad en lo que respecta a su contenido.

No está permitido utilizar este documento más que para la iniciación a los productos o sistemas de Siemens. Es decir, está permitida su copia total o parcial y posterior entrega a los alumnos para que lo utilicen en el marco de su formación. La transmisión y reproducción de este documento y la comunicación de su contenido solo están permitidas dentro de centros de formación básica y avanzada para fines didácticos.

Las excepciones requieren autorización expresa por escrito de Siemens AG. Para ello diríjase a <u>scesupportfinder.i-ia@siemens.com</u>.

Los infractores quedan obligados a la indemnización de los daños. Se reservan todos los derechos, incluidos los de traducción, especialmente para el caso de concesión de patentes o registro como modelo de utilidad.

No está permitido su uso para cursillos destinados a clientes del sector Industria. No aprobamos el uso comercial de los documentos.

Agradecemos a la Universidad Técnica de Dresde, a la empresa Michael Dziallas Engineering y a los demás participantes que nos han prestado su apoyo para elaborar esta documentación didáctica/para cursos de formación SCE.

# Índice

| 1 | Obje  | etivo                                                                        | 6  |
|---|-------|------------------------------------------------------------------------------|----|
| 2 | Req   | uisitos                                                                      | 6  |
| 3 | Haro  | dware y software necesarios                                                  | 6  |
| 4 | Тео   | ría                                                                          | 8  |
|   | 4.1   | Vista general del sistema                                                    | 8  |
|   | 4.2   | Conexiones y elementos de mando del convertidor                              | 9  |
|   | 4.3   | Cable de conexión OCC                                                        | 9  |
|   | 4.4   | Medidas de seguridad y advertencias                                          | 10 |
|   | 4.4.  | 1 Generalidades                                                              | 10 |
|   | 4.5   | Telegramas                                                                   | 11 |
|   | 4.5.  | Datos de proceso (PZD) para SINAMICS S210 con el telegrama estándar 5        | 11 |
|   | 4.5.2 | 2 Palabra de mando 1 (STW1)                                                  | 12 |
|   | 4.5.3 | 3 Palabra de estado 1 (ZSW1)                                                 | 12 |
|   | 4.5.4 | 4 Consigna de velocidad B 32 bits (NSOLL_B)                                  | 13 |
|   | 4.5.  | 5 Velocidad real B 32 bits (NIST_B)                                          | 13 |
|   | 4.5.  | 6 Palabra de mando 2 (STW2)                                                  | 13 |
|   | 4.5.  | 7 Palabra de estado 2 (ZSW2)                                                 | 14 |
|   | 4.5.8 | 8 Palabra de mando 1 de encóder (G1_STW)                                     | 14 |
|   | 4.5.9 | 9 Palabra de estado 1 de encóder (G1_ZSW)                                    | 15 |
|   | 4.5.  | 10 Desviación de posición (XERR)                                             | 15 |
|   | 4.5.  | 11 Posición real 1 de encóder 1 (G1_XIST1)                                   | 15 |
|   | 4.5.  | 12 Factor de ganancia del regulador de posición (KPC)                        | 15 |
|   | 4.5.  | 13 Posición real 2 de encóder 1 (G1_XIST2)                                   | 15 |
|   | 4.6   | Herramienta de puesta en marcha SINAMICS Startdrive para SINAMICS S210       | 16 |
|   | 4.6.7 | 1 Restablecimiento del convertidor de frecuencia y ajuste de la dirección IP | 16 |
|   | 4.6.2 | 2 Restablecimiento de los ajustes de fábrica de SINAMICS S210                | 20 |
|   | 4.6.3 | 3 Lectura de versión de firmware y referencia de SINAMICS S210               | 21 |
| 5 | Plar  | iteamiento de la tarea                                                       | 22 |
| 6 | Plar  | ificación                                                                    | 22 |

|   | 6.1  | Esquema tecnológico                                                               | 23 |
|---|------|-----------------------------------------------------------------------------------|----|
|   | 6.2  | Tabla de asignación                                                               | 24 |
| 7 | Inst | rucciones estructuradas paso a paso                                               | 25 |
|   | 7.1  | Desarchivado de un proyecto existente                                             | 25 |
|   | 7.2  | Creación de un sistema de servoaccionamiento en el TIA Portal                     | 27 |
|   | 7.3  | Lectura de datos del servomotor y del encóder por medio de la interfaz DRIVE-CLiQ | 29 |
|   | 7.4  | Detalles del motor y del encóder                                                  | 32 |
|   | 7.5  | Parametrización de un accionamiento                                               | 35 |
|   | 7.6  | Test y puesta en marcha del convertidor de frecuencia con el panel de mando       | 38 |
|   | 7.7  | Asignación de un servoaccionamiento de CPU1516F-3 PN/DP como IRT-Device           | 42 |
|   | 7.8  | Creación de un objeto tecnológico en la CPU1516F-3 PN/DP                          | 51 |
|   | 7.9  | Carga de CPU1516F-3 PN/DP y asignación de nombres de dispositivo al accionamiento | 57 |
|   | 7.10 | Test y puesta en marcha del objeto tecnológico                                    | 61 |
|   | 7.11 | Creación de programa para control del servomotor                                  | 67 |
|   | 7.12 | Carga del programa en SIMATIC S7 CPU 1516F-3 PN/DP                                | 78 |
|   | 7.13 | Diagnóstico en el programa de SIMATIC S7 CPU 1516F-3 PN/DP                        | 79 |
|   | 7.14 | Diagnóstico en el objeto tecnológico PositioningAxis_magazine                     | 80 |
|   | 7.15 | Diagnóstico con SINAMICS Startdrive para el servoaccionamiento S210               | 83 |
|   | 7.16 | Archivado del proyecto                                                            | 88 |
|   | 7.17 | Lista de comprobación                                                             | 89 |
| 8 | Info | rmación adicional                                                                 | 90 |

# Sistema de servoaccionamiento S210 PN en PROFINET IRT con objetos tecnológicos en SIMATIC S7-1500

# 1 Objetivo

En este capítulo aprenderá cómo poner en marcha un convertidor de frecuencia SINAMICS S210 PN con un controlador SIMATIC S7, tomando como ejemplo la CPU1516F-3 PN/DP con PROFINET – IRT (Isochronous Real Time/comunicación isócrona).

En el módulo se explica la puesta en marcha del sistema de servoaccionamiento S210 PN con el software SINAMICS Startdrive en el TIA Portal.

A continuación, se muestra paso a paso cómo se controla y se vigila el servomotor desde el programa de la CPU1516F-3 PN/DP mediante objetos tecnológicos.

Pueden utilizarse los controladores SIMATIC S7 que se indican en el capítulo 3.

# 2 Requisitos

Este capítulo tiene como punto de partida el capítulo "Bloques de datos globales" de SIMATIC S7. Para poner en práctica este capítulo puede recurrir, p. ej., al siguiente proyecto:

"032-600-bloques-de-datos-globales ... ".

# **3** Hardware y software necesarios

- **1** Estación de ingeniería: los requisitos son hardware y sistema operativo (para más información, ver Readme/Léame en los DVD de instalación del TIA Portal)
- 2 Software SIMATIC STEP 7 Professional en el TIA Portal a partir de la versión V16
- 3 Software SINAMICS Startdrive en el TIA Portal a partir de la versión V16
- 4 Controlador SIMATIC S7-1500, p. ej., CPU 1516F-3 PN/DP, a partir de la versión de firmware V2.8 con Memory Card y 16DI/16DO

*Nota*: las entradas digitales deben estar conectadas en un cuadro.

- 5 Sistema de servoaccionamiento:
  - Convertidor de frecuencia SINAMICS S210 con Memory Card
  - Motor eléctrico SIMOTICS S-1FK2
  - Cable OCC MOTION-CONNECT
- **6** Conexión Ethernet entre la estación de ingeniería y el controlador, así como entre el controlador y el convertidor de frecuencia

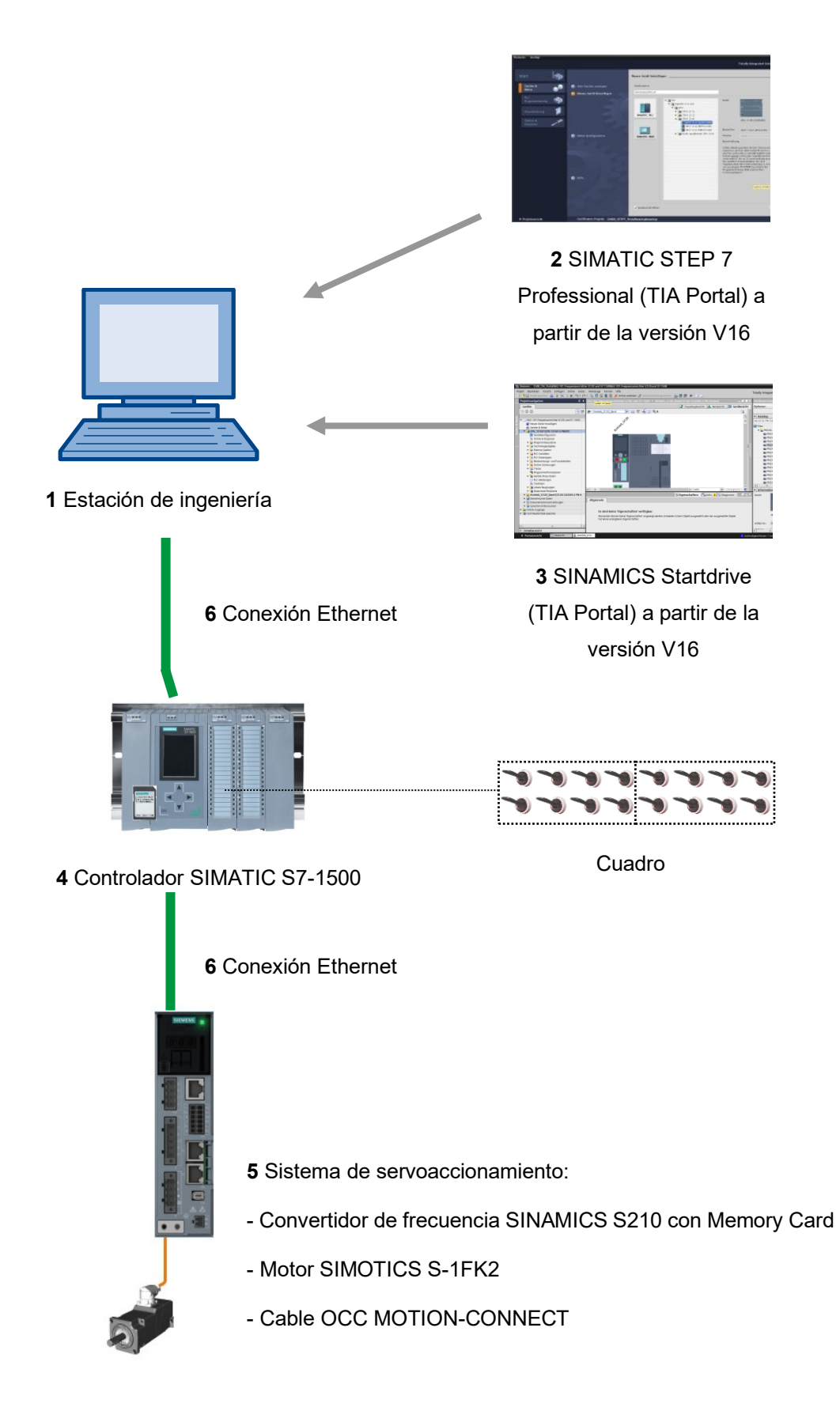

# 4 Teoría

## 4.1 Vista general del sistema

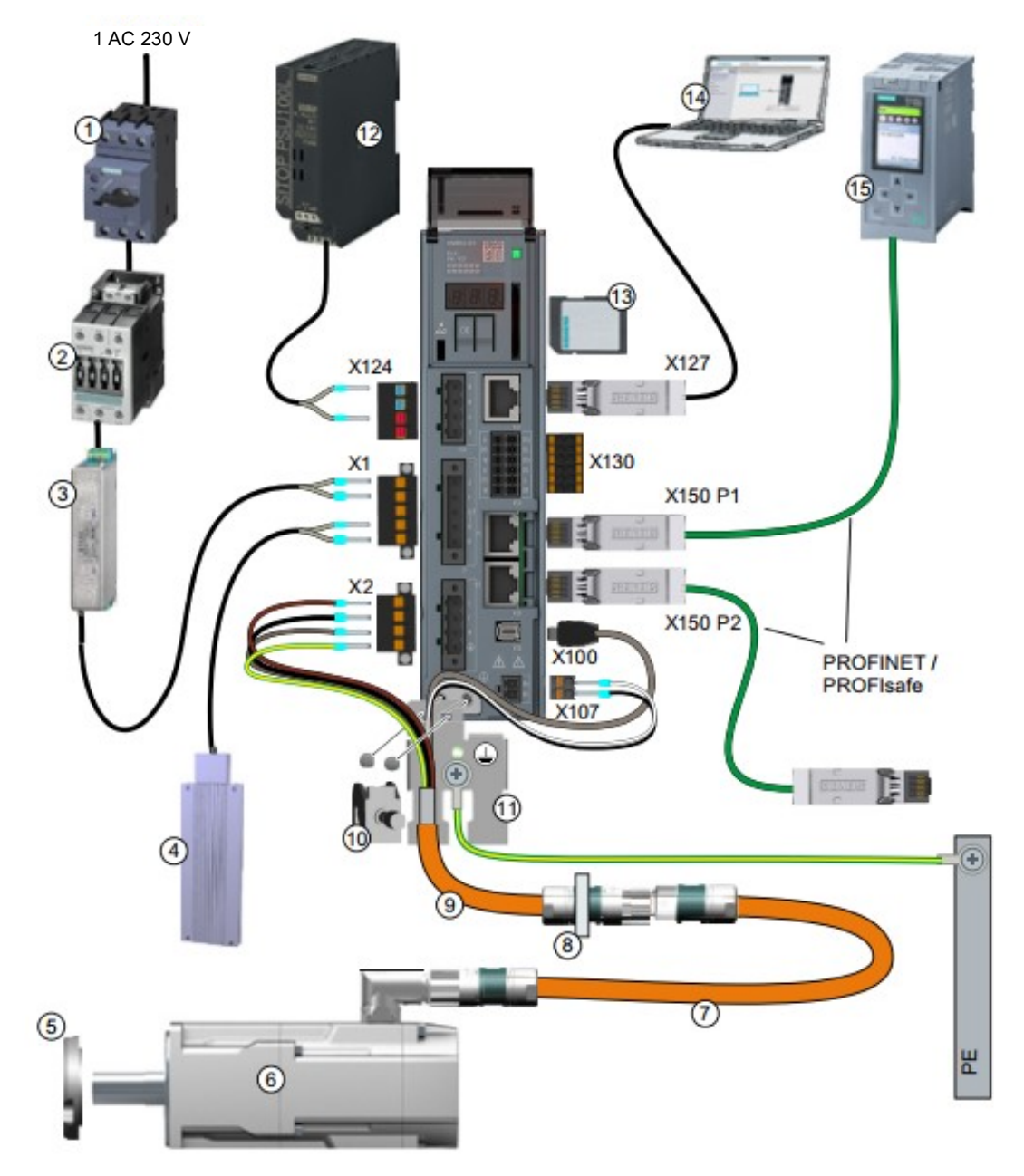

| 1.  | Fusible o interruptor automático        | 2.  | Contactor de red (opcional)                   |
|-----|-----------------------------------------|-----|-----------------------------------------------|
| 3.  | Filtro de red (opcional)                | 4.  | Resistencia de freno externa (opcional)       |
| 5.  | Retén de eje para IP65 (opcional)       | 6.  | Servomotor 1FK2                               |
| 7.  | Cable de prolongación OCC (opcional)    | 8.  | Montaje para pasatapas para armario           |
|     |                                         |     | (opcional)                                    |
| 9.  | Cable de conexión OCC para motor, freno | 10. | Clip de pantalla                              |
|     | de mantenimiento del motor y encóder    |     |                                               |
| 11. | Chapa de pantalla                       | 12. | Fuente de alimentación de 24 V                |
| 13. | Tarjeta de memoria SD (opcional)        | 14. | Puesta en marcha del equipo, p. ej., portátil |
| 15. | Controlador, p. ej., SIMATICS S7-1500   |     |                                               |

Libre utilización para centros de formación e I+D. © Siemens 2020. Todos los derechos reservados.

## 4.2 Conexiones y elementos de mando del convertidor

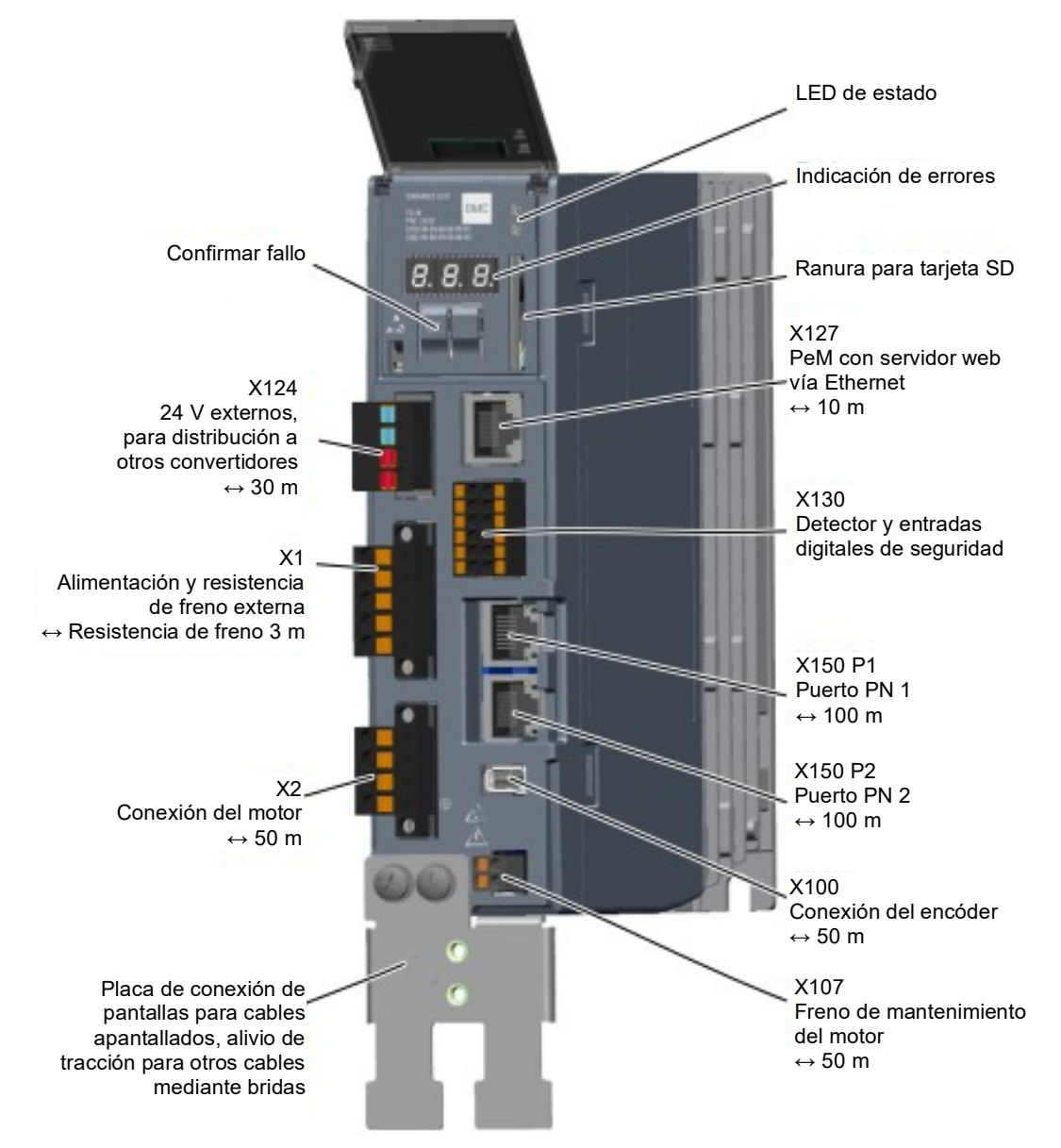

## 4.3 Cable de conexión OCC

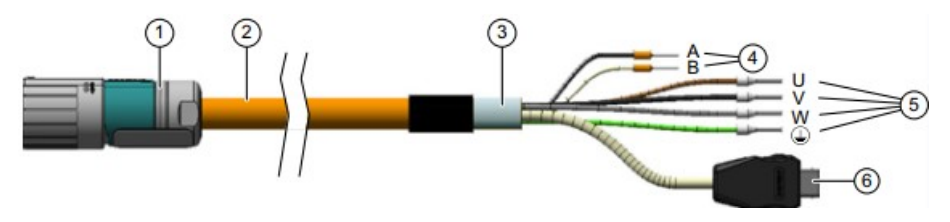

| 1. | Conector redondo M12 o M17, 10 polos | 2. Cable OCC MOTION-CONNECT                |
|----|--------------------------------------|--------------------------------------------|
| 3. | Apantallamiento                      | 4. Cables de freno de mantenimiento        |
| 5. | Cables de potencia                   | 6. Conector IX SIEMENS para cable de señal |

Consulte los detalles en los manuales que encontrará en support.automation.siemens.com.

## 4.4 Medidas de seguridad y advertencias

Antes de la instalación y la puesta en marcha de SINAMICS S210, observe las siguientes consignas de seguridad y advertencias.

## 4.4.1 Generalidades

## ADVERTENCIA

# Peligro de muerte por incumplimiento de las consignas de seguridad y de las instrucciones de instalación

La guía de instalación rápida (Quick Installation Guide, en inglés) contiene únicamente la información más importante sobre la instalación del convertidor.

Si no se observan las consignas de seguridad y las instrucciones de instalación del manual de servicio, pueden producirse lesiones graves o incluso la muerte.

- Tenga en cuenta las consignas de seguridad y las instrucciones de instalación del manual de servicio: www.siemens.com/sinamics-s210
- Preste también especial atención a las consignas de seguridad para las funciones de seguridad integradas. Asegúrese de que estas vuelven a funcionar correctamente tras sustituir el aparato.

## 

Peligro de muerte por descarga eléctrica debido a la carga residual de los condensadores del circuito intermedio

En los condensadores del circuito intermedio, la tensión peligrosa continúa presente hasta 5 minutos después de desconectar la tensión de alimentación.

Tocar los elementos bajo tensión puede causar lesiones graves o incluso la muerte.

- No abra las tapas protectoras ni las cubrebornes del aparato hasta que hayan transcurrido 5 minutos.
- Antes de iniciar los trabajos, compruebe la ausencia de tensión mediante una medición omnipolar, también a tierra.
- Asegúrese de que esté colocado el correspondiente rótulo de advertencia en el idioma local.

#### Nota:

– Para los siguientes pasos de manejo y tareas planteadas, se presupone el uso de una unidad de convertidor premontada con servomotor. Durante la instalación eléctrica, siga las normas y consignas de seguridad de los fabricantes. En los manuales de SINAMICS S210 encontrará las indicaciones y directrices para el montaje y la instalación eléctrica.

## 4.5 Telegramas

Para la comunicación IRT con el convertidor de frecuencia se pueden seleccionar distintos telegramas con diferentes longitudes de datos de proceso y contenidos.

Aquí se utiliza el Standard Telegramm 5 (Telegrama estándar 5).

## 4.5.1 Datos de proceso (PZD) para SINAMICS S210 con el telegrama estándar 5

Con los datos de proceso se pueden transferir palabras de mando y consignas (PLC -> SINAMICS) o palabras de estado y valores reales (SINAMICS -> PLC). En el telegrama 5, la estructura de la zona de PZD para un acoplamiento mediante PROFINET tiene el siguiente aspecto:

|      | Telegrama de tarea<br>(PLC -> SINAMICS)         | Telegrama de respuesta<br>(SINAMICS -> PLC) |
|------|-------------------------------------------------|---------------------------------------------|
| PZD1 | Palabra de mando 1<br>(STW1)                    | Palabra de estado 1<br>(ZSW1)               |
| PZD2 | Consigna de velocidad B (32 bits)<br>(NSOLL_B)  | Velocidad real B (32 bits)<br>(NIST_B)      |
| PZD3 |                                                 |                                             |
| PZD4 | Palabra de mando 2<br>(STW2)                    | Palabra de estado 2<br>(ZSW2)               |
| PZD5 | Palabra de mando de encóder 1<br>(G1_STW)       | Palabra de estado de encóder 1<br>(G1_ZSW)  |
| PZD2 | Desviación de posición<br>(XERR)                | Posición real 1 de encóder 1<br>(G1_XIST1)  |
| PZD3 |                                                 |                                             |
| PZD2 | Factor de ganancia<br>del regulador de posición | Posición real 2 de encóder 1<br>(G1_XIST2)  |
| PZD3 | (KPC).                                          |                                             |

## 4.5.2 Palabra de mando 1 (STW1)

| Bit | Significado                     |
|-----|---------------------------------|
| 00  | CON/DES1                        |
| 01  | AUS2                            |
| 02  | AUS3                            |
| 03  | Habilitar servicio              |
| 04  | Bloquear generador de rampa     |
| 05  | Reservado                       |
| 06  | Habilitar consigna de velocidad |
| 07  | Confirmar avería                |
| 08  | Reservado                       |
| 09  | Reservado                       |
| 10  | Mando por PLC                   |
| 11  | Reservado                       |
| 12  | Abrir freno de mantenimiento    |
| 13  | Reservado                       |
| 14  | Regulación de par/de velocidad  |
| 15  | Reservado                       |

## 4.5.3 Palabra de estado 1 (ZSW1)

| Bit | Significado                             |
|-----|-----------------------------------------|
| 00  | Listo para conectar                     |
| 01  | Operativo                               |
| 02  | Habilitar servicio                      |
| 03  | Fallo activo                            |
| 04  | Sin parada natural activa               |
| 05  | Sin parada rápida activa                |
| 06  | Bloqueo de conexión activo              |
| 07  | Advertencia activa                      |
| 08  | Desbloqueo del regulador                |
| 09  | Mando solicitado                        |
| 10  | Valor de comparación alcanzado/superado |
| 11  | Clase de alarma bit 0                   |
| 12  | Clase de alarma bit 1                   |
| 13  | Reservado                               |
| 14  | Regulación de par activa                |
| 15  | Reservado                               |

## 4.5.4 Consigna de velocidad B 32 bits (NSOLL\_B)

La consigna de velocidad B (NSOLL\_B) es una palabra de 32 bits con la que se transfiere la consigna necesaria al convertidor.

La consigna se transfiere como un número entero con signo. El bit 31 determina el signo de la consigna de la manera siguiente:

- Bit = 0 --> consigna positiva

- Bit = 1 --> consigna negativa

El valor 1 073 741 824 (4000 0000 hex) equivale a la velocidad del parámetro p2000.

En el parámetro p2000 de nuestra aplicación consta el valor 7300 1/min.

La consigna de velocidad actual se calcula de la manera siguiente:

n\_soll = (NSOLL\_B x p2000)/1 073 741 824

## 4.5.5 Velocidad real B 32 bits (NIST\_B)

La velocidad real B es una palabra de 32 bits con la que se transfiere la velocidad del convertidor. La normalización de este valor se corresponde con la de la consigna NSOLL\_B.

#### 4.5.6 Palabra de mando 2 (STW2)

| Bit | Significado                                  |
|-----|----------------------------------------------|
| 00  | Reservado                                    |
| 01  | Reservado                                    |
| 02  | Reservado                                    |
| 03  | Reservado                                    |
| 04  | Reservado                                    |
| 05  | Reservado                                    |
| 06  | Bloqueo de integrador regulador de velocidad |
| 07  | Selección de eje estacionado                 |
| 08  | Desplazamiento a tope mecánico               |
| 09  | Reservado                                    |
| 10  | Reservado                                    |
| 11  | Reservado                                    |
| 12  | Signo actividad controlador bit 0            |
| 13  | Signo actividad controlador bit 1            |
| 14  | Signo actividad controlador bit 2            |
| 15  | Signo actividad controlador bit 3            |

## 4.5.7 Palabra de estado 2 (ZSW2)

| Bit | Significado                                  |
|-----|----------------------------------------------|
| 00  | Reservado                                    |
| 01  | Reservado                                    |
| 02  | Reservado                                    |
| 03  | Reservado                                    |
| 04  | Reservado                                    |
| 05  | Abrir freno de mantenimiento                 |
| 06  | Bloqueo de integrador regulador de velocidad |
| 07  | Eje estacionado activo                       |
| 08  | Desplazamiento a tope mecánico               |
| 09  | Reservado                                    |
| 10  | Reservado                                    |
| 11  | Reservado                                    |
| 12  | Signo actividad dispositivo bit 0            |
| 13  | Signo actividad dispositivo bit 1            |
| 14  | Signo actividad dispositivo bit 2            |
| 15  | Signo actividad dispositivo bit 3            |

## 4.5.8 Palabra de mando 1 de encóder (G1\_STW)

| Bit | Significado                           |
|-----|---------------------------------------|
| 00  | Solicitar función 1                   |
| 01  | Solicitar función 2                   |
| 02  | Solicitar función 3                   |
| 03  | Solicitar función 4                   |
| 04  | Solicitar comando bit 0               |
| 05  | Solicitar comando bit 1               |
| 06  | Solicitar comando bit 2               |
| 07  | Modo                                  |
| 08  | Reservado                             |
| 09  | Reservado                             |
| 10  | Reservado                             |
| 11  | Reservado                             |
| 12  | Reservado                             |
| 13  | Solicitar cíclicamente valor absoluto |
| 14  | Solicitar encóder estacionado         |
| 15  | Confirmar fallo de encóder            |

## 4.5.9 Palabra de estado 1 de encóder (G1\_ZSW)

| Bit | Significado                       |
|-----|-----------------------------------|
| 00  | Función 1 activa                  |
| 01  | Función 2 activa                  |
| 02  | Función 3 activa                  |
| 03  | Función 4 activa                  |
| 04  | Valor 1                           |
| 05  | Valor 2                           |
| 06  | Valor 3                           |
| 07  | Valor 4                           |
| 08  | Detector 1 deflectado             |
| 09  | Detector 2 deflectado             |
| 10  | Reservado                         |
| 11  | Confirmar fallo de encóder activo |
| 12  | Reservado                         |
| 13  | Valor absoluto cíclico            |
| 14  | Encóder estacionado activo        |
| 15  | Fallo de encóder                  |

## 4.5.10 Desviación de posición (XERR)

Con la señal XERR, la desviación de posición se transmite como valor binario de 32 bits justificado a la derecha.

## 4.5.11 Posición real 1 de encóder 1 (G1\_XIST1)

Con la señal G1\_XIST1, la posición real incremental actual del sistema de medida se emite sin signo como valor binario de 32 bits justificado a la derecha.

## 4.5.12 Factor de ganancia del regulador de posición (KPC)

Con la señal KPC, el factor de ganancia del regulador de posición se transmite como valor binario de 32 bits justificado a la derecha.

## 4.5.13 Posición real 2 de encóder 1 (G1\_XIST2)

Con la señal G1\_XIST2, la posición real absoluta escalada actual del sistema de medida se emite sin signo como valor binario de 32 bits justificado a la derecha.

# 4.6 Herramienta de puesta en marcha SINAMICS Startdrive para SINAMICS S210

La versión más actual del software de puesta en marcha SINAMICS Startdrive puede descargarse desde la página web:

support.industry.siemens.com.

SINAMICS Startdrive es una herramienta integrada en el TIA Portal cuya estructura y manejo se corresponden con el ya conocido TIA Portal.

La ampliación SINAMICS Startdrive incluye los datos y las vistas para los convertidores de frecuencia SINAMICS S210 ya soportados.

De este modo, permite parametrizarlos y ponerlos en marcha de forma cómoda. Existen multitud de funciones y recursos de ayuda para el diagnóstico y la búsqueda de errores.

## 4.6.1 Restablecimiento del convertidor de frecuencia y ajuste de la dirección IP

Se puede asignar una nueva dirección IP a la Control Unit del convertidor de frecuencia directamente con SINAMICS Startdrive en el TIA Portal. Ahora, la Control Unit también puede restablecerse.

→ Para ello, haga doble clic para acceder al Totally Integrated Automation Portal. (→ TIA Portal V16).

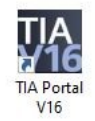

→ A continuación, seleccione la opción → "Online & Diagnostics" (Online y diagnóstico) y abra
 → "Project view" (Vista del proyecto).

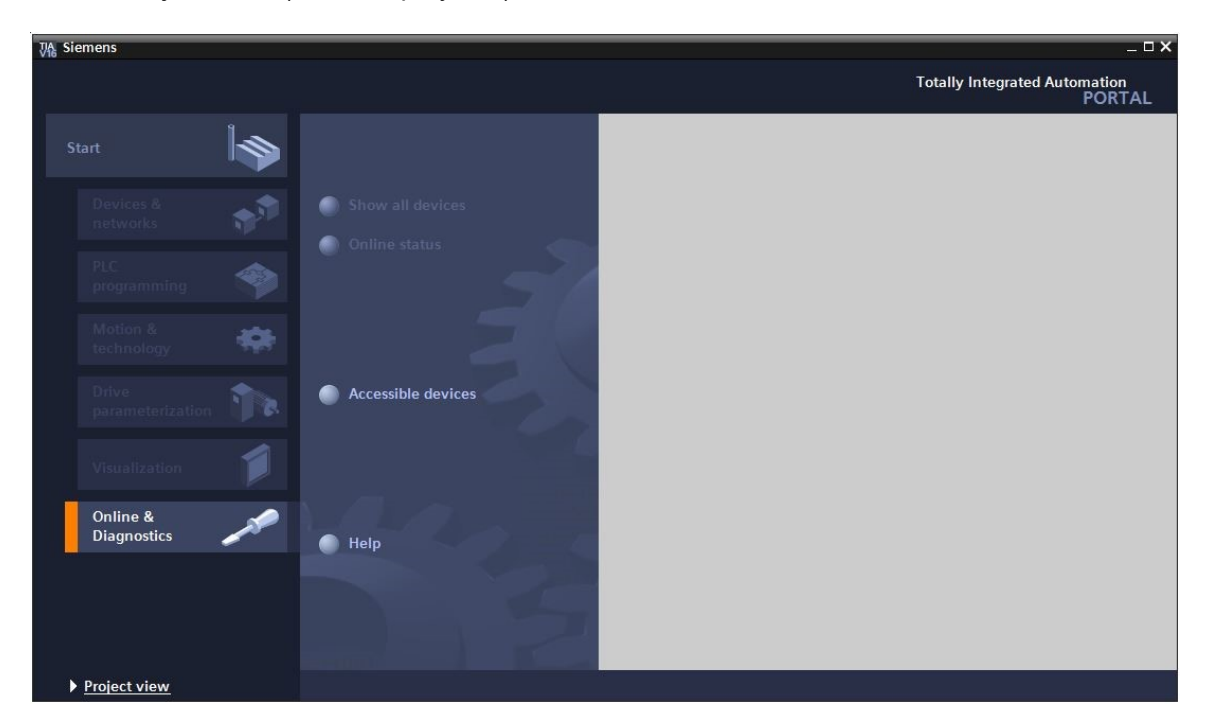

Libre utilización para centros de formación e I+D. © Siemens 2020. Todos los derechos reservados. sce-062-121-servo-s210-pn-irt-to-s71500\_r2008-es.docx

→ En el árbol del proyecto, en → "Online access" (Acceso online), seleccione la tarjeta de red de su equipo. Si hace clic en → "Update accessible devices" (Actualizar dispositivos accesibles), verá la dirección IP (si ya está ajustada) o la dirección MAC (si aún no se ha asignado una dirección IP) de la Control Unit del convertidor de frecuencia SINAMICS S210 conectado →. Seleccione → "Online & diagnostics" (Online y diagnóstico).

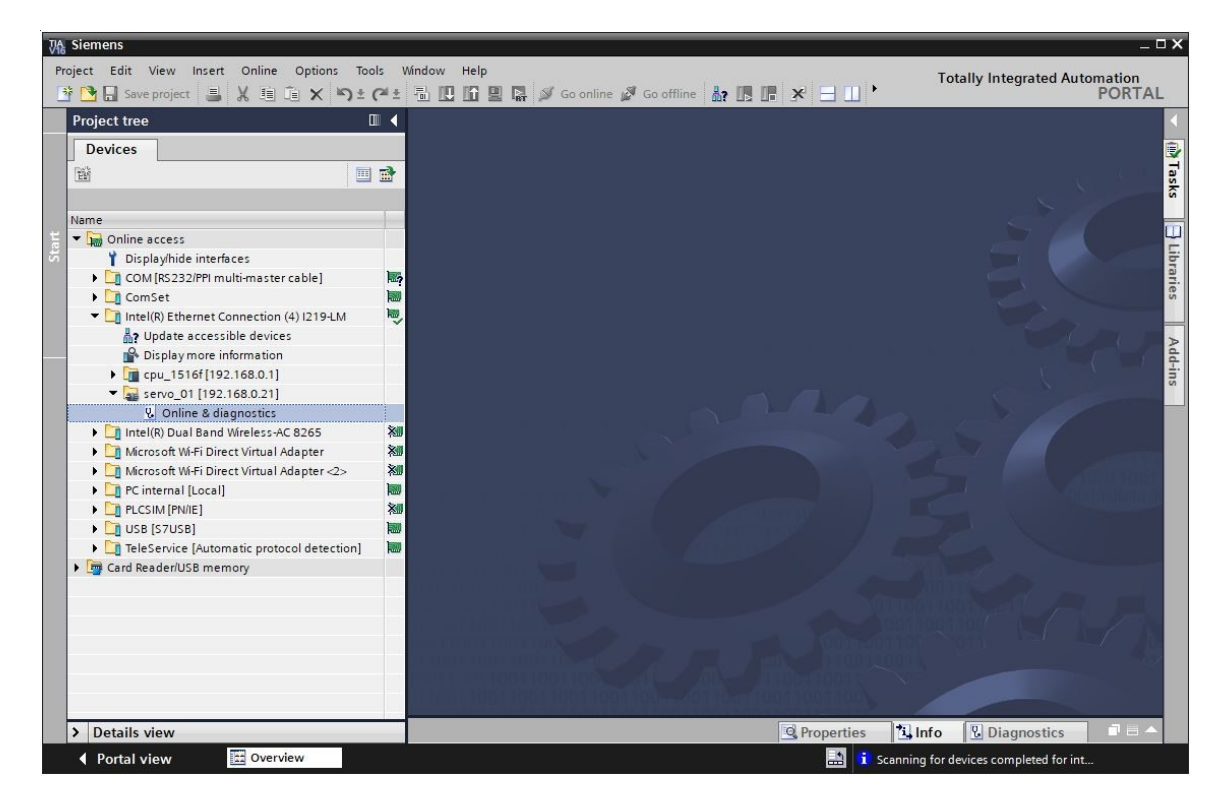

→ Antes de asignar una nueva dirección IP, se recomienda restablecer primero los parámetros de la interfaz PROFINET. Para ello, seleccione la función → "Reset of PROFINET interface parameters" (Restablecimiento de los parámetros de interfaz PROFINET) y haga clic en → "Reset" (Restablecer).

| VA Siemens                                                                                                    |        | -                                                                                                    | ⊐ ×          |
|----------------------------------------------------------------------------------------------------|--------|----------------------------------------------------------------------------------------------------|--------------|
| Project Edit View Insert Online Options Tool                                                                                                    | ls V   | Vindow Help Totally Integrated Automation                                                                                                    |              |
| 📑 📴 🖬 Save project 🚇 🐰 🏥 🋅 🗙 🍤 ± (                                                                                                    | (°11 ± | 🖥 🗓 🖬 📱 🦝 🖉 Go online 🖉 Go offline 🎎 🖪 🖪 🛠 🖃 🛄 🔭 PORTA                                                                                                    | L            |
| Project tree                                                                                                    | 14     | R) Ethernet Connection (4)  219-LM 🔸 servo_01 [192.168.0.21] 🔸 Online & diagnostics [192.168.0.21] 👘 🕳 🕷                                                                                                    | 4            |
| Devices                                                                                                    |        |                                                                                                    | ų,           |
| Yearson       Image: Second Second Seco |        | <ul> <li>Diagnostics</li> <li>Functions</li> <li>Assign IP address</li> <li>Firmware update</li> <li>Assign PROFINET device name</li> <li>Reset of PROFINET device name</li> <li>IP address:</li> <li>192.168.0.21</li> <li>PROFINET device name:</li> <li>Servo_01</li> <li>Reset</li> <li>Reset</li> </ul> | Online tools |
| TeleService [Automatic protocol detection]                                                                                                    |        |                                                                                                    | 4            |
| <ul> <li>Card Reader/USB memory</li> </ul>                                                                                                    |        | Operation     Diagnostics       General     Cross-references     Compile       Show all messages        I     Message     Go to     ?     Date                                                                                                    |              |
|                                                                                                    |        | Scanning for devices completed for interface Intel(R) Ethernet Connection (4) I219-LM. Foun 7/26/2020 7:18                                                                                                    |              |
| > Details view                                                                                                    |        | <                                                                                                    |              |
| Portal view 🖸 Overview 🗓 O                                                                                                    | nline  | & dia 🔝 i Scanning for devices completed for int                                                                                                    |              |

 $\rightarrow$  Confirme que desea restablecer los parámetros con  $\rightarrow$  "Yes" (Sí).

| Online & | k diagnostics (0241:000055) X                                                                                                    |
|----------|----------------------------------------------------------------------------------------------------|
| 4        | This command resets the following data:<br>- PROFINET device name<br>- IP address<br>- SNMP parameters<br>- I&M data<br>Do you really want to reset the module? |
|          | Yes No                                                                                                    |

→ Puede comprobar si el restablecimiento ha sido correcto en "Show all messages" (Mostrar todos los avisos) de la ventana → "Info" (Información) → "General".

|   |                                              |       |   | Q, Prop   | erties  | i Info | 🗓 Diagnostics | 18 | -  |
|---|----------------------------------------------|-------|---|-----------|---------|--------|---------------|----|----|
| G | eneral Cross-references Compil               | e     |   |           |         |        |               |    |    |
| ٢ | 🔒 📵 Show all messages 💌                      |       |   |           |         |        |               |    |    |
|   |                                              |       | 1 |           | 1       |        |               |    |    |
| 1 | Message                                      | Go to | ? | Date      | Time    |        |               |    | 77 |
| 0 | Scanning for devices completed for interfa   |       |   | 7/26/2020 | 7:18:20 | AM     |               |    | ^  |
| 1 | The device Online & diagnostics was reset, . |       |   | 7/26/2020 | 7:19:14 | 1 AM   |               |    |    |
|   |                                              |       |   |           |         |        |               |    | Y  |
| < |                                              |       |   | 111       |         |        |               | >  |    |

→ A continuación, vuelva a seleccionar → "Update accessible devices" (Actualizar dispositivos accesibles) y → "Online & diagnostics" (Online y diagnóstico) en su convertidor de frecuencia.
Para asignar la dirección IP, seleccione la función → "Assign IP address" (Asignar dirección IP). Introduzca aquí, p. ej., la siguiente dirección IP: → IP address (Dirección IP): 192.168.0.21
→ Subnet mask (Máscara de subred): 255.255.255.0. A continuación, haga clic en → "Assign IP address" (Asignar dirección IP) y se asignará la nueva dirección a la Control Unit de su convertidor de frecuencia.

| Project tree                                                                                                    | <br>tion (4) I219-LM + Accessible device [00-1C-06-5A-6A-F7] + Online & diagnostics [00-1C-06-5A-6A-F7]                                                                                                    |  |
|----------------------------------------------------------------------------------------------------|----------------------------------------------------------------------------------------------------|--|
| Devices                                                                                                    |                                                                                                    |  |
| Name                                                                                                    | Functions     Assign IP address     Assign PROFINET device na     Firmware update                                                                                                    |  |
| Displayhide interfaces     COM [RS232/PPI multi-master cable]     COM [RS232/PPI multi-master cable]     COM [RS232/PPI multi-master cable]     ComSet     Display more information     Display more information     Display more informatingenetic information     Display more information     Display more | MAC address: 00 - 1C - 06 - 5A - 6A - F7 Accessible devices<br>IP address: 192 - 168 . 0 - 21<br>Subnet mask: 255 - 255 . 0<br>Use router<br>Router address: 0 - 0 - 0 - 0<br>Assign IP address<br>Assign a device address to the module                                                                                                    |  |
|                                                                                                    |                                                                                                    |  |
| Card Reader/USB memory                                                                                                    | General     Cross-references     Compile       Show all messages     Image: Compile       Image: Compile     Image: Compile       Show all messages     Image: Compile       Image: Compile     Image: Compile       Image: Compile |  |

→ También en este caso, la asignación correcta de la dirección IP aparecerá como un aviso en la ventana → "Info" (Información) → "General".

|       |                                                                   |         | <u>Q</u> F | ropert | ties 🛄 Inf | o 🗓 Diagnostics |   |
|-------|-------------------------------------------------------------------|---------|------------|--------|------------|-----------------|---|
| Gene  | ral Cross-references                                              | Compile |            |        |            |                 |   |
| •     | Show all messages                                                 | •       |            |        |            |                 |   |
| ! Mes | ssage                                                             |         | Go to      | ?      | Date       | Time            |   |
| 0     | Scanning for devices completed for interface Intel(R) Ethernet C. |         |            |        | 7/26/2020  | 7:21:06 AM      | ^ |
| 0     | The parameters were transferred successfully.                     |         |            |        | 7/26/2020  | 7:22:21 AM      |   |
|       |                                                                   |         |            |        |            |                 | ~ |

#### 4.6.2 Restablecimiento de los ajustes de fábrica de SINAMICS S210

→ Para poder restablecer el convertidor de frecuencia a los ajustes de fábrica, debe seleccionar de nuevo → "Update accessible devices" (Actualizar dispositivos accesibles) y → "Online & diagnostics" (Online y diagnóstico) en su convertidor de frecuencia. Para restablecer el convertidor de frecuencia a los ajustes de fábrica, en → "Backup/Restore" (Copia de seguridad/restauración) seleccione → "Restore factory setting" (Restablecer los ajustes de fábrica) y haga clic en → "Start" (Iniciar).

| Project Edit View Insert Online                                                                                                    | Options To                                                                                                    | ols Window Help<br>(# = 🖥 🗓 🖬 🔛 🔎                                                                                                    | / Go online 🖉 Go offine 👔 🖪 🖪 🗴 🖃 🔲 Gearch in projects 🕌                                                                                                    | utomation<br>PORTAL |
|----------------------------------------------------------------------------------------------------|----------------------------------------------------------------------------------------------------|----------------------------------------------------------------------------------------------------|----------------------------------------------------------------------------------------------------|---------------------|
| Project tree                                                                                                    |                                                                                                    | Online access + Intel(R) E                                                                                                    | Ethernet Connection (4) I219-LM + Accessible device [192.168.0.21] + Online & diagnostics [192.168.0.21]                                                                                  | _ I I X             |
| Devices                                                                                                    |                                                                                                    |                                                                                                    |                                                                                                    |                     |
| Name  Name  Displayfinde interfaces  Displayfinde interfaces  ComSet  ComSet  Displaymore information  playtopic themet Connection (  Displaymore information  playtopic playtopic environment  playtopic playtopic environment  playtopic environment  playtopic playtopic environment  playtopic playtopic environment  playtopic environment  playtopic envir | coble] No<br>4) 12 19-LM S<br>8.0.21]<br>8.0.21]<br>43 dapter < %<br>Magnet<br>4 dapter < %<br>Magnet<br>4 dapter < % | Diagnostics<br>General<br>Active alarms<br>Alarm history<br>Actual values<br>Safey Integrated fu<br>PROFINET interfac<br>PROFINET<br>Backup/Restore<br>License | Backup/Restore Retentively save RAM data Retentively save RAM data RAM ROM The data will be saved in the ROM and on the ROM Restart the drive Restart the drive Restart the drive Restart |                     |
|                                                                                                    |                                                                                                    |                                                                                                    | Restore factory setting                                                                                                    |                     |
| <b>K M</b>                                                                                                    |                                                                                                    | < m >                                                                                                    | All parameters, including the Safety Integrated parameters, but with the exception of the interfa <mark>s Start tings ard data, will be reset to the factory settings. </mark>            | nd I&M              |
| > Details view                                                                                                    |                                                                                                    |                                                                                                    | Properties 11 Info 12 Diagnostics                                                                                                    |                     |
| Portal view     Drenvie                                                                                                    | W V                                                                                                    | Online & dia                                                                                                    | Stanning for dwires completed for                                                                                                    | int                 |

→ Seleccione la opción  $\blacksquare$  "Also save RAM data retentively" (Guardar también datos de RAM de forma no volátil) y confirme que desea restablecer los ajustes de fábrica con → "OK" (Aceptar).

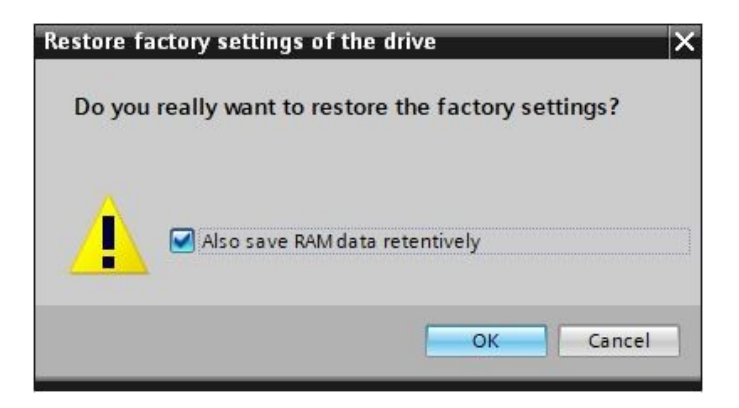

#### Nota:

 Al restablecer los ajustes de fábrica en el convertidor, se mantienen los ajustes de la comunicación como la dirección IP y la máscara de subred.

### 4.6.3 Lectura de versión de firmware y referencia de SINAMICS S210

→ Para poder leer la versión de firmware y la referencia de SINAMICS S210, antes debe seleccionar de nuevo → "Update accessible devices" (Actualizar dispositivos accesibles) y → "Online & diagnostics" (Online y diagnóstico) en SINAMICS S210. En la opción de menú → "Diagnostics" (Diagnóstico) → "General" se puede leer el nombre abreviado, la referencia y las versiones tanto de hardware como de firmware.

| Project tree 🛛 🗐 📢 🖸                           |                        |                                      | .21] 📃 🔳 🔳 🕽 |
|------------------------------------------------|------------------------|--------------------------------------|--------------|
| Devices                                        |                        |                                      |              |
| 8 🔲 🖬 🔻                                        | Diagnostics<br>General | General                              |              |
| ame                                            | Active alarms          | Component                            |              |
| Online access                                  | Administory            | Chort designation: \$210 PN          |              |
| T Display/hide interfaces                      | Safety Integrated fu   | Jorden Jorden Jorden                 |              |
| COM [RS232/PPI multi-master cable]             | PROFINET interfac      | Article.number: 65L3210-5HB10-4UF0   |              |
| ComSet                                         | Functions              | Hardware: 3                          |              |
| Intel(R) Ethernet Connection (4) 1219-LM       | Backup/Restore         | Firmware: V 5.2                      |              |
| P Dicelay more information                     | License                |                                      |              |
| piper under monnation                          |                        | Module information                   |              |
| Accessible device [192:168.0.21]               |                        |                                      |              |
| V. Online & diagnostics                        |                        | Device name:                         |              |
| Intel(R) Dual Band Wireless-AC 8265            |                        | Module name: Antrieb_S210            |              |
| Microsoft Wi-Fi Direct Virtual Adapter         | 1                      | Plant designation:                   |              |
| 🕨 🫅 Microsoft Wi-Fi Direct Virtual Adapter < 🕷 | -                      | Location ID:                         |              |
| 🕨 🛄 PC internal [Local]                        |                        |                                      |              |
| PLCSIM [PN/IE]                                 | -                      | Installation date:                   |              |
| USB [S7USB]                                    |                        | Additional information:              |              |
| TeleService [Automatic protocol detecti.]      |                        |                                      |              |
| 🔄 Card Reader/USB memory                       |                        | Manufacturer information             |              |
|                                                |                        | Manufacturer description: SIEMENS AG |              |
|                                                |                        | Serial number: ZVM4XVM008680         |              |
|                                                |                        | Profile: 16#3A00                     |              |
|                                                |                        | Profis details                       |              |
|                                                |                        |                                      |              |
|                                                |                        |                                      |              |
|                                                |                        |                                      |              |
|                                                |                        |                                      |              |
|                                                |                        |                                      |              |

## 5 Planteamiento de la tarea

A continuación, el proyecto del capítulo "032-600\_Bloques-de-datos-globales" se debe completar con un convertidor de frecuencia S210 PN.

Una unidad de servoposicionamiento debe poder ajustar de forma rápida y precisa dos posiciones distintas del almacén de piezas de plástico al final de la cinta.

En este proceso, el servoaccionamiento se controla con un objeto tecnológico vía PROFINET IRT.

## 6 Planificación

Un convertidor de frecuencia SINAMICS S210 controla la unidad de posicionamiento accionada por un servomotor.

Este convertidor de frecuencia debe crearse, parametrizarse y ponerse en marcha en el proyecto.

La parametrización del convertidor de frecuencia se realiza online con el software SINAMICS Startdrive, leyéndose los datos básicos de la Control Unit.

En este paso, se detectan automáticamente los datos del servomotor y del encóder por medio de la interfaz DRIVE-CLiQ.

El convertidor de frecuencia se controla mediante PROFINET IRT con el objeto tecnológico Motion Control "TO\_PositioningAxis". Este debe crearse, conectarse al servoaccionamiento S210 y parametrizarse.

A continuación, se crea un bloque de función "MC\_magazine" apto para librería que permite ejecutar las siguientes instrucciones de Motion Control:

- Confirmación de un fallo
- Tecla JOG arriba (velocidad positiva/derecha) / tecla JOG abajo (velocidad negativa/ izquierda)
- Referenciado a tope mecánico (abajo) con definición del punto de referencia
- Posicionamiento en Posición00 con especificación del valor de la posición
- Posicionamiento en Posición01 con especificación del valor de la posición
- Posicionamiento en Posición02 con especificación del valor de la posición

Cuando se llama el bloque de función "MC\_magazine" en el bloque de organización "Main" [OB1], el punto de referencia y los valores de posición son fijos.

Los comandos de arranque se interconectan con entradas.

## 6.1 Esquema tecnológico

Aquí puede ver el esquema tecnológico del planteamiento de la tarea.

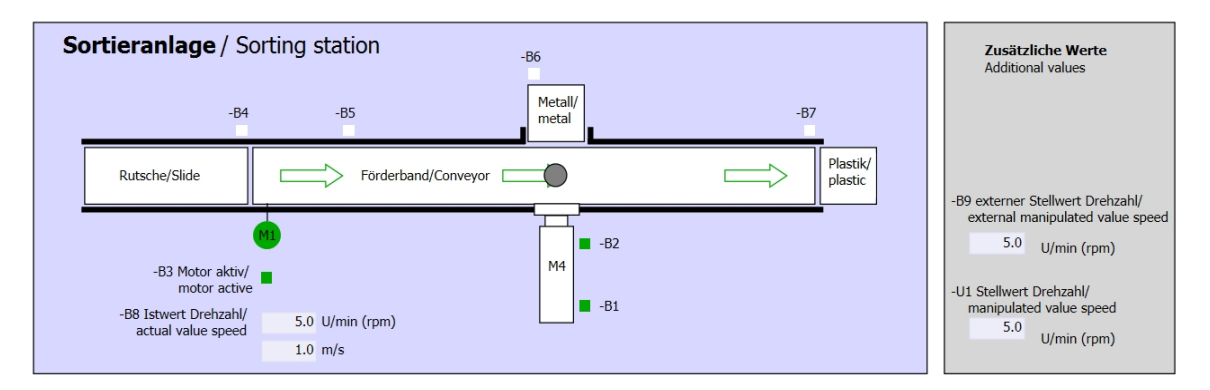

#### Figura 3: Esquema tecnológico

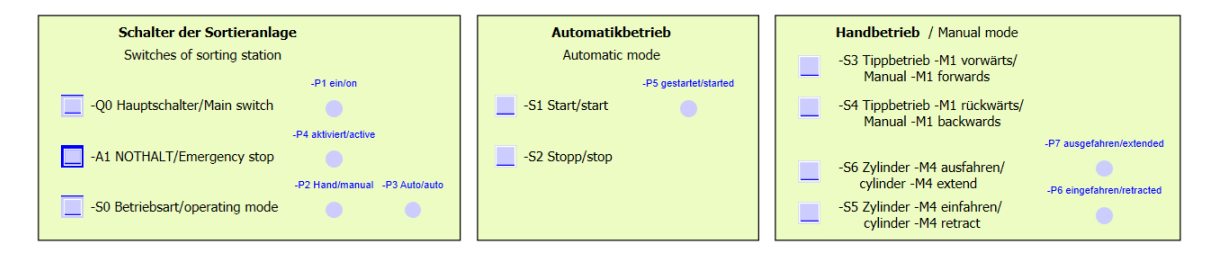

Figura 4: Panel de mando

#### 6.2 Tabla de asignación

Para esta tarea se necesitan las siguientes señales como operandos globales.

| DE    | Тіро | Identificador | Función                                                    | NC/NO                |
|-------|------|---------------|------------------------------------------------------------|----------------------|
| E 0.0 | BOOL | -A1           | Aviso de parada de emergencia correcta                     | NC                   |
| E 0.1 | BOOL | -K0           | Instalación "CON"                                          | NO                   |
| E 0.2 | BOOL | -S0           | Selector de modo de operación manual<br>(0)/automático (1) | Manual = 0<br>Auto=1 |
| E 0.3 | BOOL | -S1           | Pulsador de arranque automático                            | NO                   |
| E 0.4 | BOOL | -S2           | Pulsador de parada automática                              | NC                   |
| E 0.5 | BOOL | -B1           | Sensor cilindro -M4 introducido                            | NO                   |
| E 1.0 | BOOL | -B4           | Sensor deslizador ocupado                                  | NO                   |
| E 1.3 | BOOL | -B7           | Sensor pieza al final de la cinta                          | NO                   |
| E 2.0 | BOOL | -S10          | Pulsador de Confirmar                                      | NO                   |
| E 2.1 | BOOL | -S11          | Pulsador de modo JOG arriba                                | NO                   |
| E 2.2 | BOOL | -S12          | Pulsador de modo JOG abajo                                 | NO                   |
| E 2.3 | BOOL | -S13          | Pulsador para definir el punto de referencia               | NO                   |
| E 2.4 | BOOL | -S14          | Pulsador de inicio de posicionamiento<br>en posición 00    | NO                   |
| E 2.5 | BOOL | -S15          | Pulsador de inicio de posicionamiento<br>en posición 01    | NO                   |
| E 2.6 | BOOL | -S16          | Pulsador de inicio de posicionamiento<br>en posición 02    | NO                   |

#### Leyenda de la lista de asignación

| DE | Entrada digital                   |    |                  |
|----|-----------------------------------|----|------------------|
| AE | Entrada analógica                 | DA | Salida digital   |
| E  | Entrada                           | AA | Salida analógica |
| NC | Normalmente cerrado (contacto NC) | A  | Salida           |

- Normalmente abierto (contacto NA) NO
- Libre utilización para centros de formación e I+D. © Siemens 2020. Todos los derechos reservados. sce-062-121-servo-s210-pn-irt-to-s71500\_r2008-es.docx

## 7 Instrucciones estructuradas paso a paso

A continuación, se describe cómo realizar la planificación. Si ya posee conocimientos previos sobre el tema, le bastará con seguir los pasos numerados. De lo contrario, limítese a seguir los siguientes pasos ilustrados de las instrucciones.

## 7.1 Desarchivado de un proyecto existente

→ Para poder ampliar el proyecto "032-600-bloques-de-datos-globales..." del capítulo "032-600\_Bloques-de-datos-globales" es necesario desarchivarlo antes. Para desarchivar un proyecto existente, debe seleccionarse el fichero correspondiente en la vista del proyecto, en → Project (Proyecto) → Retrieve (Desarchivar). Acto seguido, confirme la selección con Open (Abrir). (→ Project (Proyecto) → Open (Abrir) → Selection of a .zap archive (Selección de un fichero .zap) → Open (Abrir))

| Project | Edit                    | View      | Insert     | Online |
|---------|-------------------------|-----------|------------|--------|
| 😽 Ne    | N                       |           |            | 1      |
| 👌 Op    | en                      |           | Ctrl+C     |        |
| Mig     | rate proj               | ject      |            |        |
| Clo     | se                      |           | Ctrl+V     | V      |
| De      | ete proje               | ect       | Ctrl+E     |        |
| Sav     | /e                      |           | Ctrl+S     | 5      |
| Sav     | /e as                   | Ct        | rl+Shift+S | 5      |
| Arc     | hive                    |           |            |        |
| Pro     | jec <mark>t</mark> serv | er        |            | • ,    |
| T Car   | d Reade                 | r/USB m   | emory      | •      |
| Me Me   | mory car                | d file    |            | •      |
| Sta     | rt basic i              | integrity | check      |        |
| Exi     | 81                      |           | Alt+F4     | 4      |

→ A continuación puede seleccionar el directorio de destino en el que desee guardar el proyecto desarchivado. Confirme la selección haciendo clic en "OK" (Aceptar).
 (→ Directorio de destino → OK (Aceptar))

→ Guarde el proyecto abierto con el nombre "062-121 Servo S210 IRT TO S7-1500".
 (→ Project (Proyecto) → Save as... (Guardar como) → 062-121 Servo S210 IRT TO S7-1500
 → Save (Guardar))

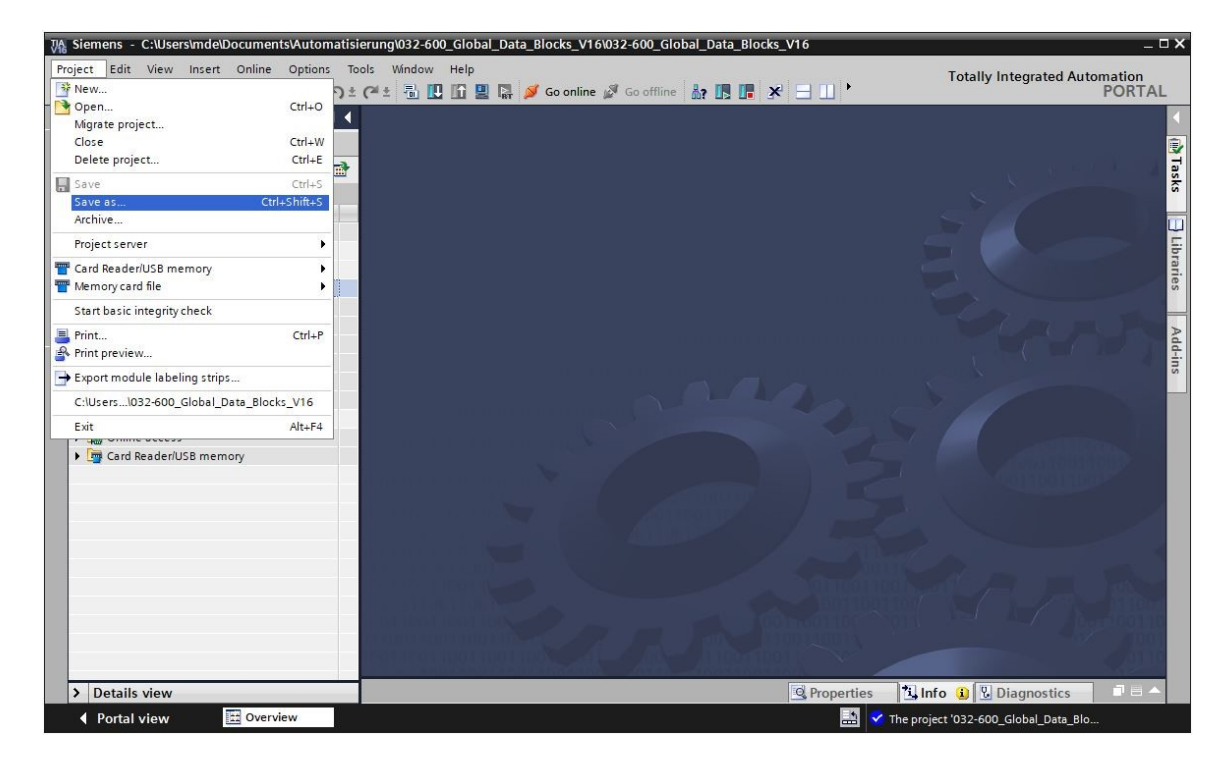

## 7.2 Creación de un sistema de servoaccionamiento en el TIA Portal

→ Para conectar en red el sistema de servoaccionamiento del SINAMICS S210 con la CPU1516F-3 PN/DP, debe cambiar a "Network view" (Vista de red). Aquí puede arrastrar y soltar con el ratón en la vista de red el "SINAMICS S210" deseado. (→ Devices & networks (Dispositivos y redes) → Network view (Vista de red) → Drives & starters (Accionamientos y arrancadores) → SINAMICS drives (Accionamientos SINAMICS) → SINAMICS S210 → 200-240 V 1AC, 0,4 kW → Article No. (Referencia): 6SL3210-5HB10-4xFx → Version (Versión) 5.2).

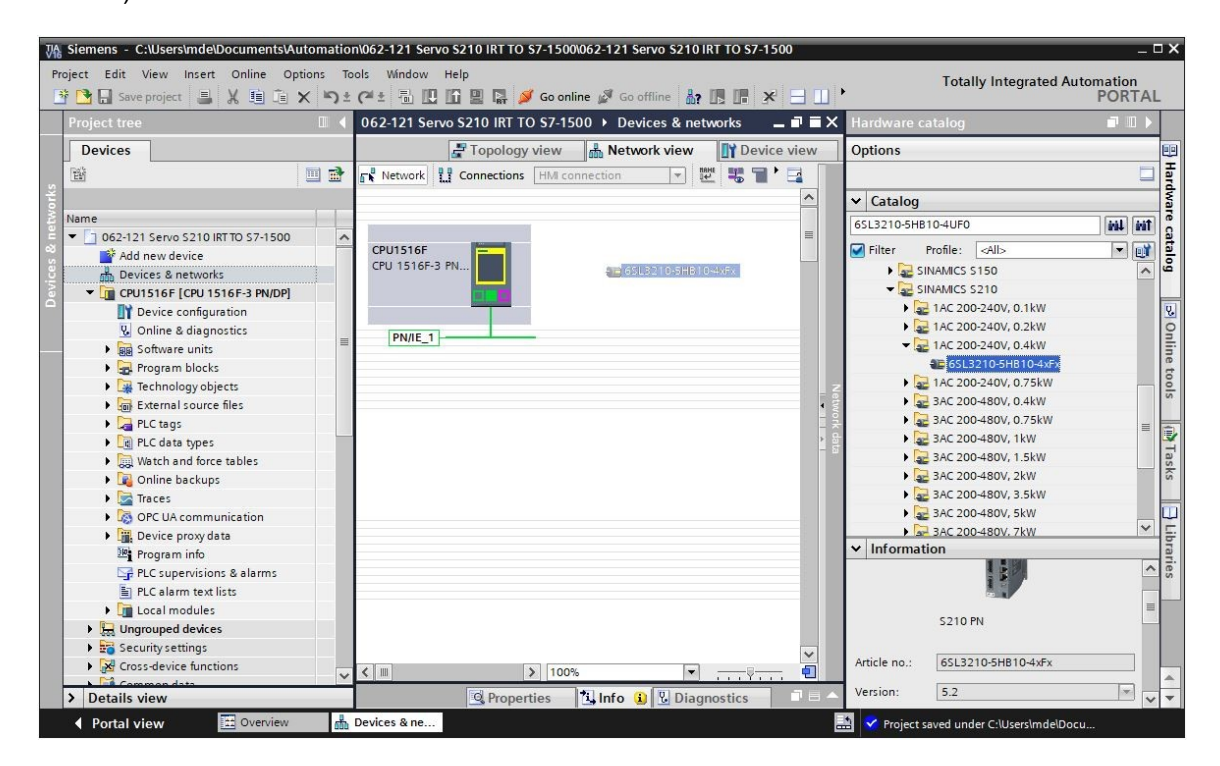

→ A continuación, se ajusta una dirección IP adecuada para la CPU en las propiedades de "PROFINET interface [X1]" (Interfaz PROFINET [X1]) de "S210 PN". (→ S210 PN → PROFINET interface[X1] (Interfaz PROFINET[X1]) → Properties (Propiedades) → Ethernet addresses (Direcciones Ethernet) → IP protocol (Protocolo IP) → IP address (Dirección IP): 192.168.0.21)

| We Siemens - C:\Users\mde\Documents\Au | utomatio        | n\062-121 Servo S210 IRT TO S7-1           | 500\062-  | -121 Servo S210 IRT TO S7-1500 _ 0             |
|----------------------------------------|-----------------|--------------------------------------------|-----------|------------------------------------------------|
| Project Edit View Insert Online Op     | tions To<br>X ≌ | ols Window Help<br>(~ ± 🖥 🗓 🏠 🖳 🗛 💋 Go     | online 🧯  | 🖉 Go offline 🔐 🖪 🖪 🛪 🖃 🛄 🕨                     |
| Project tree                           |                 | 062-121 Servo S210 IRT TO S7               | -1500     | > Devices & networks _ ■ ■ ■ ×                 |
| Devices                                |                 |                                            |           | 🖉 Topology view 🛔 Network view 📑 Device view   |
| - EN                                   | •               | Network Connections                        | I connect | tion 🔽 🐮 🖀 🖽 💷 🔍 🔩 🔤                           |
| 0143                                   |                 |                                            |           | <u> </u>                                       |
| Name                                   |                 |                                            | _         |                                                |
| 🗸 🔽 062-121 Servo S210 IRT TO S7-1500  | ^               |                                            |           |                                                |
| Add new device                         |                 | CPU1516F                                   | C         | Drive unit_1                                   |
| Devices & networks                     |                 | CPU 1516F-3 PN                             | 5         | 5210 PN                                        |
| CPU1516F [CPU 1516F-3 PN/DP]           |                 |                                            |           |                                                |
| Device configuration                   |                 |                                            | N         | Not assigned                                   |
| 😨 Online & diagnostics                 | =               |                                            |           |                                                |
| Software units                         |                 | PN/IE_1                                    |           | × 1                                            |
| Program blocks                         |                 | < III                                      |           | > 100% 💌 📊 🗐                                   |
| Technology objects                     |                 | Drive unit_1 [S210 PN]                     |           | Properties                                     |
| External source files                  |                 |                                            | _         |                                                |
| PLC tags                               |                 | General                                    |           |                                                |
| PLC data types                         |                 | ▼ General                                  | ^         | Ethomot address or                             |
| Watch and force tables                 |                 | Project information                        |           |                                                |
| Online backups                         |                 | Catalog information                        |           | Interface networked with                       |
| 🕨 📴 Traces                             |                 | Identification & Mainten                   |           |                                                |
| OPC UA communication                   |                 | ▼ PROFINET interface [X150]                |           | Subnet: Not networked 🔹                        |
| Device proxy data                      |                 | General                                    | = -       | Add new subnet                                 |
| Program info                           |                 | Ethernet addresses                         | -         |                                                |
| PLC supervisions & alarms              |                 | <ul> <li>Telegram configuration</li> </ul> |           | IP protocol                                    |
| PLC alarm text lists                   |                 | Drive control-Telegrams                    | -         | n protocol                                     |
| Local modules                          |                 | Advanced options                           |           | IP address: 192 168 0 21                       |
| Drive unit_1 [S210 PN]                 |                 | Module parameters                          |           |                                                |
| Ungrouped devices                      |                 | Time synchronization / Tim                 |           | Subnet mask: 255 . 255 . 0                     |
| Security settings                      | ~               | Ethernet commissioning int                 | ~         | Synchronize router settings with IO controller |
| > Details view                         |                 | <                                          | >         | 🗌 Use router 🗸 🗸                               |
| Portal view     Overview               | *               | Devices & ne                               |           | E A Failed to enable IRT synchronization roles |

## 7.3 Lectura de datos del servomotor y del encóder por medio de la interfaz DRIVE-CLiQ

→ En el sistema de servoaccionamiento compacto S210 PN, al arrancar se detectan automáticamente los datos del servomotor y del encóder por medio de la interfaz DRIVE-CLiQ en X100. Estos datos pueden cargarse con facilidad desde la Control Unit S210 PN.

 $(\rightarrow \text{ Drive unit_1 (Unidad de accionamiento_1)} \rightarrow \square$  Upload from device (Cargar desde dispositivo))

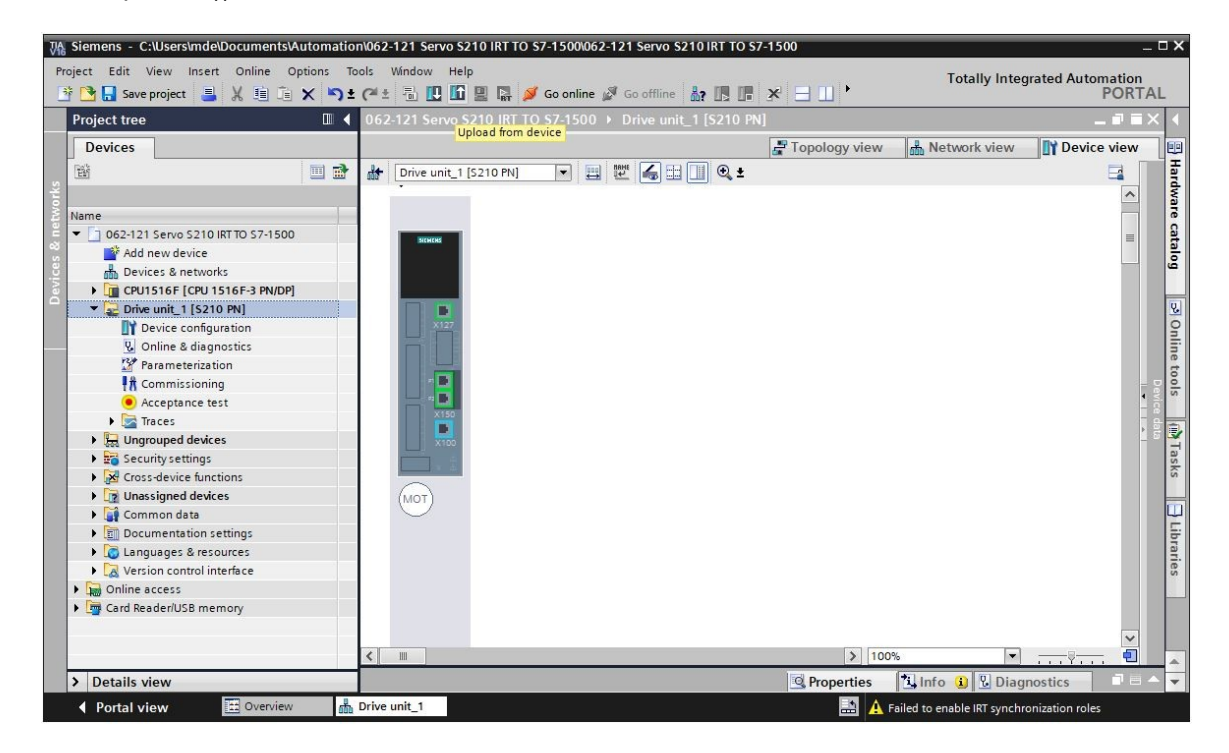

#### Nota:

- Durante el proceso de arranque, SINAMICS S210 lee la placa electrónica de características del motor 1FK2 conectado y ejecuta una puesta en marcha de motor (PeM). Sin un motor, no puede completarse la puesta en marcha del mismo y, en consecuencia, la puesta en marcha automática. En este estado no es posible parametrizar el convertidor. Por eso solo están disponibles algunas funciones como diagnóstico o reset.
- → En el siguiente cuadro de diálogo, seleccione los ajustes de la interfaz PG/PC y haga clic en "Start search" (Iniciar búsqueda). A continuación, debe poder ver su accionamiento SINAMICS y seleccionarlo como dispositivo de destino. Haga clic en "Load" (Cargar).
   (→ Type of the PG/PC interface: PN/IE (Tipo de interfaz PG/PC: PN/IE) → PG/PC interface (Interfaz PG/PC): ...... → Connection to subnet: Direct at slot CU X150 (Conexión a subred: directamente en slot "CU X150" → Start search (Iniciar búsqueda) → S210 PN → Upload (Cargar))

#### Documentación didáctica/para cursos de formación | Módulo TIA Portal 062-121, edición 10/2020 | Digital Industries, FA

|                                              | Device            | Device typ                                                                                                    | slot                                                                    | Interface type                                   | Address                        | Subnet               |
|----------------------------------------------|-------------------|----------------------------------------------------------------------------------------------------|-------------------------------------------------------------------------|--------------------------------------------------|--------------------------------|----------------------|
|                                              | Drive unit_1      | 5210 PN                                                                                                    | CU X150                                                                 | PN/IE                                            | 192.168.0.21                   |                      |
|                                              |                   | S210 PN                                                                                                    | CU X127                                                                 | PN/IE                                            | 169.254.11.22                  |                      |
|                                              |                   | Type of the I<br>I<br>Connection to in                                                                                                    | PG/PC interface:<br>PG/PC interface:<br>terface/subnet:<br>1st gateway: | PN/IE     Intel(R) Ethern     Direct at slot 'CU | et Connection (4) I21<br>X150' | 9-LM V ()            |
|                                              | Select target de  | vice:<br>Device type                                                                                                    | Interface type                                                          | Address                                          | Show devices with th<br>Targe  | ne same addresses    |
| 100                                          | Antrieb_S210      | \$210 PN                                                                                                    | S210 PN PN/IE                                                           |                                                  | 1 Antri                        | eb_\$210             |
| Flash LED                                    | -                 | -                                                                                                    | PN/IE                                                                   | Access add                                       | ress                           |                      |
|                                              |                   |                                                                                                    |                                                                         | (                                                | Display only error r           | <u>S</u> tart search |
| nline status informatio                      | 511.              | a state and a state of the state of the stat | evices found.                                                           |                                                  |                                |                      |
| nline status informatio<br>Scan completed. 1 | compatible device | s of I accessible d                                                                                                    |                                                                         |                                                  |                                |                      |

#### Nota

 Aunque antes se hubieran reseteado los parámetros de la interfaz PROFINET y se hubiera restablecido el ajuste de fábrica del accionamiento, es posible que se conserve el nombre del módulo de una configuración anterior y se asigne ahora como nombre de dispositivo. Esto lo cambiaremos más adelante. → Ahora, el motor y el encóder se muestran en la configuración del dispositivo. Guarde el proyecto con los datos que acaban de cargarse. (→ Device configuration (Configuración del dispositivo) → Save project)

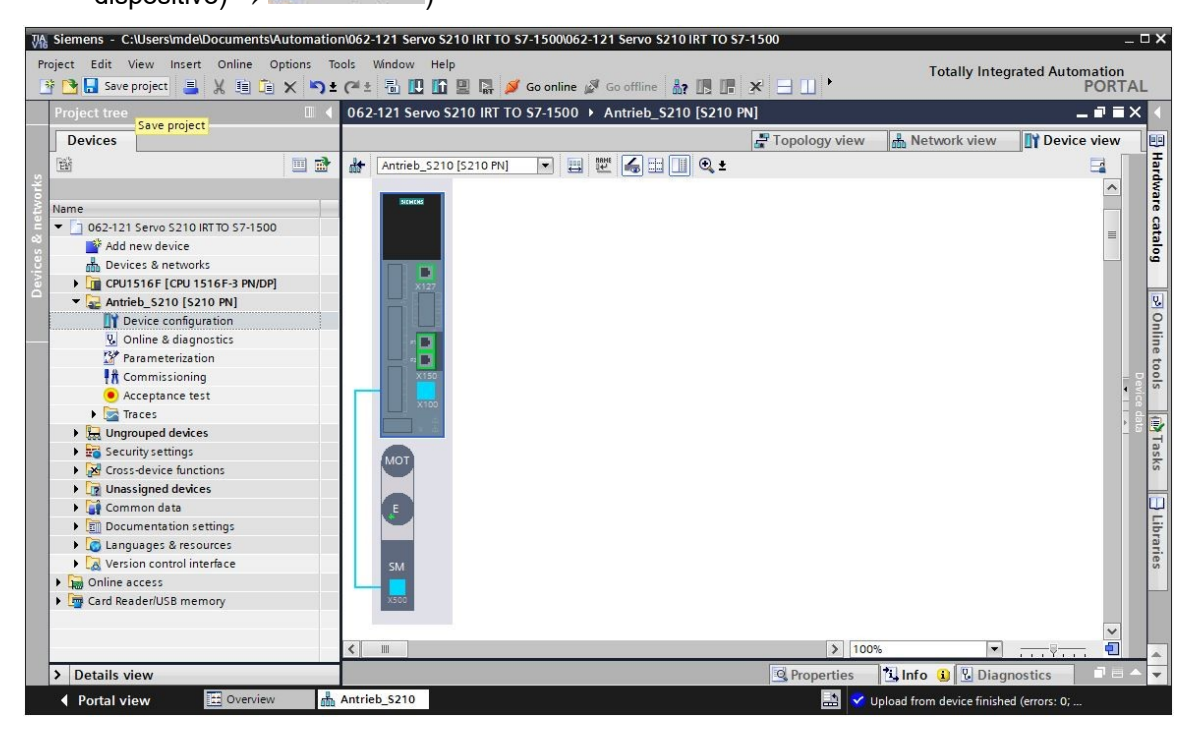

## 7.4 Detalles del motor y del encóder

→ El motor seleccionado puede mostrarse en las propiedades de la configuración del dispositivo.
 (→ Device configuration (Configuración del dispositivo) → Properties (Propiedades) →
 General → Motor - selection - 1FK2 (Selección de motor-1FK2)

| 062-121 Servo S210 IRT TO S | 67-1500 ► Antri  | ieb_\$210 [\$210 PN] |             |             |                  | -              | ∎ ■ × |
|-----------------------------|------------------|----------------------|-------------|-------------|------------------|----------------|-------|
|                             |                  | ŝ                    | Topology    | view 📥      | Network view     | Device v       | /iew  |
| Antrieb_5210 [S210 PN]      | 💌 🗒 🕎 🖌          | ∎ 🔲 🔍 ±              |             |             |                  | Ę              | 3     |
|                             |                  |                      |             |             |                  |                | ^     |
| мот                         |                  |                      |             |             |                  |                | =     |
|                             |                  |                      |             |             |                  |                | _     |
| E                           |                  |                      |             |             |                  |                |       |
|                             |                  |                      |             |             |                  |                | e d   |
|                             |                  |                      |             |             |                  |                | 1     |
| SM                          |                  |                      |             |             |                  |                |       |
|                             |                  |                      |             |             |                  |                |       |
| ×500                        |                  |                      |             |             |                  |                | ~     |
| < III                       |                  |                      | )           | 100%        |                  |                | -     |
| Motor_SMI_5 [Drive control] |                  |                      | Q Proper    | ties 🐴      | Info P. Diag     | nostics        |       |
| Conoral 10 tags S           | ustom constants  | Taxts                |             |             |                  |                |       |
| General To tags 3           | ystern constants | TEXIS                |             |             |                  |                |       |
| General                     | Motor - selectio | on - 1FK2            |             |             |                  |                |       |
| Motor details               |                  |                      |             |             |                  |                |       |
| Rating plate values         | Basic            | arameterization:     |             |             |                  |                |       |
| Optional motor data         | busic            |                      |             |             |                  |                |       |
| Motor brake                 |                  |                      |             |             |                  |                |       |
| Encoder_4 [ENC]             | Selection        | Article number       | Rated sneed | Rated nower | Encoder          |                |       |
| •                           | K                | ⊲Filter>             | ≪Filter>    | 0.40kW      | ≪Filter>         |                | ~     |
|                             | 0                | 1FK2104-4AK1x-xDxx   | 3,000.0rpm  | 0.40kW      | DRIVE-CLiQ encod | ler AM22, Mul  |       |
|                             | Õ                | 1FK2104-4AK0x-xMbx   | 3,000.0rpm  | 0.40kW      | DRIVE-CLiQ encod | ler AM22, Mul  |       |
|                             | ۲                | 1FK2104-4AK1x-xMxx   | 3,000.0rpm  | 0.40kW      | DRIVE-CLiQ encod | ler AM22, Mul  |       |
|                             | 0                | 1FK2203-4AG0x-xCxx   | 3,000.0rpm  | 0.40kW      | DRIVE-CLiQ encod | ler AS22, Sing |       |
|                             | 0                | 1FK2203-4AG1x-xCxx   | 3.000.0rpm  | 0.40kW      | DRIVE-CLiO encod | er AS22, Sing  | ~     |

 → Los detalles del motor detectado pueden mostrarse aquí. (→ Device configuration (Configuración del dispositivo) → Properties (Propiedades) → General → Motor details (Detalles del motor))

| Motor_SMI_     | 5 [Drive con | trol]                     | Properties Info          | 2 Diagnostics |      |
|----------------|--------------|---------------------------|--------------------------|---------------|------|
| General        | IO tags      | System constants Texts    |                          |               |      |
| General        |              | Basic parameterization: 🔎 |                          |               | ~    |
| Motor - sele   | ction - 1FK2 |                           |                          |               |      |
| ▼ Motor detail | s            | Rating plate values       |                          |               |      |
| Rating p       | ate values   |                           |                          |               |      |
| Optiona        | motor data   |                           |                          |               |      |
| Motor br       | ake          |                           | Rated motor voltage:     | 124           | Vrms |
| Encoder_4      | [ENC]        |                           | Rated motor current:     | 2.40          | Arms |
|                |              |                           | Rated motor speed:       | 3,000.0       | rpm  |
|                |              |                           | Maximum motor speed:     | 8,000.0       | rpm  |
|                |              |                           | Maximum motor current:   | 8.70          | Arms |
|                |              | Optional motor data       |                          |               |      |
|                |              |                           | Rated motor power:       | 0.40          | kW   |
| -              |              |                           | Rated motor torque:      | 1.27          | Nm   |
|                |              |                           | Motor stall current:     | 2.40          | Arms |
|                |              |                           | Motor stall torque:      | 1.27          | Nm   |
|                |              |                           | Motor moment of inertia: | 0.000035      | kgm² |

Libre utilización para centros de formación e I+D. © Siemens 2020. Todos los derechos reservados. sce-062-121-servo-s210-pn-irt-to-s71500\_r2008-es.docx

→ Los detalles del encóder también pueden mostrarse aquí. (→ Device configuration (Configuración del dispositivo) → Properties (Propiedades) → General → Encoder\_4 (Encóder\_4) → General → Measuring system (Sistema de medida) – Selection (Selección) – Drive-CliQ)

| Motor_SMI_5 [Drive conti                                                        |                                                     | 🖳 Properties 🚺 Info 🖳 Diagnostics 🗖 🗏 🥆                                                                                              |
|---------------------------------------------------------------------------------|-----------------------------------------------------|----------------------------------------------------------------------------------------------------|
| General IO tags                                                                 | System constants Texts                              |                                                                                                    |
| <ul> <li>General<br/>Motor - selection - 1FK2</li> <li>Motor details</li> </ul> | General                                             |                                                                                                    |
| Rating plate values<br>Optional motor data                                      | Basic parameterization:                             |                                                                                                    |
| Motor brake<br>Encoder_4 [ENC]<br>General                                       | Project information                                 |                                                                                                    |
| Measuring system - S<br>Measuring system de<br>SMIXX_3 [SM]                     | Name:<br>Author:<br>Comment:                        | Encoder_4                                                                                                    |
|                                                                                 | Catalog information Short designation: Description: | DRIVE-CLiQ encoder<br>Encoder with integrated encoder evaluation and DRIVE-CLiQ interface.<br>DRIVE-CLiQ encoder AM22, Multitum 4096 |
| < m >                                                                           | Article number:                                     | TFK2104-4AK1xxMAx                                                                                                    |

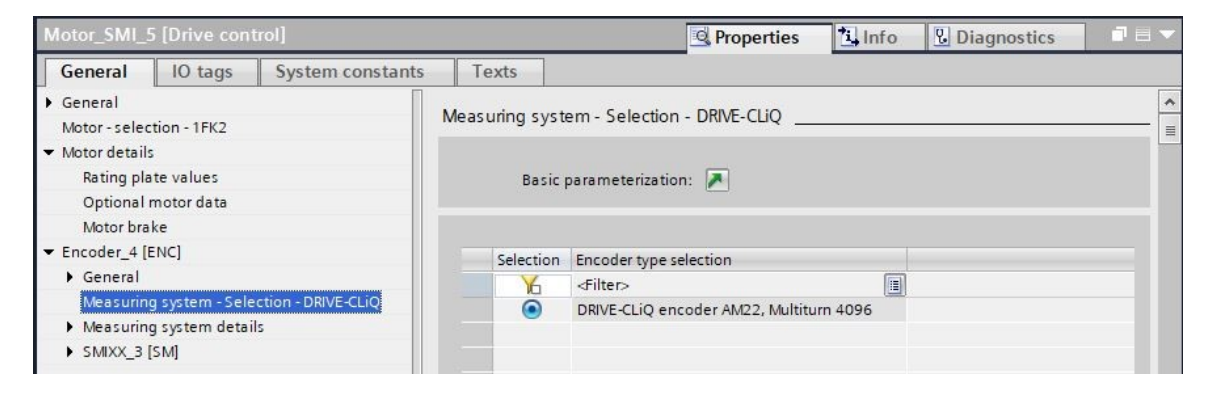

 → Los detalles del sistema de medida se encuentran en otro submenú. (→ Device configuration (Configuración del dispositivo) → Properties (Propiedades) → General → Encoder\_4 (Encóder\_4) → General → Measuring system details (Detalles del sistema de medida))

| Motor_SMI_5 [Drive control]                                                                                                  |                                                               | <b>Properties</b>                                                        | Info Diagnosti       | cs 🗖 🗖 🗸                                          |  |  |  |  |
|----------------------------------------------------------------------------------------------------|---------------------------------------------------------------|--------------------------------------------------------------------------|----------------------|---------------------------------------------------|--|--|--|--|
| General IO tags Sys                                                                                                    | tem constants Texts                                           |                                                                          |                      |                                                   |  |  |  |  |
| General     Motor - selection - 1FK2                                                                                         | Measuring system details                                      |                                                                          |                      |                                                   |  |  |  |  |
| Rating plate values                                                                                                    | Basic parameterization: 💌                                     |                                                                          |                      |                                                   |  |  |  |  |
| Motor brake                                                                                                    | Encoder type DRIVE-CLiQ                                       |                                                                          |                      |                                                   |  |  |  |  |
| <ul> <li>General</li> <li>Measuring system - Select</li> <li>Measuring system details</li> <li>Excedence DBMC CLO</li> </ul> |                                                               | ● Motor encoder [ ¥ ]                                                    | ⊙ rotary<br>○ linear | <ul> <li>absolute</li> <li>incremental</li> </ul> |  |  |  |  |
| Resolution<br>Absolute protocol                                                                                              | > Resolution                                                  |                                                                          |                      |                                                   |  |  |  |  |
| ▶ SMIXX_3 [SM]                                                                                                    | Pulses/revolution:                                            | 2,048                                                                    |                      |                                                   |  |  |  |  |
|                                                                                                    | Absolute protocol                                             |                                                                          |                      |                                                   |  |  |  |  |
|                                                                                                    | Multiturn:<br>Singleturn resolution:<br>Multiturn resolution: | Yes           4,194,304         Steps           4,096         Revolution |                      |                                                   |  |  |  |  |

→ La unidad de evaluación del encóder también se muestra aquí. (→ Device configuration (Configuración del dispositivo) → Properties (Propiedades) → General → Encoder\_4 (Encóder\_4) → SMXX\_3)

| Motor_SMI_5 [Drive co                    | ntrol]                  | Services Properties                | L Info        | <b>B</b> Diagnostics | 18 -               |  |   |  |  |
|------------------------------------------|-------------------------|------------------------------------|---------------|----------------------|--------------------|--|---|--|--|
| General IO tags                          | System constants Texts  |                                    |               |                      |                    |  |   |  |  |
| General                                  |                         |                                    |               |                      |                    |  |   |  |  |
| Motor - selection - 1FK2                 | > > Catalog Information | n                                  |               |                      |                    |  |   |  |  |
| <ul> <li>Motor details</li> </ul>        |                         |                                    |               |                      |                    |  |   |  |  |
| Rating plate values                      | Short desi              | Short designation:<br>Description: | DQConnector   |                      |                    |  |   |  |  |
| Optional motor data                      | Des                     |                                    | Motor-integra | ted encoder eval     | uation unit        |  |   |  |  |
| Motor brake                              |                         |                                    |               |                      |                    |  |   |  |  |
| <ul> <li>Encoder_4 [ENC]</li> </ul>      |                         |                                    |               |                      |                    |  |   |  |  |
| General                                  |                         |                                    |               |                      |                    |  |   |  |  |
| Measuring system - Se                    | elect                   |                                    |               |                      |                    |  |   |  |  |
| <ul> <li>Measuring system det</li> </ul> | ails                    |                                    |               |                      |                    |  | ~ |  |  |
| Encoder type DRIVE                       | -CLiQ Article r         | Article number:                    |               |                      | 1FK2104-4AK1x-xMAx |  |   |  |  |
| Resolution                               |                         |                                    |               |                      |                    |  |   |  |  |
| Absolute protocol                        |                         |                                    |               |                      |                    |  |   |  |  |
| ▼ SMIXX_3 [SM]                           | -                       |                                    |               |                      |                    |  |   |  |  |
| ▼ General                                |                         |                                    |               |                      |                    |  |   |  |  |
| Project informat                         | ion –                   |                                    |               |                      |                    |  |   |  |  |
| Catalog informa                          | tion                    |                                    |               |                      |                    |  |   |  |  |
| Encoder evaluation                       | 1-S                     |                                    |               |                      |                    |  |   |  |  |

## 7.5 Parametrización de un accionamiento

→ Para continuar parametrizando el convertidor de frecuencia, abrimos los parámetros de "Drive\_S210...[S210 PN]" con un doble clic y seleccionamos "Basic parameterization" (Parametrización básica) en "Function view" (Vista de funciones). Aquí adaptamos primero la "Motor ambient temperature" (Temperatura del entorno del motor) y las limitaciones.
 (→ Drive\_S210...[S210 PN] → Parameterization (Parametrización) → Function view (Vista de funciones) → Basic parameterization (Parametrización básica) → Motor → Motor ambient temperature (Temperatura del entorno del motor): 25 °C → Limitations (Limitaciones))

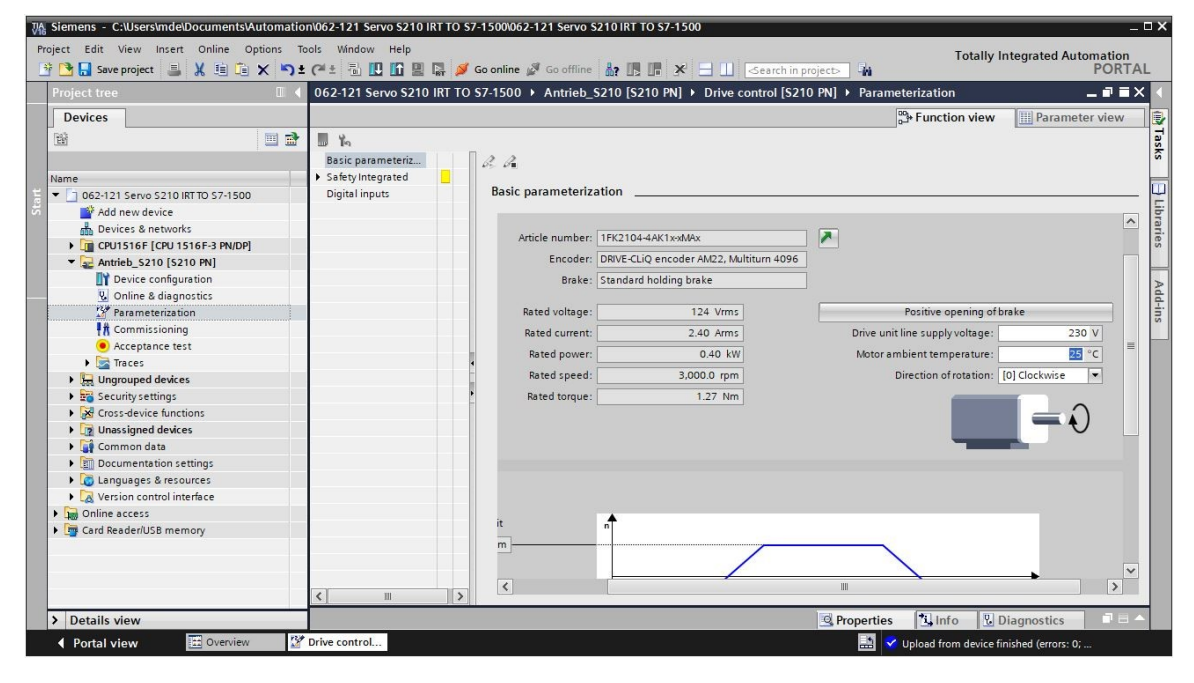

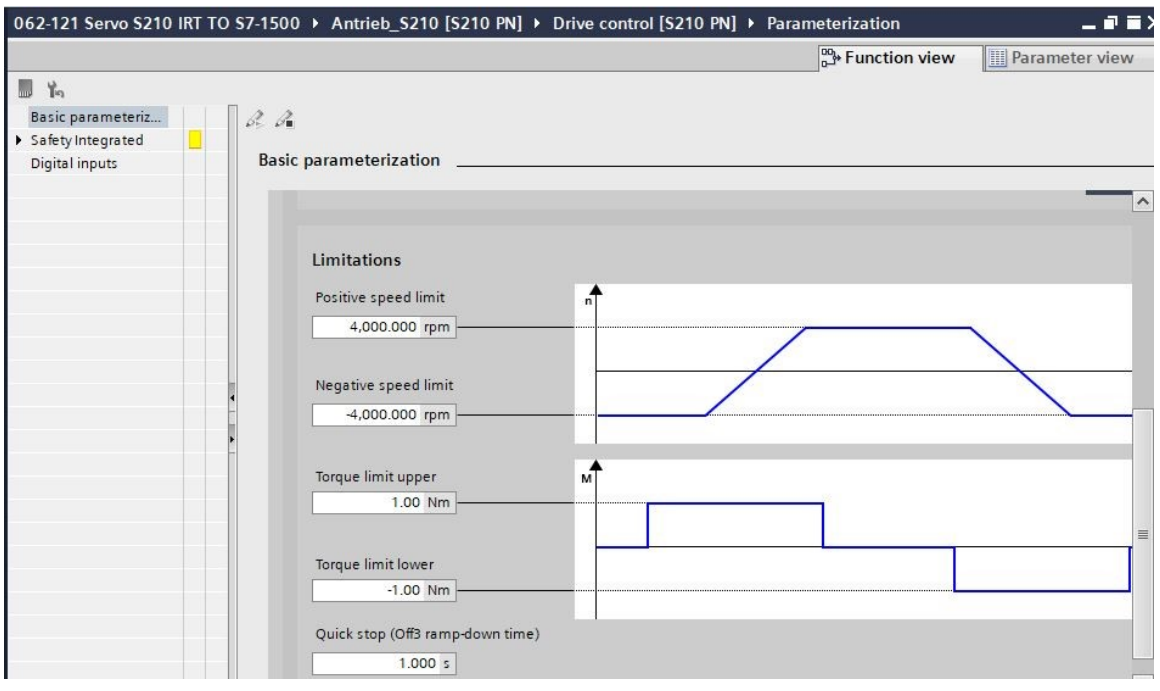

→ En "Function view" (Vista de funciones) también pueden realizarse los ajustes de "Safety Integrated" y de "Inputs/outputs" (Entradas/salidas). (→ Drive\_S210...[S210 PN] → Parameters (Parámetros)→ Function view (Vista de funciones) → Safety Integrated → Inputs/outputs (Entradas/salidas) → Digital inputs (Entradas digitales))

| 062-121 Servo S210 IRT TO | _₽≡×        |         |              |                                  |   |                    |                         |
|---------------------------|-------------|---------|--------------|----------------------------------|---|--------------------|-------------------------|
|                           |             |         |              |                                  |   | Date Function view | Parameter view          |
| <b>1</b>                  |             |         |              |                                  |   |                    |                         |
| Basic parameteriz         | a. a.       |         |              |                                  |   |                    |                         |
| Safety Integrated         | Digital in  | nuts    |              |                                  |   |                    |                         |
| Enter password            | Digital III | puts    |              |                                  |   |                    |                         |
| Digital inputs            | Specify     | the fu  | nction of th | e digital inputs.                |   |                    | ^                       |
|                           |             |         |              |                                  |   | -                  |                         |
|                           | L+          | ۲       | _            |                                  |   | DI2+               |                         |
|                           |             |         |              | Activate measuring probe 1       |   | 512                |                         |
|                           | DIO         | ۲       | -0-          | [210] DI 0 (X130 / 1.2)          | - | Diz-               |                         |
|                           |             |         |              |                                  |   | DI3+               | F-DI                    |
|                           | М           | ۲       | -            | Activate equivalent zero mark    |   |                    |                         |
|                           |             | ~       |              | [0] No zero mark substitute      | - | DI3-               |                         |
| -                         | L+          |         | -            |                                  |   | •                  |                         |
|                           |             |         | _            | Activate measuring probe 2       |   |                    |                         |
|                           | DI1         |         | -0-(         | [211] DI 1 (X130 / 1.5)          | - | • - L+             | Activate overtemperat   |
|                           |             |         |              |                                  |   | DI4                | external brake resistor |
|                           | M           |         |              |                                  |   |                    | [0] no                  |
|                           |             | X130    |              |                                  |   | X130               |                         |
|                           |             | No Safi | etv integrat | ed Functions have been selected. |   |                    |                         |
|                           |             |         |              |                                  |   |                    | ~                       |
|                           | <           |         |              |                                  |   |                    | >                       |

→ En "Parameter view" (Vista de parámetros) pueden verse todos los parámetros en distintas listas y modificarse en función de los derechos de acceso y del estado del accionamiento. (→ Parameter view (Vista de parámetros))

|                                       |             |                                               | By Function view                         | Param | eter view |   |
|---------------------------------------|-------------|-----------------------------------------------|------------------------------------------|-------|-----------|---|
| Parameter list                        |             |                                               |                                          |       |           |   |
| 86                                    | 🕰 ± 🗁 ± 🔳 🏌 | 3                                             |                                          |       |           |   |
| All parameters                        | Number      | Parameter text                                | Value                                    | Unit  | Data set  |   |
| Interlocking parameters               | r2          | Operating display                             | [42] Switching on inhibited - set "OC/OF |       |           | 1 |
| Commissioning                         | p9          | Drive commissioning parameter filter 1        | [0] Ready                                |       |           | 1 |
| Save & reset                          | p10         | Drive commissioning parameter filter 2        | [0] Ready                                |       |           |   |
| System identification                 | r20         | Speed setpoint smoothed                       | 0.0                                      | rpm   |           |   |
| Universal settings                    | r21         | Actual speed smoothed                         | 0.0                                      | rpm   |           |   |
| Inputs/outputs                        | r26         | DC link voltage smoothed                      | 323.5                                    | V     |           |   |
| Communication                         | r27         | Absolute actual current smoothed              | 0.00                                     | Arms  |           |   |
| Power unit                            | r31         | Actual torque smoothed                        | -0.02                                    | Nm    |           |   |
| Motor                                 | r32         | Active power actual value smoothed            | 0.00                                     | kW    |           |   |
| Drive control                         | r34         | Motor utilization thermal                     | 0                                        | %     |           |   |
| Drive functions                       | ▶ r37[0]    | Drive temperatures, Inverter maximum value    | 35                                       | °C    |           |   |
| <ul> <li>Safety Integrated</li> </ul> | • r39[0]    | Energy display, Energy balance (sum)          | 0.14                                     | kWh   |           |   |
| Diagnostics                           | , r44       | Thermal converter utilization                 | 0.00                                     | %     |           |   |
|                                       | - • r46     | Missing enable signal                         | 50001C0FH                                |       |           |   |
|                                       | r61[0]      | Actual speed unsmoothed, Encoder 1            | 0.00                                     | rpm   |           |   |
|                                       | r62         | Speed setpoint after the filter               | 0.00                                     | rpm   |           |   |
|                                       | r63         | Actual speed smoothed                         | -0.23                                    | rpm   |           |   |
|                                       | r68         | Absolute current actual value                 | 0.00                                     | Arms  |           |   |
|                                       | r70         | Actual DC link voltage                        | 323.50                                   | V     |           |   |
|                                       | r76         | Current actual value field-generating         | 0.00                                     | Arms  |           |   |
|                                       | r77         | Current setpoint torque-generating            | 0.00                                     | Arms  |           |   |
|                                       | ▶ r78[0]    | Current actual value torque-generating, Unsm. | . 0.00                                   | Arms  |           |   |
|                                       | ▶ r79[0]    | Torque setpoint total, Unsmoothed             | 0.00                                     | Nm    |           |   |
|                                       | r80         | Torque actual value                           | -0.02                                    | Nm    | _         | ~ |
→ Ahora, volvemos a guardar el proyecto antes de cargar los parámetros en "Drive\_S210...[S210 PN"  $\blacksquare$ . (→  $\blacksquare$  Save project → Drive\_S210...[S210 PN] →  $\blacksquare$ )

| Siemens - C:\Users\mde\Documents\Autor                                                                                                    | mation\062-121 Servo S210 IRT T | O \$7-1500\062-121 Servo \$210 IRT TO \$7-1 | 500                                |                                      | _ <b>□</b> ×                                                                                                    |
|----------------------------------------------------------------------------------------------------|---------------------------------|---------------------------------------------|------------------------------------|--------------------------------------|----------------------------------------------------------------------------------------------------|
| Image: transmission         Image: transmission         Image: transmission | う± (#± 🗟 🛄 🖬 📓                  | 💋 Go online 🖉 Go offline 🔚 🖪 🖪 🖉            | Search in projects                 | Totally Integrated A                 | PORTAL                                                                                                    |
| Project tree 🔲 🖣                                                                                                    | 062-121 Servo S2 Download to    | device 0 + Antrieb_S210 [S210 PN] + D       | rive control [S210 PN] > Parameter | rization                             | _ # # × 4                                                                                                    |
| Devices                                                                                                    |                                 |                                             |                                    | By Function view                     | ieter view 🛛 😨                                                                                                    |
| 1 1 1 1 1 1 1 1 1 1 1 1 1 1 1 1 1 1 1                                                                                                    | <b>1</b>                        |                                             |                                    |                                      | Tas                                                                                                    |
|                                                                                                    | Basic parameteriz               | B. B.                                       |                                    |                                      | S                                                                                                    |
| Name                                                                                                    | ▼ Safety Integrated             | Basic parameterization                      |                                    |                                      | m                                                                                                    |
| 062-121 Servo S210 IRT TO S7-1500                                                                                                    | Function selection              |                                             |                                    |                                      | 5                                                                                                    |
| Add new device                                                                                                    | Digital inputs                  |                                             |                                    |                                      | A label of the second second secon |
| CPU1516E [CPU1516E-3 PN/DP]                                                                                                    | bigitar inputs                  | Limitations                                 |                                    |                                      | ries                                                                                                    |
| Antrieb 5210 [5210 PN]                                                                                                    |                                 |                                             |                                    |                                      |                                                                                                    |
| Device configuration                                                                                                    |                                 | Positive speed limit                        | n T                                |                                      |                                                                                                    |
| 🖳 Online & diagnostics                                                                                                    |                                 | 4,000.000 rpm                               |                                    |                                      | dd                                                                                                    |
| 2 Parameterization                                                                                                    |                                 |                                             |                                    |                                      | -in-                                                                                                    |
| Commissioning                                                                                                    |                                 | Negative speed limit                        |                                    |                                      |                                                                                                    |
| <ul> <li>Acceptance test</li> </ul>                                                                                                    |                                 | 4 000 000 mm                                |                                    |                                      |                                                                                                    |
| 🕨 🔯 Traces                                                                                                    |                                 | -4,000.000 rpm                              |                                    |                                      |                                                                                                    |
| Ungrouped devices                                                                                                    |                                 |                                             |                                    |                                      |                                                                                                    |
| Security settings                                                                                                    |                                 | Torque limit upper                          | M                                  |                                      |                                                                                                    |
| Cross-device functions                                                                                                    |                                 | 1.00 Nm                                     |                                    |                                      |                                                                                                    |
| Unassigned devices                                                                                                    |                                 |                                             |                                    |                                      |                                                                                                    |
| Common data                                                                                                    |                                 | -                                           |                                    |                                      |                                                                                                    |
| Languager & recourses                                                                                                    |                                 | lorque limit lower                          |                                    |                                      | =                                                                                                    |
| Version control interface                                                                                                    |                                 | -1.00 NM                                    |                                    | A                                    |                                                                                                    |
| Online access                                                                                                    |                                 | Quick stop (Off3 ramp-down time)            |                                    |                                      |                                                                                                    |
| Card Reader/USB memory                                                                                                    |                                 | 1000 4                                      |                                    |                                      |                                                                                                    |
| 2007 - 2007                                                                                                    |                                 | 1.000 5                                     |                                    |                                      |                                                                                                    |
|                                                                                                    |                                 |                                             |                                    |                                      | ~                                                                                                    |
|                                                                                                    |                                 | <                                           | ш                                  |                                      | >                                                                                                    |
|                                                                                                    | <                               | L - A                                       |                                    |                                      |                                                                                                    |
| > Details view                                                                                                    |                                 |                                             | Roperties                          | s Info Diagnostics                   |                                                                                                    |
| Portal view     Overview                                                                                                    | Drive control                   |                                             |                                    | 🖌 The project 062-121 Servo S210 IRT | то                                                                                                    |

→ Antes de la carga, se muestra de nuevo una sinopsis para revisar los pasos finales. Seleccione ahora Save parameterization retentively" (Guardar la parametrización de forma remanente) y haga clic en "Load" (Cargar) (→ Save parameterization retentively (Guardar la parametrización de forma remanente) → Load (Cargar))

| tatus | s ! Target |                                       | Message                                                  | Action                                  |
|-------|------------|---------------------------------------|----------------------------------------------------------|-----------------------------------------|
| +1    | 0          | <ul> <li>Antrieb_S210</li> </ul>      | Ready for loading.                                       | Load 'Antrieb_S210'                     |
|       | 0          | <ul> <li>Drive parameteriz</li> </ul> | Please note the following information:                   |                                         |
|       | 0          |                                       | Save the parameterization retentively after the download | Save<br>parameterization<br>retentively |
|       |            |                                       |                                                          |                                         |
|       |            |                                       |                                                          |                                         |
|       |            |                                       |                                                          |                                         |
|       |            |                                       |                                                          |                                         |
|       |            |                                       |                                                          |                                         |
|       |            |                                       | III                                                      |                                         |

#### Nota

 Se recomienda guardar los parámetros también de forma remanente para que se conserven en caso de fallo de tensión.

# 7.6 Test y puesta en marcha del convertidor de frecuencia con el panel de mando

→ Para poder realizar un test de la parametrización realizada hasta el momento sin necesidad de un programa de PLC, abrimos el "Control panel" (Panel de mando) del menú "Commissioning" (Puesta en marcha) de "Drive\_S210...[S210 PN]". Acto seguido, hacemos clic en " Go online". (→ Drive\_S210...[S210 PN] → Commissioning (Puesta en marcha) → Control panel (Panel de mando) → Go online)

| 경유 Siemens - C:\Users\mde\Documents\Automat | tion\062-121 Servo S  | 210 IRT TO \$7-1500\062-121 \$ | ervo S210 IRT TO S7-1500 |                               |                                       | _ = ×     |
|---------------------------------------------|-----------------------|--------------------------------|--------------------------|-------------------------------|---------------------------------------|-----------|
| Project Edit View Insert Online Options     | Tools Window He       | lp                             |                          |                               | Totally Integrated Au                 | tomation  |
| 📑 📑 🔚 Save project 📑 🐰 🏥 🛅 🗙 🏷              | ) ± (# ± 🗟 🗓 🖸        | 📱 📳 💋 Go online 🖉 Go o         | offline 🎝 🎼 🖪 🗶 🗧        | 🗄 🛄 🛛 Search in project> 🛛 🏭  |                                       | PORTAL    |
| Project tree 🔲 🖣 0                          | 62-121 Servo S210     | IRT TO S7-1500 → Antrieb_1     | S210 [S210 PN] + Drive   | control [S210 PN] > Commissio | ning                                  | _ # # X ( |
| Devices                                     | i This function is on | ly available online.           |                          |                               |                                       | × 🗐       |
| 1 I I I I I I I I I I I I I I I I I I I     |                       |                                |                          |                               |                                       | Tas       |
|                                             | Control pa            | Central sensel                 |                          |                               |                                       |           |
| Name                                        | One Butto             | Control panel                  |                          |                               |                                       |           |
| 🗧 💌 🧾 062-121 Servo S210 IRT TO S7-1500     |                       |                                |                          |                               |                                       |           |
| 🐱 📑 Add new device                          |                       | Master control                 |                          | Drive enables                 |                                       | ibr       |
| Devices & networks                          |                       | Activate                       | Deactivate               | Set                           | Reset                                 | arie      |
| CPU1516F [CPU 1516F-3 PN/DP]                |                       |                                |                          |                               |                                       | S         |
| Antrieb_S210 [S210 PN]                      |                       |                                |                          |                               |                                       |           |
| Device configuration                        |                       | Control                        |                          |                               |                                       | Þ         |
| Online & diagnostics                        |                       |                                |                          |                               |                                       | 4         |
| 🚰 Parameterization                          |                       | Speed                          |                          | Off Sto                       | p Backward                            | sup i     |
| Commissioning                               |                       |                                |                          |                               |                                       |           |
| <ul> <li>Acceptance test</li> </ul>         |                       |                                |                          | Jog backward                  | ot 🐗                                  | g forward |
| Traces                                      | •                     |                                |                          |                               |                                       |           |
| Ungrouped devices                           |                       |                                |                          |                               |                                       |           |
| Security settings                           |                       |                                |                          |                               |                                       |           |
| Cross-device functions                      |                       | Drive status                   |                          | Ac                            | tual values                           |           |
| Unassigned devices                          |                       |                                |                          |                               |                                       |           |
| Common data                                 |                       |                                |                          |                               |                                       |           |
| E Documentation settings                    |                       |                                |                          |                               | Speed actual value:                   |           |
| Languages & resources                       |                       |                                |                          |                               |                                       |           |
| Calies access                               |                       |                                |                          |                               | DC link voltage:                      |           |
| Card Pandad/UCD mamon                       |                       |                                |                          |                               | Absolute surrent values               |           |
| Card Readenois memory                       |                       | Fault                          | Missing e                | nables                        | rassource contene volue.              |           |
|                                             |                       |                                |                          |                               | Torque actual value:                  |           |
|                                             |                       |                                |                          |                               |                                       |           |
| <                                           |                       |                                |                          |                               |                                       |           |
| > Details view                              |                       |                                |                          | Properties                    | Info Diagnostics                      | 184       |
| Portal view     Dverview                    | 🕺 Drive control       |                                |                          | 🔝 <                           | Loading completed (errors: 0; warning | g         |

→ En el panel de mando, hay que seleccionar primero "Activate master control <sup>\*</sup> Activate"
 (Activar control maestro). A continuación, se vigilará la comunicación entre el PC y el convertidor. Aquí es necesario que se produzca una comunicación correcta al menos cada 10000 ms. En caso contrario, se para el motor y se restablecen las habilitaciones.
 (→ Master control (Control maestro): <sup>\*</sup> Activate → 10000 ms → OK (Aceptar))

| 062-121 Servo S2 | 10 IRT TO \$7-1500 + Antrie         | b_S210 [S210 PN] + Drive control [S210 PN] + Commissioning                                                                                                    | _ I≣ ■ × |
|------------------|-------------------------------------|----------------------------------------------------------------------------------------------------|----------|
| No.              |                                     |                                                                                                    |          |
| Control pa       | Π                                   |                                                                                                    |          |
| One Butto        | Control panel                       | Activate master control X                                                                                                    |          |
|                  | Master control                      | The master control of the control panel will be activated.<br>This function is only suitable for commissioning, diagnostic and service purposes                                                                                                    | ^        |
|                  | , new at                            | and may only be used by authorized personnel.<br>The following applies when the control panel is active:                                                                                                    |          |
|                  | Control                             | The safety shutdowns from the higher-level controller have no effect.                                                                                                    |          |
|                  | Speed                               | The "Stop with spacebar" function is active. Pressing the spacebar triggers a quick stop,<br>which however cannot be guaranteed for all operating conditions. Therefore a hardware<br>solution must be implemented for the emergency stop circuit. You must take the<br>required measures. Note: A quick stop is also triggered when you switch to another<br>application or open dialog boxes (e.g. loading of another station). |          |
|                  |                                     | Non-observance can result in injury and material damage.                                                                                                    |          |
|                  | Drive status     Beady for switchin | The connection between the PC and drive is monitored. If no sign-of-life is received from<br>the PC during this monitoring time, the master control is returned for safety reasons and<br>a coast down of the axis triggered.                                                                                                    |          |
|                  |                                     |                                                                                                    | 0.0      |
|                  |                                     | Monitoring time: 10000 ms                                                                                                    | 32       |
|                  | Fault                               | OK Cancel                                                                                                    | 0.00     |
|                  | Operating displays                  | [42] Switching on inhibited - set *OC/OFF2* = *1* Active power actual value:                                                                                                    | 0.0      |
| <                | <                                   |                                                                                                    | >        |

→ Para que arranque el motor, deben estar activadas las habilitaciones de accionamiento
 ✓ Set
 Normalmente, esta operación es automática. Después podemos arrancar el motor con la velocidad seleccionada
 Forward o 
 Backward (Velocidad): 1000.00
 1/min → Forward )

| 062-121 Servo S2        | 210 IRT TO \$7-1500 	Antrieb_\$210 [\$210 PN] 	Drive control [\$210 PN] 	Cor | nmissioning /////////////////////////////////// |
|-------------------------|------------------------------------------------------------------------------|-------------------------------------------------|
| To to                   |                                                                              |                                                 |
| Control pa<br>One Butto | Control panel                                                                |                                                 |
|                         | Master control Drive er                                                      | nables<br>Set Reset                             |
|                         | Control                                                                      |                                                 |
|                         | Speed 1,000.00 rpm                                                           | Stop Backward Forward                           |
|                         | d got                                                                        | ackward Jog forward                             |
|                         |                                                                              | =                                               |
|                         | Drive status                                                                 | Actual values                                   |
|                         | Ready for switching on Operation enabled                                     | Speed actual value: 0.0 rpm                     |
|                         |                                                                              | DC link voltage: 321.9 V                        |
|                         | Fault Missing enables                                                        | Absolute current value: 0.00 Arms               |
|                         |                                                                              | Torque actual value: -0.02 Nm                   |
|                         | Operating display: [31] Ready for switching on - set *ON/OFF1* = *0/1*       | Active power actual value: 0.00 kW              |
|                         | Active fault:                                                                | Motor utilization thermal: 12 %                 |
| <                       |                                                                              | >                                               |

Libre utilización para centros de formación e I+D. © Siemens 2020. Todos los derechos reservados. sce-062-121-servo-s210-pn-irt-to-s71500\_r2008-es.docx

→ Al hacer clic en "<sup>[0]</sup>", se desconecta el accionamiento. Una vez finalizado el test, debemos volver a desactivar (<sup>\*</sup><u>Deactivate</u>) el control maestro. (→ <sup>[0]</sup> → <sup>\*</sup><u>Deactivate</u>)

| 062-121 Servo S21       | 10 IRT TO \$7-1500 	Antrieb_\$210 [\$210 PN] 	Drive control [\$210 PN] 	Com | missioning                   | //// - ¤■×  |  |  |  |  |
|-------------------------|-----------------------------------------------------------------------------|------------------------------|-------------|--|--|--|--|
| Control pa<br>One Butto | Control panel                                                               |                              |             |  |  |  |  |
|                         | Master control Drive ena                                                    | Master control Drive enables |             |  |  |  |  |
|                         | Control                                                                     |                              |             |  |  |  |  |
|                         | Speed 1,000.00 rpm                                                          | Stop Backward Fo             | nvard       |  |  |  |  |
|                         | Drive status                                                                | Actual values                | =           |  |  |  |  |
|                         | Ready for switching on   Operation enabled                                  | Speed actual value:          | 1,000.0 rpm |  |  |  |  |
|                         |                                                                             | DC link voltage:             | 320.2 V     |  |  |  |  |
|                         | Fault Missing enables                                                       | Absolute current value:      | 0.14 Arms   |  |  |  |  |
|                         | Operation display: [0] Operation - everything enabled                       | Active power actual value:   | 0.07 Nm     |  |  |  |  |
|                         | Active fault:                                                               | Motor utilization thermal:   | 12 %        |  |  |  |  |
| <                       | ( ) ( ) ( ) ( ) ( ) ( ) ( ) ( ) ( ) ( )                                     |                              | >           |  |  |  |  |

| 062-121 Servo S2        | 10 IRT TO \$7-1500 ► Antrieb_\$210 [\$21 | 0 PN] ▶ Drive control [S210 PN] ▶ Commi                                                                                                    | issioning                  | /////_HEX          |
|-------------------------|------------------------------------------|----------------------------------------------------------------------------------------------------|----------------------------|--------------------|
| Control pa<br>One Butto | Control panel                            |                                                                                                    |                            |                    |
|                         | Master control                           | Drive enabl                                                                                                    | t Reset                    | <u>^</u>           |
|                         | Control Speed 1,00                       | activate control panel       X         Image: The master control of the control panel will be deactivated.       Image: Tenward         All enables are deleted before returning the master control.       Setpoints and commands then come from the parameterized sources again (e.g. via the fieldbus or terminals).         If a setpoint and ON command are present there, the drive reacts immediately.       Jog forward         This can represent a danger for personnel and machine.       Image: Tenward |                            | Forward            |
|                         |                                          |                                                                                                    | Yes No tage:               | 0.0 rpm<br>321.4 V |
|                         | Fault                                    | Missing enables                                                                                                    | Absolute current value:    | 0.00 Arms          |
|                         | Operating display: [42] S                | witching on inhibited -set *OC/OFF2* = *1*                                                                                                    | Torque actual value:       | 0.00 Nm<br>0.00 kW |
|                         | Active fault:                            |                                                                                                    | Motor utilization thermal: | 12 %               |
| <                       |                                          |                                                                                                    |                            | 2                  |

→ Para finalizar, seleccionamos de nuevo " $\overset{\square}{\checkmark}$  Go offline" y volvemos a guardar el proyecto, Go offline → Go offline → Go offli

| Yor Stemen's - Closerson de Documents Automation de 2121 servo<br>Project Edit View Insert Online Options Tools Window H<br>과 💁 🕞 💭 Save project 🚆 🐰 🏥 🗃 🗙 🏷 호 (객호 🗟 🛄 | sz to int to sz-tsou<br>elp<br>1 🚇 🕼 🖉 Go online 🖉 Go offline 🏭 🌆 🌆 🗶 🖃 🛄 «Search in project» | Totally Integrated Automation<br>PORTAL |
|----------------------------------------------------------------------------------------------------|-----------------------------------------------------------------------------------------------|-----------------------------------------|
| Project tree 🛛 🖬 🕯 062-121 Servo S210                                                                                                    | ) IRT TO \$7-1500 → Antrich \$210 [\$210 PN] → Drive control [\$210 PN] → Com                 | missioning 📃 🖬 🖬 🗙 📢                    |
| Devices                                                                                                    |                                                                                               | 3                                       |
| 1 1 1 1 1 1 1 1 1 1 1 1 1 1 1 1 1 1 1                                                                                                    |                                                                                               | Ta Ta                                   |
| Control pa                                                                                                    |                                                                                               | s s                                     |
| Name One Butto                                                                                                    | Control panel                                                                                 |                                         |
| ✓ 1 062-121 Servo S210 IRT TO S7-1                                                                                                    |                                                                                               |                                         |
| Add new device                                                                                                    | Master control Drive en                                                                       | ables - E                               |
| Devices & networks                                                                                                    | R Artivate                                                                                    | Set O Peret                             |
| • 🛅 CPU1516F [CPU 1516F-3 P                                                                                                    |                                                                                               | es                                      |
| Antrieb_S210 [S210 PN]                                                                                                    |                                                                                               |                                         |
| Device configuration                                                                                                    | Control                                                                                       | >                                       |
| 🖳 Online & diagnostics                                                                                                    |                                                                                               | d.                                      |
| 2 Parameterization                                                                                                    | Speed 1,000.00 rpm                                                                            | Stop Backward                           |
| Commissioning                                                                                                    |                                                                                               |                                         |
| Acceptance test                                                                                                    | Jog be                                                                                        | ickward Jog forward                     |
| 🕨 🔤 Traces 🔹                                                                                                    |                                                                                               |                                         |
| La Ungrouped devices                                                                                                    |                                                                                               |                                         |
| Security settings                                                                                                    |                                                                                               |                                         |
| Ger Cross-device functions                                                                                                    | Drive status                                                                                  | Actual values                           |
| Canada devices                                                                                                    | Ready for switching on Operation enabled                                                      |                                         |
| Decumentation settings                                                                                                    |                                                                                               |                                         |
| Languages & resources                                                                                                    |                                                                                               | Speed actual value:                     |
| Version control interface                                                                                                    |                                                                                               | DC link voltage:                        |
| Online access                                                                                                    |                                                                                               | be min tongge.                          |
| Card Reader/USB memory                                                                                                    |                                                                                               | Absolute current value:                 |
|                                                                                                    | Fault Missing enables                                                                         |                                         |
|                                                                                                    |                                                                                               | Torque actual value:                    |
|                                                                                                    | (                                                                                             |                                         |
| < III > < III >                                                                                                    |                                                                                               |                                         |
| > Details view                                                                                                    | Q Pro                                                                                         | perties Linfo Diagnostics               |
|                                                                                                    |                                                                                               |                                         |

# 7.7 Asignación de un servoaccionamiento de CPU1516F-3 PN/DP como IRT-Device

→ Para asignar SINAMICS S210 a la CPU1516F-3 PN/DP como IRT-Device, debe cambiarse a "Network view" (Vista de red). Allí se conectan las interfaces Ethernet de la Control Unit del

| S210 PN y la CPU1516F-3 PN/DP con el ratón. ( $\rightarrow$ TT Eth | hernet $ ightarrow$ 🔳 | Ethernet) |
|--------------------------------------------------------------------|-----------------------|-----------|
|--------------------------------------------------------------------|-----------------------|-----------|

| M Siemens - C:\Users\mde\Documents\Autor                                                                                                    | nation\062-121 Servo S210 IRT TO S7-1500\062-121 Servo S210 IRT TO S7-1500  |                              | _ <b>-</b> ×    |
|----------------------------------------------------------------------------------------------------|-----------------------------------------------------------------------------|------------------------------|-----------------|
| Project Edit View Insert Online Option                                                                                                    | s Tools Window Help                                                         | Tatally laters               | nand Automotion |
| 🕸 🎦 🔜 Save project 📑 💥 💷 🛱 🗙                                                                                                    | 🔊 🛨 🥵 🕂 🖪 🕼 🕼 🖉 🕼 💋 Go online 🖉 Go offline 🛔 🌆 🖪 🗶 🖉 🖉 Search in projects 🔒 | rotally integr               | PORTAL          |
| Project tree                                                                                                    | 062 121 Same S210 IPT TO S7 1500 > Devices & naturative                     |                              | a = y 4         |
|                                                                                                    | 002-121 Selvo 3210 INT TO 37-1300 7 Devices & lietworks                     | 1.5                          |                 |
| Devices                                                                                                    | E Topology view                                                             | Network view                 | Device view     |
| 🖬 🖬 🖬 🖬                                                                                                    | 💦 Network 🔢 Connections 🛛 HMI connection 🔍 🐯 🖏 📲 🖽 🛄 🔍 🛨                    |                              |                 |
| 22 States and a state state st |                                                                             |                              | < dwa           |
| A Name                                                                                                    |                                                                             |                              |                 |
| 062-121 Servo S210 IRT TO S7-1500                                                                                                    |                                                                             |                              | = G1            |
| 😤 📑 Add new device                                                                                                    | CPU1516F Antrieb_S210                                                       |                              | <del>a</del>    |
| Devices & networks                                                                                                    | 2101W                                                                       |                              | <u>م</u>        |
| CPU1516F [CPU 1516F-3 PN/DP]                                                                                                    |                                                                             |                              |                 |
| Antrieb_S210 [S210 PN]                                                                                                    | itot assigned                                                               |                              | 20              |
| Device configuration                                                                                                    | PN/E 1                                                                      |                              |                 |
| V Online & diagnostics                                                                                                    |                                                                             |                              | Te              |
|                                                                                                    |                                                                             |                              | too             |
| Acceptance test                                                                                                    |                                                                             |                              | S N             |
| Traces                                                                                                    |                                                                             |                              |                 |
| Ungrouped devices                                                                                                    |                                                                             |                              | - Č 🔽           |
| Security settings                                                                                                    |                                                                             |                              | - Tas           |
| Cross-device functions                                                                                                    |                                                                             |                              | ks              |
| Unassigned devices                                                                                                    |                                                                             |                              |                 |
| Common data                                                                                                    |                                                                             |                              | <u> </u>        |
| Documentation settings                                                                                                    |                                                                             |                              | ibr             |
| Languages & resources                                                                                                    |                                                                             |                              | arie            |
| Version control interface                                                                                                    |                                                                             |                              | S.              |
| Online access                                                                                                    |                                                                             |                              |                 |
| Card Reader/USB memory                                                                                                    |                                                                             |                              | A               |
|                                                                                                    |                                                                             |                              | <u>-</u>        |
|                                                                                                    |                                                                             |                              | 2 su            |
|                                                                                                    | < III > 100 <sup>4</sup>                                                    | %                            |                 |
| > Details view                                                                                                    | Q Properties                                                                | Linfo Diagn                  | ostics          |
| Portal view     Overview                                                                                                    | 🚠 Devices & ne                                                              | Connection to Drive unit_1 t | erminated.      |

→ Otro requisito para una conexión IRT es una asignación definida de los puertos de la Control Unit del S210 PN a los puertos de la CPU1516F-3 PN/DP. Aquí conectamos en cada caso Port1 con el ratón. (→ Topology view (Vista topológica) → Port\_1 → Port\_1)

| 🖥 🔚 Save project 📑 🐰 🗉 🛅 🗙          | 沟 ± (# ± 🖥 🗓 🌆 🖉 G               | io online 🖉 Go offline 🕌 🔣 |            |     | Search in project>                           | any meg   | PC              | DRT |
|-------------------------------------|----------------------------------|----------------------------|------------|-----|----------------------------------------------|-----------|-----------------|-----|
|                                     | 062-121 Servo S210 IRT TO S7-150 | 00 → Devices & networks    |            |     |                                              |           | _ 6             |     |
| Devices                             |                                  |                            |            | 2   | Topology view 🔥 Netwo                        | ork view  | Device vi       | iew |
|                                     | 🚾 🖶 📲 🖽 💷 🍳 ±                    |                            |            | Тор | oology overview Topolo                       | gy compar | rison           |     |
| ne                                  |                                  |                            | ^          |     |                                              |           |                 |     |
| 062-121 Servo \$210 JRT TO \$7-1500 |                                  |                            | <b>III</b> | 1   | Device / port                                | Slot      | Partner station | Pa  |
| Add new device                      | CPU1516F                         | Antrieb_S210               |            |     | <ul> <li>S71500/ET200MP station_1</li> </ul> |           |                 |     |
| Devices & networks                  | CPU 1516F-3 PN                   | S210 PN                    |            |     | <ul> <li>CPU1516F</li> </ul>                 | 1         |                 |     |
| CPU1516E [CPU1516E-3 PN/DP]         | B 8.                             |                            |            |     | <ul> <li>PROFINET interface_1</li> </ul>     | 1 X1      |                 |     |
| Antrieb \$210 [\$210 PN]            |                                  | CPU1516F                   |            |     | Port_1                                       | 1 X1 P1   |                 |     |
| Device configuration                |                                  |                            |            |     | Port_2                                       | 1 X1 P2   |                 |     |
| Q Online & diagnostics              |                                  |                            |            |     | <ul> <li>PROFINET interface_2</li> </ul>     | 1 X2      |                 |     |
| Parameterization                    |                                  |                            | - 1        |     | Port_1                                       | 1 X2 P1   |                 |     |
|                                     |                                  |                            |            |     | ▼ SINAMICS S_1                               |           |                 |     |
| Acceptance test                     |                                  |                            |            |     | <ul> <li>Antrieb_S210</li> </ul>             | CU        |                 |     |
| Traces                              |                                  |                            | •          |     | <ul> <li>PROFINET interface</li> </ul>       | CU X1     |                 |     |
| Ungrouped devices                   |                                  |                            |            |     | Port_1                                       | CU X1     |                 |     |
| Security settings                   |                                  |                            |            |     | Port_2                                       | CU X1     |                 |     |
| Cross-device functions              |                                  |                            |            |     |                                              |           |                 |     |
| Common data                         |                                  |                            |            |     |                                              |           |                 |     |
| Documentation settings              |                                  |                            |            |     |                                              |           |                 |     |
| Languages & resources               |                                  |                            |            |     |                                              |           |                 |     |
| Version control interface           |                                  |                            |            |     |                                              |           |                 |     |
| Online access                       |                                  |                            |            |     |                                              |           |                 |     |
| 📴 Card Reader/USB memory            |                                  |                            |            |     |                                              |           |                 |     |
|                                     |                                  |                            | × -        |     |                                              |           |                 |     |

→ En "Topology overview" (Sinóptico de topología) pueden mostrarse detalles sobre la asignación topológica. (→ Topology view (Vista topológica) → Topology overview (Sinóptico de topología))

| In Siemens - C:\Users\mde\Documents\Autor | mation\062-121 Servo S210 IRT | TO \$7-1500\062-121 Servo \$21( | ) IRT TO \$7-1500                                                                                           |          |                  |                   | _ L           | x    |
|-------------------------------------------|-------------------------------|---------------------------------|----------------------------------------------------------------------------------------------------|----------|------------------|-------------------|---------------|------|
| Project Edit View Insert Online Option    | is Tools Window Help          |                                 |                                                                                                    |          | Tota             | lly Integrated    | Automation    |      |
| 📑 🎦 🔚 Save project 📑 🐰 🗎 🗎 🗙              | う ± (* ± 🕛 🛄 🛄 🖫              | 💋 Go online 🖉 Go offline 🛔      | ? 🖪 🖪 🗶 🚽 🛄 <earch in<="" td=""><td>project&gt;</td><td>- Mi</td><td>-</td><td>PORTAL</td><td></td></earch> | project> | - Mi             | -                 | PORTAL        |      |
| Project tree 🔲 📢                          | 062-121 Servo S210 IRT TO S   | \$7-1500 → Devices & networ     | ks                                                                                                    |          |                  |                   | _∎≡×          | 1    |
| Devices                                   |                               |                                 | 🚽 Topolog                                                                                                   | y view   | A Network        | cview             | Device view   |      |
|                                           | 122 🖶 🗏 🖽 🗍 🔍 ±               |                                 | Topology overview Topol                                                                                     | oav com  | parison          |                   |               | Hai  |
| sk                                        |                               | ~                               |                                                                                                    | 33       |                  |                   |               | wb.  |
| Name                                      |                               |                                 |                                                                                                    |          |                  |                   |               | are  |
| • 062-121 Servo S210 IRT TO S7-1500       |                               |                                 | M Device / port                                                                                             | Slot     | Partner station  | Partner devic     | Partner port  | Cat  |
| 😤 📑 Add new device                        | CPU1516F                      | Antrieb_S210                    | <ul> <li>S71500/ET200MP station_1</li> </ul>                                                                |          |                  |                   |               | alo  |
| Devices & networks                        | CIO ISTOISTN                  | 321011                          | CFUISIBF     PDOEINET interface 1                                                                           | 1 1 1    |                  |                   |               | 9    |
| CPU1516F [CPU 1516F-3 PN/DP]              |                               | CPU1516F                        | PROFINE I Interface_1                                                                                       | 1 1 1 1  |                  | Antrich \$210     | Port 1        | -    |
| Antrieb_5210 [5210 PN]                    |                               | <u>E</u>                        | Port 2                                                                                                    | 1 X1 P2  | SINANAICS S_1    | Antheb_3210       | Any partner   | 8    |
| Device configuration                      |                               |                                 | PROFINET interface 2                                                                                        | 1 87     |                  |                   | / aly parater | InC  |
| Online & diagnostics                      |                               |                                 | Port 1                                                                                                    | 1 X2 P1  |                  |                   | Any partner   | ine  |
| A Parameterization                        |                               |                                 | ✓ SINAMICS S 1                                                                                              |          |                  |                   |               | too  |
| The Commissioning                         |                               |                                 | <ul> <li>Antrieb_S210</li> </ul>                                                                            | CU       |                  |                   |               | slo  |
| Tracer                                    |                               |                                 | <ul> <li>PROFINET interface</li> </ul>                                                                      | CU X1    |                  |                   |               |      |
| Indes                                     |                               |                                 | Port_1                                                                                                    | CU X1    | S71500/ET20      | CPU1516F          | Port_1        | D.   |
| Security settings                         |                               |                                 | Port_2                                                                                                    | CU X1    |                  |                   | Any partner   | Tas  |
| Cross-device functions                    |                               |                                 |                                                                                                    |          |                  |                   |               | ks   |
| Common data                               |                               |                                 |                                                                                                    |          |                  |                   |               |      |
| Documentation settings                    |                               |                                 |                                                                                                    |          |                  |                   |               |      |
| Languages & resources                     |                               |                                 |                                                                                                    |          |                  |                   |               | Lib  |
| Version control interface                 |                               |                                 |                                                                                                    |          |                  |                   |               | rari |
| Online access                             |                               |                                 |                                                                                                    |          |                  |                   |               | es   |
| Card Reader/USB memory                    |                               |                                 |                                                                                                    |          |                  |                   |               |      |
|                                           |                               | Y                               |                                                                                                    |          |                  |                   |               |      |
|                                           | <b>K</b> III <b>J</b> 100%    | <u> </u>                        | S                                                                                                    |          |                  | W1 = 1            | /             | *    |
| > Details view                            |                               |                                 | S Prop                                                                                                    | erties   | 1 Info           | Ulagnostic        | s · · · ·     | -    |
| Portal view                               | bevices & ne                  |                                 |                                                                                                    | 🚢 🗹 (    | Connection to Dr | ive unit_1 termin | ated.         |      |

 → De nuevo en la "Network view" (Vista de red), en "General", se asigna el nombre de dispositivo al accionamiento. (→ Network view (Vista de red) → General → Name (Nombre): Drive\_S210\_magazine)

| Siemens - C:Usersimde/Documents/Auto                                                              | mation\062-121 Servo S210 IRT TO S7-1500(<br>IS Tools Window Help<br>                    | 62-121 Servo S210 IRT TO S7-1500           | Totally Integrated Automation   |
|---------------------------------------------------------------------------------------------------|------------------------------------------------------------------------------------------|--------------------------------------------|---------------------------------|
| Project tree                                                                                      | 062-121 Servo S210 IRT TO S7-1500 ►                                                      | Devices & networks                         | _ # = X (                       |
| Devices                                                                                           |                                                                                          | 🖉 Topology view 🖷                          | Network view 🛐 Device view      |
| B 🖬 🖬 🖬 🖬                                                                                         | Network Connections HMI connection                                                       | - E                                        |                                 |
|                                                                                                   |                                                                                          | 4 IO system: CPU                           | 1516F.PROFINET IO-System (100)  |
| Name                                                                                              |                                                                                          |                                            |                                 |
| <ul> <li>             0.62-121 Servo 5210 IRT TO 57-1500              Àdd new device</li></ul>    | CPU1516F<br>CPU 1516F-3 PN                                                               | Drive_S210_m<br>S210 PN<br><u>CPU1516F</u> | Network data                    |
| 🖳 Online & diagnostics                                                                            | CP0151                                                                                   | 6F.PROFINETIO-S                            |                                 |
| 2 Parameterization                                                                                | 2 m                                                                                      | 1007                                       |                                 |
| Commissioning                                                                                     | X III                                                                                    | 2 100.8                                    | · · · · · · · ·                 |
| Acceptance test                                                                                   | Drive_S210_magazine [S210 PN]                                                            | Q Properties                               | nfo 😟 Diagnostics               |
| Traces                                                                                            | General                                                                                  |                                            |                                 |
| Gross-devices      Gross-device functions      Gross-device functions      Gross-device functions | General     Project information     Catalog information     Identification & Maintenance | General<br>Project information             | <br>□                           |
| Documentation settings                                                                            | ▼ PROFINET interface [X150]                                                              |                                            |                                 |
| Languages & resources                                                                             | General                                                                                  | Name: Drive_S210_magazine                  |                                 |
|                                                                                                   | Ethernet addresses                                                                       | Author: mde                                | ne                              |
| Card Reader/USB memory                                                                            | Telegram configuration     Drive control-Telegrams                                       | Comment:                                   | ^                               |
| < III >                                                                                           | Module parameters                                                                        |                                            |                                 |
| > Details view                                                                                    | < III >                                                                                  |                                            | v ·                             |
| Portal view     Overview                                                                          | Devices & ne                                                                             | 🔤 📿 Connec                                 | tion to Drive unit 1 terminated |

→ Asegúrese de que en la interfaz PROFINET de S210 PN, en la opción "PROFINET", se aplica este nombre automáticamente como nombre de dispositivo PROFINET.
 (→ PROFINET interface (Interfaz PROFINET) → Ethernet addresses (Direcciones Ethernet)
 → PROFINET → Se Generate PROFINET device name automatically (Generar nombre de dispositivo PROFINET automáticamente))

| 062-121 Servo S210 IRT TO S7-                                                         | 1500 • D   | evices & networks                                      |                        |                        | _ <b>-</b> = ×    |
|---------------------------------------------------------------------------------------|------------|--------------------------------------------------------|------------------------|------------------------|-------------------|
|                                                                                       |            |                                                        | Topology view          | Network view           | Device view       |
| Network Connections                                                                   | connection |                                                        | € ±                    |                        |                   |
|                                                                                       |            |                                                        | 4 IO system            | : CPU1516F.PROFINET    | IO-System (100) 🔼 |
| CPU1516F<br>CPU 1516F-3 PN                                                            |            | Drive_S210_m<br>S210 PN<br>CPU1516F<br>F.PROFINET IO-S |                        |                        |                   |
| < .                                                                                   |            |                                                        | > 1009                 | 6 💌                    |                   |
| Drive_S210_magazine [S210 P                                                           | N]         |                                                        | Roperties              | Linfo Diag             | gnostics 🗖 🗖 🖃 🥆  |
| General                                                                               |            | -                                                      | <b>—</b>               |                        |                   |
| <ul> <li>General</li> <li>Project information</li> <li>Catalog information</li> </ul> | <u>^</u>   | Router address:                                        | Use router             |                        | ^                 |
| Identification & Maintenance<br>PROFINET interface [X150]<br>General                  | =          | PROFINET                                               | Generate PROFINET dev  | ice name automatically | 7                 |
| Ethernet addresses                                                                    |            | PROFINET device name                                   | drive s210 magazine    |                        |                   |
| <ul> <li>Telegram configuration</li> </ul>                                            |            | Converted name:                                        | drive_bz?t0_httgstine  | . 9.4                  |                   |
| Drive control-Telegrams                                                               |            | converted name:                                        | unvexusz roxumagazineb |                        |                   |
| <ul> <li>Advanced options</li> <li>Module parameters</li> </ul>                       | ~          | Device number:                                         | 1                      |                        | <b></b>           |
| < III                                                                                 | >          |                                                        |                        |                        | ~                 |

→ Ahora pueden realizarse los "Real time settings" (Ajustes de tiempo real) de la "PROFINET interface" (Interfaz PROFINET). Con esta aplicación, se selecciona primero la clase RT "IRT" (Isochronous Real Time) para la sincronización y se definen los ajustes del dominio. (→ PROFINET interface (Interfaz PROFINET) → Advanced options (Opciones avanzadas) → Real time settings (Ajustes de tiempo real) → Synchronization (Sincronización) → RT class (Clase de RT): IRT → Domain settings (Ajustes de dominio) → cpu\_1516f.profinet-schnittstelle\_1: SyncMaster → Send clock (Tiempo de ciclo de emisión): 2.000 ms)

| 062-121 Servo S210 IRT TO S7  | -1500 • Devices & networks                                   |                                        |                   |              |             | _∎≡>           |
|-------------------------------|--------------------------------------------------------------|----------------------------------------|-------------------|--------------|-------------|----------------|
|                               |                                                              | 📑 To                                   | pology view       | h Netw       | ork view    | Device view    |
| Network Connections           | I connection 💌 🕎 🖫                                           | 1 🗄 🛄 🔍 ±                              |                   |              |             |                |
|                               |                                                              |                                        | ♫ IO system       | n: CPU1516F. | PROFINET IO | System (100) 🔷 |
|                               |                                                              |                                        |                   |              |             |                |
| CPU1516F<br>CPU 1516F-3 PN    | Drive_S21<br>S210 PN<br>CPU1516F<br>CPU1516F. PROFINET IO-S  | D_m                                    |                   |              |             | ₩<br>4<br>     |
|                               |                                                              |                                        | > 100             | 0/_          |             |                |
| Drive S210 magazine (S210 P   | NI                                                           | Tec.                                   | Properties        | *i Info      | P. Diagno   |                |
| General                       |                                                              |                                        | Siloperaes        |              | Diagno      | 5465           |
| General<br>Ethernet addresses | >> Synchronizatio                                            | n                                      |                   |              |             |                |
| Advanced options              | S S                                                          | ync domain: Sync-Dom<br>RT class: O RT | nain_1            |              | Dom         | nain settings  |
| Media redundancy              | Synchror                                                     | ization role: Sync slav                | /e                |              |             |                |
| ✓ Real time settings          |                                                              |                                        |                   |              |             |                |
| IO cycle                      |                                                              |                                        |                   |              |             |                |
| Synchronization               |                                                              |                                        |                   |              |             |                |
|                               |                                                              |                                        |                   |              |             |                |
| PN/IE_1 [Industrial Ethernet] |                                                              |                                        | <b>Properties</b> | 1 Info       | 🖁 🖁 Diagno  | ostics         |
| General IO tags Syst          | tem constants Texts                                          |                                        |                   |              |             |                |
| PROFINET Subnet     General   | > > Sync-Domain_1                                            |                                        |                   |              |             |                |
| ▼ Domain management           |                                                              |                                        |                   |              |             |                |
| Sync domains                  | Sync domain:                                                 | Sync-Domain_1                          |                   |              |             |                |
| MRP domains                   | Converted name:                                              | sync-domainxb19998                     |                   |              |             |                |
| Overview isochronous mode     | Send clock                                                   | 2.000                                  |                   |              |             | ms 💌           |
| CPU1516F.PROFINETIO-Syste     |                                                              | Default domain                         |                   |              |             |                |
|                               |                                                              | Make 'high performa                    | ance' possible    |              |             |                |
|                               |                                                              | Allows the use of 'fa                  | st forwarding'    |              |             |                |
|                               | A A A Davisas                                                |                                        |                   |              |             |                |
| 4                             | IO system                                                    |                                        |                   |              |             |                |
| •                             |                                                              |                                        |                   |              |             |                |
|                               | IO system                                                    | S (100)                                | ync master        |              |             |                |
|                               |                                                              | (100)                                  |                   |              |             |                |
|                               |                                                              |                                        |                   |              |             |                |
|                               | IO devices                                                   |                                        |                   |              |             |                |
|                               | IO devices<br>PROFINET device name                           | RT class Synchronizat                  | tion role Redu    | ndancy level | DFP group   |                |
|                               | IO devices PROFINET device name cpu1516f.profinet interface_ | RT class Synchronizat                  | tion role Redu    | ndancy level | DFP group   |                |

→ Ahora debe ajustarse el modo isócrono para el "Drive\_S210\_magazine".
 (→ Drive\_S210\_magazine → PROFINET interface (Interfaz PROFINET) → Advanced options (Opciones avanzadas) → Isochronous mode (Modo isócrono) → Sochronous mode (Modo isócrono))

| Drive_S210_magazine [S210 PM               |   |                                      | Ropertie           | s 🛄 Info | Diagnostics |     |     |
|--------------------------------------------|---|--------------------------------------|--------------------|----------|-------------|-----|-----|
| General                                    |   |                                      |                    |          |             |     |     |
| ▼ General                                  | ~ |                                      |                    |          |             |     | ^   |
| Project information                        |   | <ul> <li>Isochronous mode</li> </ul> |                    |          |             |     | - = |
| Catalog information                        |   | Isochronous mode for local r         | modules            |          |             |     |     |
| Identification & Maintenance               |   |                                      |                    |          |             |     |     |
| ▼ PROFINET interface [X150]                |   |                                      | 🛃 Isochronous mode |          |             |     |     |
| General                                    |   | Send clock:                          | 2.000              |          | m           | 5 👗 |     |
| Ethernet addresses                         | = | Analization surface                  | 2.000              |          |             |     |     |
| <ul> <li>Telegram configuration</li> </ul> |   | Application cycle:                   | 2.000              |          | m           |     |     |
| Drive control-Telegrams                    | - | Ti/To values:                        | Automatic minimum  |          |             | -   |     |
| <ul> <li>Advanced options</li> </ul>       |   | Time Ti (read in process             |                    |          |             |     |     |
| Interface options                          |   | values):                             | 0 m                | 15 🌲     |             |     |     |
| Media redundancy                           |   | Intervals:                           | 0.125              |          |             | ms  |     |
| Isochronous mode                           |   | Time To (output process              |                    |          |             |     |     |
| <ul> <li>Real time settings</li> </ul>     |   | values):                             | 0 m                | is 🌲     |             |     |     |
| IO cycle                                   |   | Intervals:                           | 0.125              |          |             | ms  |     |
| Synchronization                            |   |                                      | - Lentered         |          |             |     |     |
| Port [X150 P1]                             | ~ | Detail overview                      |                    |          |             |     | -   |
|                                            |   |                                      |                    |          |             | _   | V   |

→ Para "Cyclic data exchange" (Intercambio cíclico de datos) entre el PLC y el convertidor de frecuencia se especifica "Standard telegram 5" (Telegrama estándar 5). (→ PROFINET interface (Interfaz PROFINET) [X150] → Cyclic data exchange (Intercambio cíclico de datos)
 → Send (Actual value) (Enviar (valor real)): Standard telegram 5 (Telegrama estándar 5) → Receive (Setpoint) (Recibir (consigna)): Standard telegram 5 (Telegrama estándar 5))

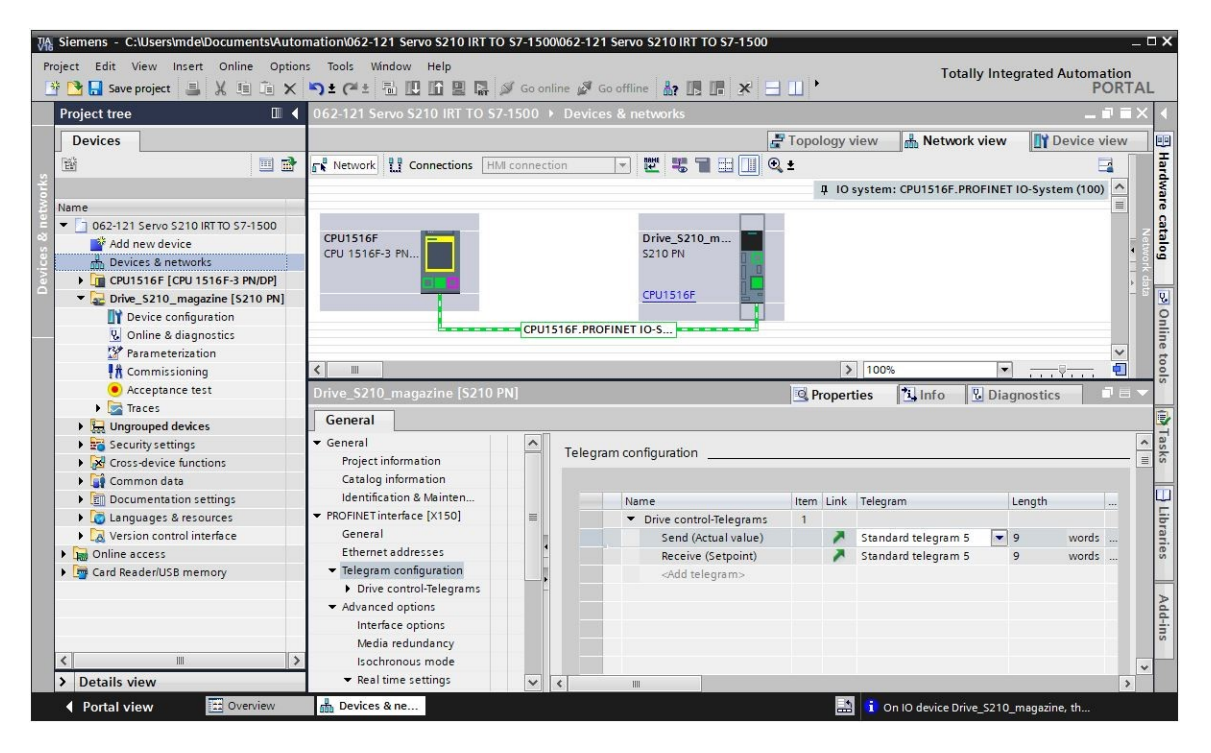

→ Para las áreas de direcciones seleccionamos "E/I 256...264" y "A/Q 256 ... 264".
 (→ PROFINET interface (Interfaz PROFINET) [X150] → Cyclic data exchange (Intercambio cíclico de datos) → Send (Actual value) (Enviar (valor real)) → Start address (Dirección inicial)
 I 256 → Receive (Setpoint) (Recibir (consigna)) → Start address (Dirección inicial) Q 256)

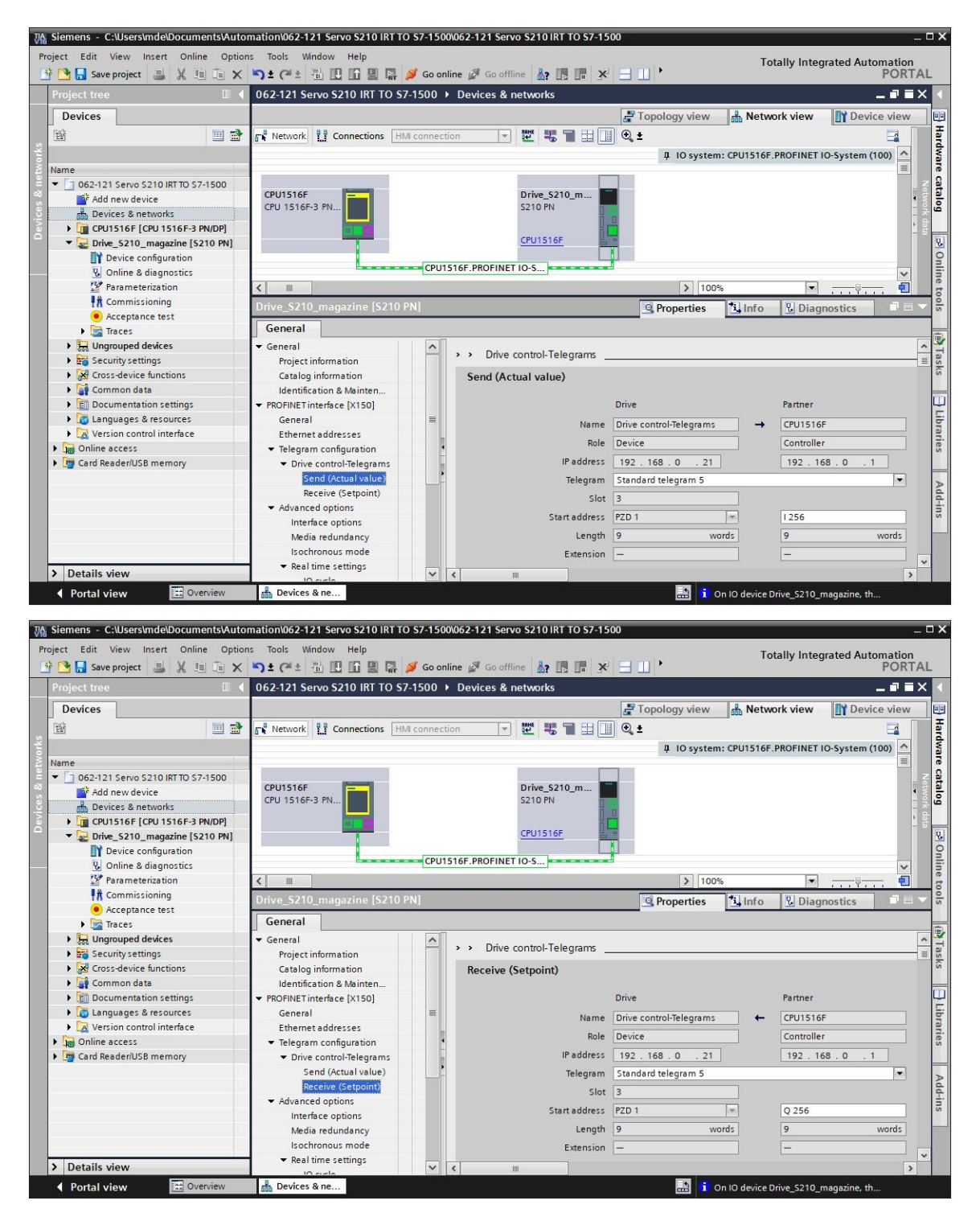

| Drive_S210_magazine [S210 PN               | ](None)            |                     |                               |
|--------------------------------------------|--------------------|---------------------|-------------------------------|
| General                                    |                    |                     |                               |
| ▼ General                                  |                    |                     | ^                             |
| Project information                        |                    |                     |                               |
| Catalog information                        |                    |                     |                               |
| Identification & Mainten                   |                    |                     |                               |
| ▼ PROFINET interface [X150]                |                    |                     |                               |
| General                                    |                    |                     |                               |
| Ethernet addresses                         |                    |                     |                               |
| <ul> <li>Telegram configuration</li> </ul> |                    |                     |                               |
| Drive control-Telegrams                    |                    |                     |                               |
| Send (Actual value)                        |                    |                     |                               |
| Advanced options                           |                    |                     |                               |
| Interface options                          |                    |                     | Add new                       |
| Media redundancy                           | Organization block |                     | (Automatic update) 🔛          |
| Isochronous mode                           | Process image      |                     | Automatic update              |
|                                            |                    |                     |                               |
|                                            |                    |                     |                               |
| Add new block                              |                    |                     | ×                             |
|                                            |                    |                     |                               |
| Name:                                      |                    |                     |                               |
| MC-Servo                                   |                    |                     |                               |
|                                            |                    |                     |                               |
|                                            | M. Sana            | Languager           |                               |
|                                            | INC-SETVO          | Language.           |                               |
|                                            | Synchronous Cycle  | Number:             | 91                            |
| -0B                                        |                    |                     |                               |
| Organization                               |                    |                     | 🔘 Manual                      |
| block                                      |                    |                     | Automatic                     |
|                                            |                    |                     | Cynadoniaac                   |
|                                            |                    |                     |                               |
|                                            |                    |                     |                               |
|                                            |                    | Description:        |                               |
|                                            |                    | The organization    | block MC-Servo [OB 91] is     |
|                                            |                    | used for S7-1500    | Motion Control functions      |
|                                            |                    | such as I/O acces   | s, signs of life and position |
|                                            |                    | control.            | · ·                           |
|                                            |                    | It is called with a | constant bus cycle time.      |
|                                            |                    | If the Motion IO is | operated in an                |
|                                            |                    | isochronous IO sy   | stem, the bus cycle clock     |
|                                            |                    | curcle time via the | properties of the OR MC.      |
|                                            |                    | Servo (OB91)        | properties of the OB MC-      |
|                                            |                    |                     |                               |
|                                            |                    |                     |                               |
|                                            |                    |                     |                               |
|                                            |                    |                     |                               |
|                                            |                    |                     |                               |
|                                            |                    |                     |                               |
|                                            |                    |                     |                               |
|                                            |                    | more                |                               |
| > Additional information                   | n                  |                     |                               |
|                                            |                    |                     |                               |
| Add new and open                           |                    |                     | OK Cancel                     |

→ El bloque de organización isócrono se asigna automáticamente también al telegrama de recepción. Ahora guardamos el proyecto con los ajustes anteriores.
 (→ PROFINET interface (Interfaz PROFINET) [X150] → Cyclic data exchange (Intercambio cíclico de datos) → Receive (Setpoint) (Recibir (consigna)) → Organization block (Bloque de organización) → MC-Servo → Save project )

| K Siemens - C:\Users\mde\Documents\Auton | hation\062-121 Servo S210 IRT TO S7        | -1500\062-121 Servo S210 IRT TO S7-15 | 00                         |                              | _ 🗆 X  |
|------------------------------------------|--------------------------------------------|---------------------------------------|----------------------------|------------------------------|--------|
| Project Edit View Insert Online Options  | Tools Window Help                          |                                       | T                          |                              |        |
| Bit P Save project                       | • + + = = = = = = = = =                    | Go online 🖉 Go offline 🔒 🌆 🔳 😿        |                            | otally integrated Automation | TAI    |
|                                          |                                            |                                       |                            | 1011                         |        |
| Project tree                             | 062-121 Servo S210 IRT TO S7-150           | 00 > Devices & networks               |                            |                              | i X 🔳  |
| Devices                                  |                                            |                                       | Topology view 🔥 Netv       | work view                    |        |
| 1 🖻 🛄 📑                                  | Network Connections HMI cor                | nnection 💌 🕎 📆 🖬 🛄                    |                            |                              | far    |
| 온                                        |                                            |                                       | I IO system: CPU1516       | PROFINET IO-System (100)     | dw     |
| Name                                     |                                            |                                       | + 10 :,                    | III NOT THE TO SYSTEM (111)  | are    |
| ▼ 1 062-121 Servo S210 IRT TO S7-1       |                                            |                                       |                            |                              | Z      |
| Add new device                           | CPU1516F                                   | Drive_S210_m                          |                            |                              | etw    |
| 🖥 🚠 Devices & networks                   | CPU 1516F-3 PN                             | \$210 PN                              |                            |                              | i și ŭ |
| - CPU1516F [CPU 1516F-3 P                |                                            | a r                                   | <u>u</u>                   |                              | ) aleb |
| Device configuration                     |                                            | CPU1516F                              |                            |                              | 2      |
| 😺 Online & diagnostics 🗮                 |                                            |                                       |                            |                              | 9      |
| Software units                           |                                            | CPU1516F.PROFINET IO-S                |                            | ~                            | i ii   |
| 🔻 🛃 Program blocks                       | <                                          |                                       | > 100%                     |                              | eto    |
| 📑 Add new block                          | Drive S210 magazine [S210 PN]              |                                       | 9 Properties 1 Info        | Diagnostics                  | 0      |
| Hain [OB1]                               | onve_52-re_integrative (52-5- int          |                                       | S rioperdes                | Diagnostics                  | -      |
| MC-Servo [OB91]                          | General                                    |                                       |                            |                              | -      |
| MOTOR_SPEEDCONTR                         | ▼ General                                  | <u> </u>                              | Drive                      | Partner                      | ~ -    |
| MOTOR_SPEEDMONIT                         | Project information                        | Name                                  | Drive control-Telegrams -> | CPU1516F                     | ask    |
| MOTOR_AUTO [FB1]                         | Catalog information                        | Role                                  | Device                     | Controller                   | s      |
| MAGAZINE_PLASTIC [                       | Identification & Mainten                   |                                       | Device                     | Controller                   | -      |
| MOTOR_AUTO_DB [DB                        | ▼ PROFINET interface [X150]                | IP address                            | 192 . 168 . 0 . 21         | 192.168.0.1                  | 4      |
| SPEED_MOTOR [DB2]                        | General                                    | ≡ Telegram                            | Standard telegram 5        | •                            | ibr    |
| Technology objects                       | Ethernet addresses                         | Slot                                  | 3                          |                              | arie   |
| External source files                    | <ul> <li>Telegram configuration</li> </ul> | Start address                         | P7D 1 *                    | 1256                         | S      |
| PLC tags                                 | ▼ Drive control-Telegrams                  |                                       |                            | 1250                         | -      |
| LC data types                            | Send (Actual value)                        | Length                                | 9 words                    | 9 woras                      | Þ      |
| Watch and force tables                   | Receive (Setpoint)                         | Extension                             |                            |                              | dd     |
| Online backups                           | <ul> <li>Advanced options</li> </ul>       |                                       |                            |                              | ins    |
| Traces                                   | Interface options                          | Organization block                    |                            | MC-Servo                     |        |
| OPC UA communication                     | Media redundancy                           | Process impace                        |                            |                              |        |
| < <u> </u>                               | Isochronous mode                           | rocessinge                            |                            |                              | ~      |
| > Details view                           | ✓ Real time settings                       | ✓ < Ⅲ                                 |                            | >                            | >      |
| Portal view     Dverview                 | Devices & ne                               |                                       | 🔝 🚺 On 10 device           | Drive_S210_magazine, th      |        |

## 7.8 Creación de un objeto tecnológico en la CPU1516F-3 PN/DP

→ Para controlar la aplicación de posicionamiento en el servoaccionamiento creamos un nuevo objeto tecnológico en la CPU1516F-3 PN/DP. Para ello, en "Motion Control" seleccionamos el objeto "TO\_PositioningAxis". (→ CPU1516F-3 PN/DP → Technology objects (Objetos tecnológicos) → Add new object (Agregar objeto) → Motion Control → TO\_PositioningAxis → PositioningAxis\_magazine → OK (Aceptar))

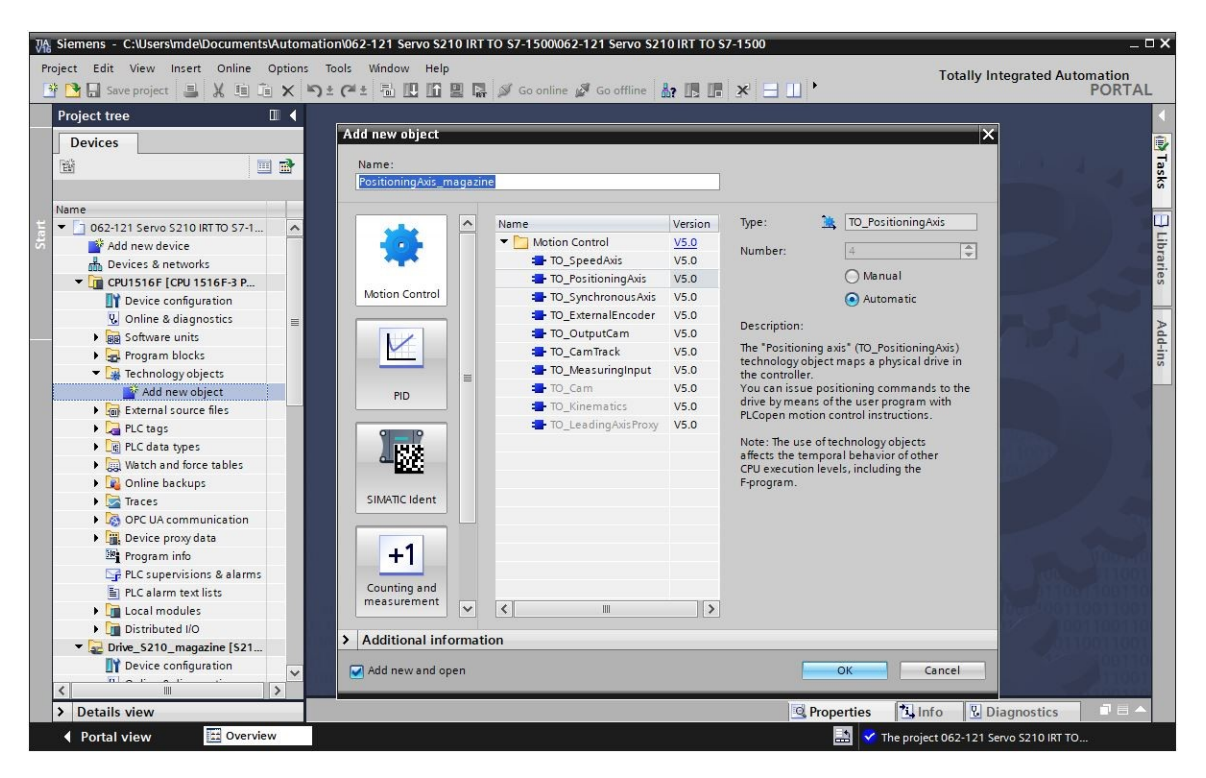

→ Ahora se abre automáticamente la "'Function view" (Vista de funciones) del objeto tecnológico.
 A continuación, seleccionamos primero los "Basic parameters" (Parámetros básicos) aquí mostrados. (→ Function view (Vista de funciones) → Basic parameters (Parámetros básicos))

| * <b>•</b> = =                                                                             |                    |              |                                 | [        | Function view | Parameter view |
|--------------------------------------------------------------------------------------------|--------------------|--------------|---------------------------------|----------|---------------|----------------|
|                                                                                            |                    |              |                                 |          |               | ranameter nem  |
| Basic parameters     •       • Hardware interface     8       Leading value settings     • | Basic parameters _ |              |                                 |          |               |                |
| Extended parameters                                                                        |                    |              | Name: PositioningAxis_m         | nagazine |               |                |
|                                                                                            |                    | User program | PLC<br>Fechnologyobject<br>axis | Drive    | Motor         |                |
|                                                                                            | Axis type          |              | Virtual axis                    |          |               |                |
|                                                                                            |                    |              | 🙆 Linear                        |          |               |                |
|                                                                                            |                    |              | O Rotary                        |          |               |                |
|                                                                                            |                    |              |                                 |          | •             |                |
|                                                                                            |                    |              |                                 |          |               |                |

| 062-121 Servo S210 IRT 10               | 0 S7-1500 ► | CPU1516F [CPU 1516F-3 PN/DP] → Technolo | gy objects 🕨 PositioningAxis_ma    | gazine [DB4]  |                |
|-----------------------------------------|-------------|-----------------------------------------|------------------------------------|---------------|----------------|
|                                         |             |                                         |                                    | Function view | Parameter view |
| * 🕂 🗄 🖬                                 |             |                                         |                                    |               | 3              |
| Basic parameters                        |             |                                         | Linear                             |               |                |
| <ul> <li>Hardware interface</li> </ul>  | 8           |                                         | OBotary                            |               |                |
| Leading value settings                  | 0           |                                         | () notally                         |               |                |
| <ul> <li>Extended parameters</li> </ul> |             |                                         |                                    |               |                |
|                                         |             | Units of measure                        |                                    |               | =              |
|                                         |             |                                         | Use position values with higher re | solution      |                |
|                                         |             | Unit of measure for position:           | mm                                 |               |                |
|                                         |             | Unit of measure for velocity:           | mm/s                               |               |                |
|                                         |             | Unit of measure for torque:             | Nm                                 |               |                |
|                                         |             | Unit of measure for force:              | N 💌                                |               |                |
|                                         |             | Modulo                                  |                                    |               |                |
|                                         |             |                                         | Enable modulo                      |               |                |
|                                         |             | Modulo start value:                     | 0.0 mm                             |               |                |
|                                         |             | Modulo length:                          | 1000.0 mm                          |               |                |
|                                         |             |                                         |                                    |               |                |
|                                         |             | Simulation                              |                                    |               |                |
|                                         |             |                                         | Activate simulation                |               |                |
|                                         |             |                                         |                                    |               |                |
|                                         | <           | 111                                     |                                    |               | >              |

Libre utilización para centros de formación e I+D. © Siemens 2020. Todos los derechos reservados. sce-062-121-servo-s210-pn-irt-to-s71500\_r2008-es.docx

 → El siguiente paso es seleccionar "Drive control" (Regulación de accionamiento) en nuestro "Drive\_S210\_magazine" como "Hardware interface" (Interfaz de hardware) para el objeto tecnológico. (→ Hardware interface (Interfaz de hardware) → Drive (Accionamiento) → PROFINET IO-System (Sistema PROFINET IO) (100) → Drive\_S210\_magazine → Drive control (Regulación de accionamiento) → ✓)

| 062-121 Servo S210 IRT TO S7-1500                                                                                                    | ) → CPU151                       | 6F [CPU 1516F-3 PN/C  | P] Fechnology object              | s 🕨 PositioningAxis_magazine [DB | 4] _∎■×               |
|----------------------------------------------------------------------------------------------------|----------------------------------|-----------------------|-----------------------------------|----------------------------------|-----------------------|
|                                                                                                    |                                  |                       |                                   | Functio                          | n view Parameter view |
| Image: Second second second          | Hardware                         | interface             |                                   |                                  |                       |
| ←      ←      ←      ←      ←      ←      ←      ←      ←      ←      ←      ←      ←      ←      ←      ←      ←      ←      ←      ←      ←      ←      ←      ←      ←      ←      ←      ←      ←      ←      ←      ←      ←      ←      ←      ←      ←      ←      ←      ←      ←      ←      ←      ←      ←      ←      ←      ←      ←      ←      ←      ←      ←      ←      ←      ←      ←      ←      ←      ←      ←      ←      ←      ←      ←      ←      ←      ←      ←      ←      ←      ←      ←      ←      ←      ←      ←      ←      ←      ←      ←      ←      ←      ←      ←      ←      ←      ←      ←      ←      ←      ←      ←      ←      ←      ←      ←      ←      ←      ←      ←      ←      ←      ←      ←      ←      ←      ←      ←      ←      ←      ←      ←      ←      ←      ←      ←      ←      ←      ←      ←      ←      ←      ←      ←      ←      ←      ←      ←      ←      ←      ←      ←      ←      ←      ←      ←      ←      ←      ←      ←      ←      ←      ←      ←      ←      ←      ←      ←      ←      ←      ←      ←      ←      ←      ←      ←      ←      ←      ←      ←      ←      ←      ←      ←      ←      ←      ←      ←      ←      ←      ←      ←      ←      ←      ←      ←      ←      ←      ←      ←      ←      ←      ←      ←      ←      ←      ←      ←      ←      ←      ←      ←      ←      ←      ←      ←      ←      ←      ←      ←      ←      ←      ←      ←      ←      ←      ←      ←      ←      ←      ←      ←      ←      ←      ←      ←      ←      ←      ←      ←      ←      ←      ←      ←      ←      ←      ←      ←      ←      ←      ←      ←      ←      ←      ←      ←      ←      ←      ←      ←      ←      ←      ←      ←      ←      ←      ←      ←      ←      ←      ←      ←      ←      ←      ←      ←      ←      ←      ←      ←      ←      ←      ←      ←      ←      ←      ←      ←      ←      ←      ←      ←      ←      ←      ←      ←      ←      ←      ←      ←      ←      ←      ←      ←      ←      ←      ←      ←      ←      ←      ← | F-3 PN/DP]<br>m (100)<br>agazine | Name<br>Drive control | Device type<br>Standard tel.      | Power<br>Encoder MM              | otor                  |
| Show all modules                                                                                                    | <                                | 11                    | Drive: <select drive=""></select> | Device cont                      | figuration<br>V       |

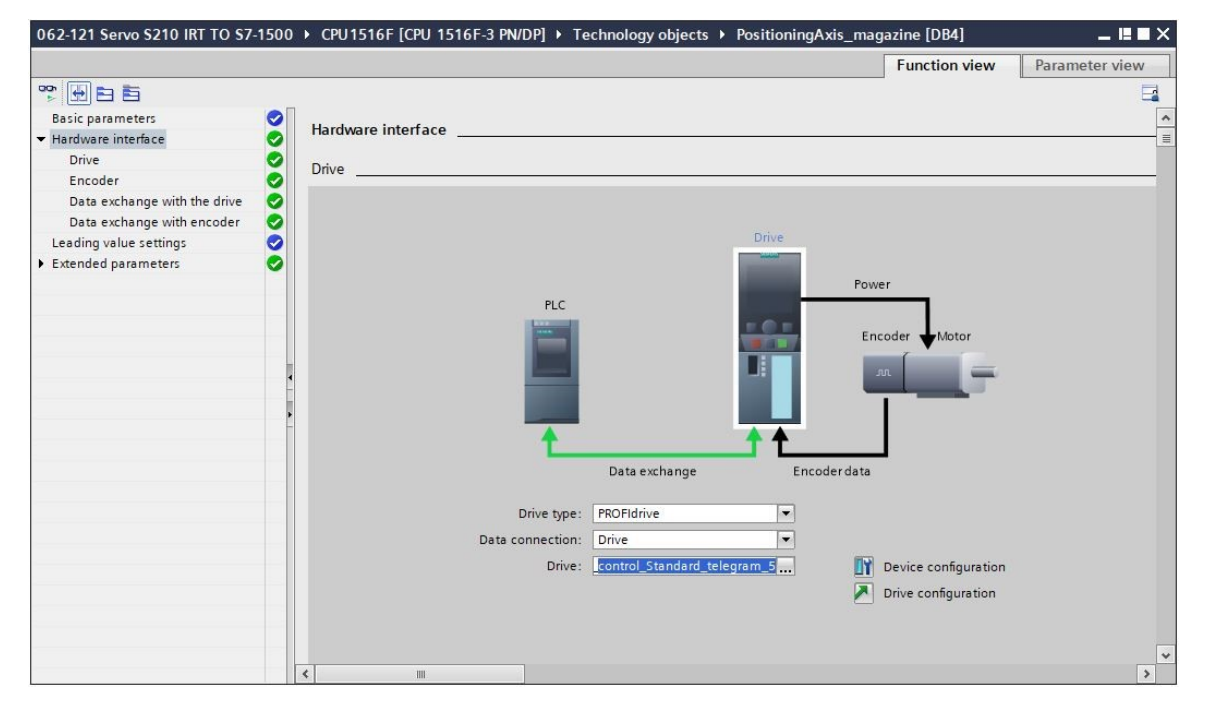

→ Los datos del encóder se aplican automáticamente. (→ Hardware interface (Interfaz de hardware) → Encoder (Encóder))

| 062-121 Servo S210 IRT TO S7-           | 1500 | → CPU1516F [CPU 1516F-3 PN/DP] → Technology objects → PositioningAxis_magazine [DB4]                                   |
|-----------------------------------------|------|----------------------------------------------------------------------------------------------------|
|                                         |      | Function view Parameter view                                                                                           |
| * <b>•</b> •                            |      |                                                                                                    |
| Basic parameters                        | 0    | - market                                                                                                    |
| ✓ Hardware interface                    | 0    | Encoder                                                                                                    |
| Drive                                   | 0    |                                                                                                    |
| Encoder                                 | 0    |                                                                                                    |
| Data exchange with the drive            | 0    | Drive                                                                                                    |
| Data exchange with encoder              | 0    |                                                                                                    |
| Leading value settings                  | 0    | Power                                                                                                    |
| <ul> <li>Extended parameters</li> </ul> | 0    | PLC                                                                                                    |
|                                         | 4    | Data exchange Encoder data<br>Data connection: Encoder<br>Encoder: Drive_S210_magazine.Drive_c IV Device configuration |
|                                         |      | Encoder type: Cyclic absolute                                                                                          |
|                                         |      |                                                                                                    |
|                                         |      |                                                                                                    |
|                                         |      |                                                                                                    |
|                                         |      |                                                                                                    |
|                                         |      | < III >                                                                                                    |

→ Conservamos los valores para el intercambio de datos con el accionamiento. (→ Hardware interface (Interfaz de hardware) → Data exchange with the drive (Intercambio de datos con el accionamiento))

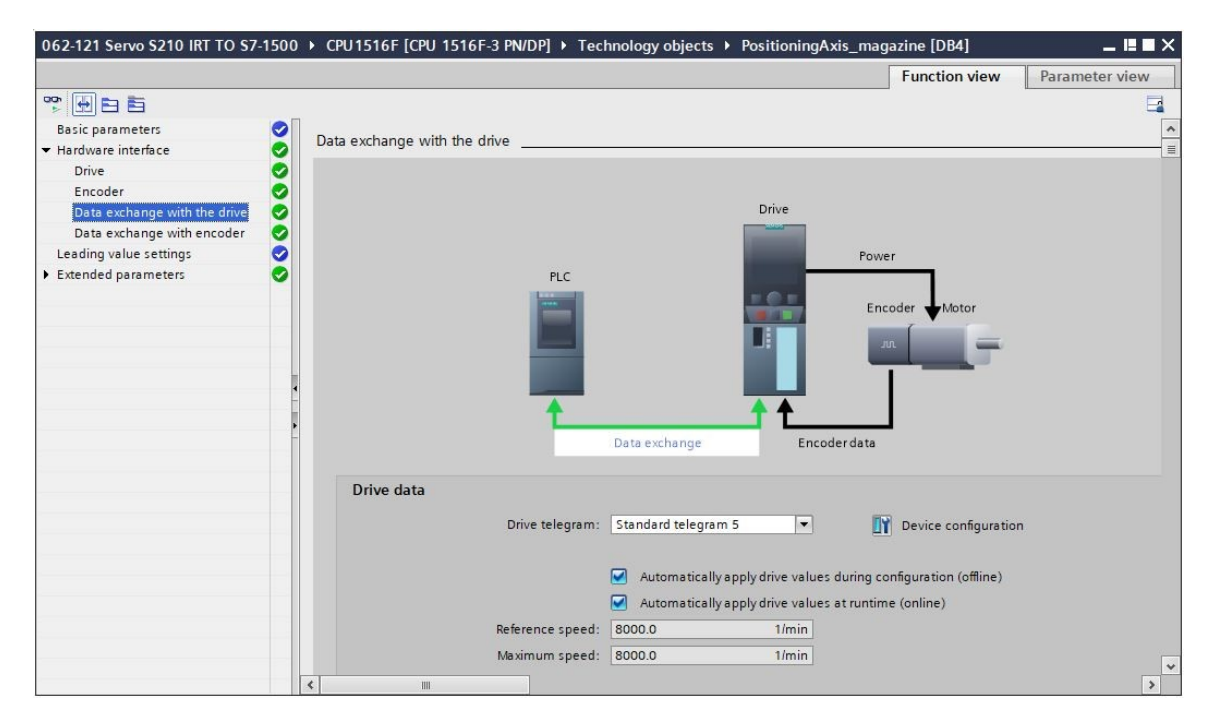

→ Conservamos los valores para el intercambio de datos con el encóder. (→ Hardware interface (Interfaz de hardware) → Data exchange with encoder (Intercambio de datos con encóder))

| 062-121 Servo S210 IRT TO S7- | 1500 | CPU1516F [CPU 1516F-3 PN/DP] → Technology objects → PositioningAxis_magazine [DB4] | × |
|-------------------------------|------|------------------------------------------------------------------------------------|---|
|                               |      | Function view Parameter view                                                       |   |
| * <b>H</b> EE                 |      |                                                                                    | 1 |
| Basic parameters              | 0    | Data exchange with encoder                                                         | ^ |
| ✓ Hardware interface          | 0    |                                                                                    | = |
| Drive                         | 0    |                                                                                    |   |
| Encoder                       | 2    | Drive                                                                              |   |
| Data exchange with the drive  | 2    | Dive                                                                               |   |
| Leading value settings        | ŏ    | Power                                                                              |   |
| Extended parameters           | õ    | PLC                                                                                |   |
|                               |      |                                                                                    |   |
|                               |      | Encoder Motor                                                                      |   |
|                               |      |                                                                                    |   |
|                               |      |                                                                                    |   |
|                               |      |                                                                                    |   |
|                               |      | ▲ <b>★</b>                                                                         |   |
|                               | •    |                                                                                    |   |
|                               |      | Data exchange Encoderoata                                                          |   |
|                               |      | Encoder telegram: Standard telegram 5                                              |   |
|                               |      |                                                                                    |   |
|                               |      |                                                                                    |   |
|                               |      | Automatically apply encoder values during configuration (offline)                  |   |
|                               |      | Automatically apply encoder values during runtime (online)                         |   |
|                               |      | Measuring system: Rotary 💌                                                         |   |
|                               |      | Increments per revolution: 2048                                                    |   |
|                               |      | Number of revolutions: 4096                                                        |   |
|                               |      |                                                                                    | ~ |
|                               |      | < ""                                                                               |   |

→ En "Extended parameters" (Parámetros avanzados) puede realizarse un ajuste a la "Drive mechanism" (Mecánica de accionamiento) predefinida. Aquí seleccionamos los ajustes mostrados. (→ Extended parameters (Parámetros avanzados) → Mechanics (Mecánica) → Drive mechanism (Mecánica de accionamiento))

| 062-121 Servo S210 IRT TO S7-150        | ) + CPU1516F [CPU 1516F-3 PN/DP] + Technology objects + PositioningAxis_magazine [DB4]                                                                                                    | _ <u>      ×</u>    |
|-----------------------------------------|----------------------------------------------------------------------------------------------------|---------------------|
|                                         | Function v                                                                                                    | view Parameter view |
| * 🗄 🖻 🖥                                 |                                                                                                    |                     |
| Basic parameters                        |                                                                                                    | ^                   |
| ▼ Hardware interface                    | n et al a constant a constant |                     |
| Drive 🥑                                 |                                                                                                    |                     |
| Encoder 🥑                               |                                                                                                    |                     |
| Data exchange with the drive 🧔          |                                                                                                    |                     |
| Data exchange with encoder              |                                                                                                    |                     |
| Leading value settings                  |                                                                                                    |                     |
| <ul> <li>Extended parameters</li> </ul> |                                                                                                    |                     |
| Mechanics 📿                             | Encoder                                                                                                    |                     |
| Dynamic default values 🧹                |                                                                                                    |                     |
| Emergency stop                          | Encoder mounting type: On motor shaft                                                                                                    |                     |
| 👻 Limits 📿                              | Invert encoder direction                                                                                                    |                     |
| Position limits                         |                                                                                                    |                     |
| Dynamic limits 🥑                        |                                                                                                    |                     |
| Torque limits 🧹                         |                                                                                                    |                     |
| Fixed stop detection                    |                                                                                                    |                     |
| ▼ Homing                                | Drive mechanism                                                                                                    |                     |
| Active homing                           | Invert rotation direction of drive                                                                                                    |                     |
| Passive homing 🧹                        | Landman                                                                                                    |                     |
| <ul> <li>Position monitoring</li> </ul> | Loau gear                                                                                                    |                     |
| Position monitoring 🧹                   | Number of motor revolutions: 1                                                                                                    |                     |
| Following error 🧹                       | Number of load revolutions: 1                                                                                                    |                     |
| Standstill signal 📿                     | Position parameters                                                                                                    |                     |
| Control loop                            |                                                                                                    |                     |
|                                         | Leadscrew pitch: 10.0 mm/rot                                                                                                    |                     |
|                                         |                                                                                                    |                     |
|                                         |                                                                                                    | >                   |

→ En "Extended parameters" (Parámetros avanzados) pueden realizarse, entre otros, ajustes de mecánica, preajustes de dinámica, limitaciones, ajustes de referencia, vigilancias de posición, etc. (Extended parameters (Parámetros avanzados) → Dynamic default values (Preajustes de dinámica) → ...)

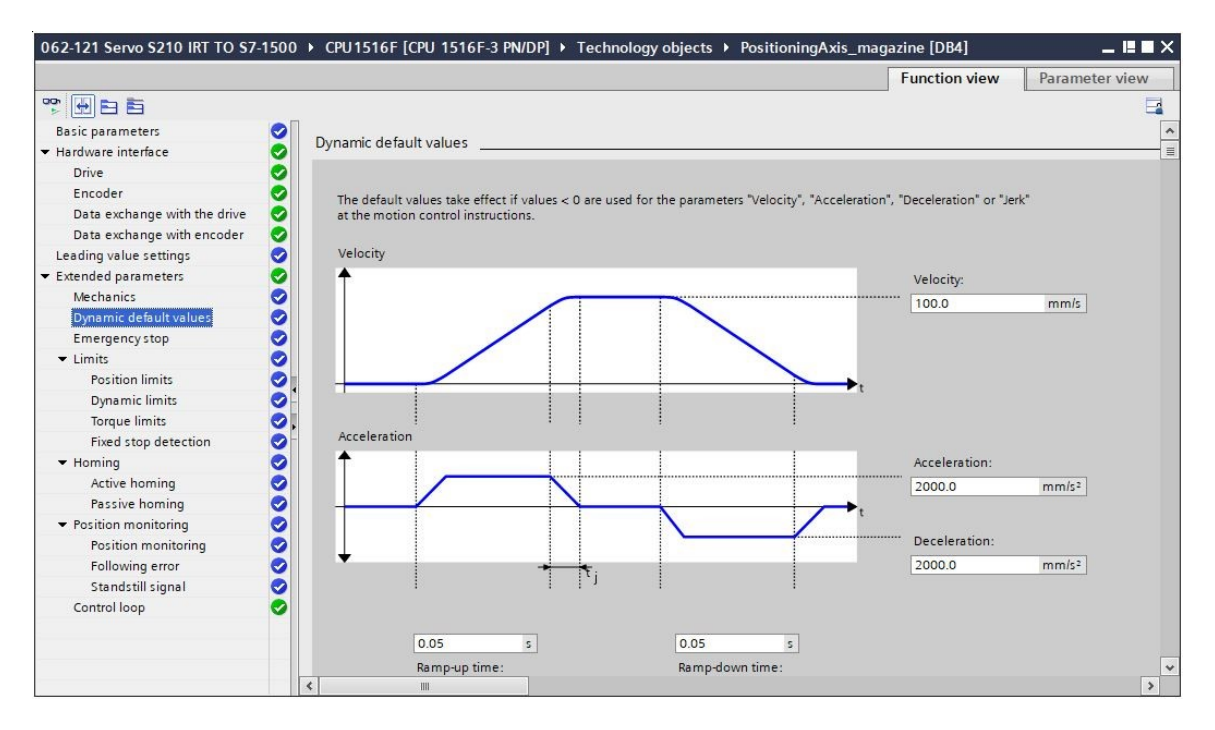

#### Nota:

 Encontrará información más precisa sobre los distintos ajustes en la ayuda en pantalla y en los manuales.

## 7.9 Carga de CPU1516F-3 PN/DP y asignación de nombres de dispositivo al accionamiento

→ Ahora, guardamos el proyecto y cargamos la CPU1516F-3 PN/DP con la configuración del dispositivo, con el convertidor de frecuencia S210 PN como dispositivo y con el objeto tecnológico a la "CPU\_1516F [CPU1516F-3 PN/DP]". (Save project → CPU\_1516F [CPU1516F-3 PN/DP]". (Save project → CPU\_1516F [CPU1516F-3 PN/DP]".

| 기슈 Siemens - C:\Users\mde\Documents\Automatic | 0n/062-121 Servo S210 IRT TO S7-1500/062-121 Servo S210 IRT TO S7-1500 | _ ¤ ×                      |
|-----------------------------------------------|------------------------------------------------------------------------|----------------------------|
| Project Edit View Insert Online Options T     | ools Window Help Totally Integ                                         | rated Automation<br>PORTAL |
| Project tree 🛛 🔳 🖣                            | 062-121 Se Download to device 7-1500 > Devices & networks              | _ # = × 4                  |
| Devices                                       | 🚝 Topology view 🔒 Network view                                         | Device view                |
| 1 1 1 1 1 1 1 1 1 1 1 1 1 1 1 1 1 1 1         | Network 🔢 Connections HM connection 💌 📅 📆 🖬 🗐 🖳 🔍 ±                    | Ha                         |
| Lks.                                          |                                                                        | ^ dv                       |
| Name                                          |                                                                        | are                        |
| 🗧 💌 🔄 062-121 Servo S210 IRT TO S7-1500       |                                                                        | = G                        |
| Add new device                                | CPU1516F Drive_S210_m                                                  |                            |
| 🖞 🛗 Devices & networks                        | S210 PN                                                                | 9                          |
| CPU1516F [CPU 1516F-3 PN/DP]                  |                                                                        |                            |
| Device configuration                          | CPU1516F                                                               | <u>v</u> .                 |
| 😨 Online & diagnostics 🛛 🗏                    |                                                                        | 9                          |
| Software units                                | PN/IE_1                                                                | ling                       |
| 🕨 🚘 Program blocks                            |                                                                        | 5                          |
| Technology objects                            |                                                                        | 2 9                        |
| External source files                         |                                                                        | • two                      |
| PLC tags                                      |                                                                        |                            |
| PLC data types                                |                                                                        | Hats T                     |
| Watch and force tables                        |                                                                        | ast                        |
| Online backups                                |                                                                        | 60                         |
| 🕨 🚰 Traces                                    |                                                                        |                            |
| OPC UA communication                          |                                                                        | <u> </u>                   |
| Device proxy data                             |                                                                        |                            |
| Program info                                  |                                                                        | 2.                         |
| PLC supervisions & alarms                     |                                                                        | es                         |
| PLC alarm text lists                          |                                                                        |                            |
| Local modules                                 |                                                                        |                            |
| Distributed I/O                               |                                                                        |                            |
| Drive_S210_magazine [S210 PN]                 |                                                                        | ~                          |
| Provide configuration                         | < Ⅲ > 100% ▼                                                           |                            |
| Dotaile view                                  | Proportion Tillofo V Diam                                              |                            |
| > Details view                                | Scroperties Linto Diag                                                 | iosuics                    |
| Portal view 🖾 Overview 🚠                      | Devices & ne 🔝 🗹 The project 062-121 Servo                             | S210 IRT TO                |

→ Además, es necesario asignar el nombre de dispositivo al convertidor de frecuencia S210 como dispositivo IO de la CPU\_1516F. Para ello, marcamos primero el "Drive\_S210\_magazine" y seleccionamos <sup>™</sup> "Assign device name" (Asignar nombre de dispositivo). (→ Drive\_S210\_magazine → <sup>™</sup> Assign device name (Asignar nombre de dispositivo))

| Kiemens - C:\Users\mde\Docur | nents\Automation            | n\062-121 Servo S210 IRT TO         | \$7-1500\062-121 Servo \$210 IR | T TO \$7-1500             |                     |                        | _ 🗆 ×    |
|------------------------------|-----------------------------|-------------------------------------|---------------------------------|---------------------------|---------------------|------------------------|----------|
| Project Edit View Insert Onl | ine Options To<br>🗓 🛅 🗙 🎝 ± | ols Window Help<br>(# ± 🗟 🗓 🟠 🚆 🙀 💋 | 🗸 Go online 🖉 Go offline 🛔      |                           | Totally Integra     | ated Automation<br>POR | TAL      |
| Project tree                 |                             | 062-121 Servo S210 IRT T            | O S7-1500 → Devices & netw      | vorks                     |                     | - 7                    | XX       |
| Devices                      |                             |                                     | 6                               | Topology view             | Network view        | Device view            |          |
| E                            |                             | Network Connections                 | HMI connection 💌                | : 🕄 🖀 🖽 🛄 🔍 ±             |                     |                        | Har      |
| orks                         |                             |                                     |                                 | Assign device name        |                     | ^                      | dwa      |
| Name                         |                             |                                     | _                               |                           |                     |                        | 6        |
|                              | PN/DP]                      | CPU1516F<br>CPU 1516F-3 PN          |                                 | Drive_\$210_m<br>\$210 PN |                     | =                      | catalog  |
| Device configuration         | =                           |                                     |                                 | CPUISIOF E                |                     |                        | 8        |
| Software units               |                             |                                     | PN/IE_1                         |                           |                     |                        | z        |
| Program blocks               |                             |                                     |                                 |                           |                     |                        | etw      |
| Technology objects           |                             |                                     |                                 |                           |                     |                        | ork Ool  |
| External source files        |                             |                                     |                                 |                           |                     |                        | A date   |
| PLC tags                     |                             |                                     |                                 |                           |                     |                        |          |
| PLC data types               |                             |                                     |                                 |                           |                     |                        | <b>X</b> |
| Watch and force table        | es :                        |                                     |                                 |                           |                     |                        | ast      |
| Online backups               |                             |                                     |                                 |                           |                     |                        | 5        |
| 🕨 🚰 Traces                   |                             |                                     |                                 |                           |                     |                        |          |
| OPC UA communicati           | on                          |                                     |                                 |                           |                     |                        |          |
| Device proxy data            |                             |                                     |                                 |                           |                     |                        |          |
| Program info                 |                             |                                     |                                 |                           |                     |                        |          |
| PLC supervisions & ai        | arms                        |                                     |                                 | > 100%                    |                     | 1                      |          |
| > Datalla ident              | ~                           |                                     |                                 |                           | 4. <u>0</u> 0 0     | Y 🗖                    |          |
| > Details view               |                             |                                     |                                 | Properties 1              | to 💵 🔂 Diagno       | ostics                 |          |
| ▲ Portal view                | verview                     | Devices & ne                        |                                 | 🟥 🗹 Connect               | ion to CPU1516F ter | minated.               |          |

Libre utilización para centros de formación e I+D. © Siemens 2020. Todos los derechos reservados. sce-062-121-servo-s210-pn-irt-to-s71500\_r2008-es.docx

 → En el siguiente cuadro de diálogo puede seleccionarse "PG/PC interface" (Interfaz PG/PC), antes de seleccionar "drive\_S210\_magazine" y "Assign name" (Asignar nombre).
 (→ PROFINET device name (Nombre de dispositivo PROFINET): drive\_S120\_magazine → SINAMICS S210 → Assign name (Asignar nombre))

| Assign PROFINET dev             | vice name.             |                     |                |                  |                         | ×                  |
|---------------------------------|------------------------|---------------------|----------------|------------------|-------------------------|--------------------|
|                                 |                        | Configured DBO      |                | <b>CO</b>        |                         |                    |
|                                 |                        | configured PRO      | FINET GEV      | Le               |                         |                    |
|                                 |                        | PROFINET devic      | ce name:       | drive_s210_ma    | gazine                  | •                  |
|                                 |                        | Dev                 | vice type:     | S210 PN          |                         |                    |
|                                 |                        | Online access       |                |                  |                         |                    |
|                                 |                        | Type of the PG/PC i | interface:     | PN/IE            |                         | •                  |
|                                 |                        | PG/PC i             | interface:     | 💹 Intel(R) Ether | net Connection (4) I219 | 9-LM 💌 💽 💁         |
| Ŀ                               |                        | Device filter       |                |                  |                         |                    |
| 8                               |                        | Onlyshow            | devices of th  | e came tine      |                         |                    |
|                                 |                        | Only show           | ruevices of th | e same type      |                         |                    |
|                                 |                        | Only show           | devices with   | bad parameter    | settings                |                    |
|                                 |                        | Only show           | devices with   | out names        |                         |                    |
|                                 | Accessible devi        | ces in the network: |                |                  |                         |                    |
|                                 | IP address             | MAC address         | Device         | PR               | OFINET device name      | Status             |
|                                 | 192.168.0.21           | 00-1C-06-5A-6A-F7   | SINAMICS S     | 210 -            |                         |                    |
|                                 |                        |                     |                |                  |                         |                    |
|                                 |                        |                     |                |                  |                         |                    |
|                                 |                        |                     |                |                  |                         |                    |
| Flash LED                       |                        |                     |                |                  |                         |                    |
|                                 | <                      |                     |                |                  | k                       |                    |
| -                               |                        |                     |                |                  | Undate list             | Assign name        |
|                                 |                        |                     |                |                  | oputense                |                    |
|                                 |                        |                     |                |                  |                         | Assign device name |
|                                 |                        |                     |                |                  |                         |                    |
| Online status informat          | tion:                  |                     |                |                  |                         |                    |
| Search comple                   | ted. 0 of 2 devices we | re found.           |                |                  |                         | ^                  |
| Search comple     Search comple | ted. 2 devices found.  | re found            |                |                  |                         |                    |
| 1 Search comple                 | teu. 1 012 devices we  | re iouna.           |                |                  |                         | ×                  |
| <                               |                        |                     |                |                  |                         | <b>&gt;</b>        |
|                                 |                        |                     |                |                  |                         |                    |
|                                 |                        |                     |                |                  |                         | Close              |
|                                 |                        |                     |                |                  |                         |                    |

#### Nota:

 Si existen varios dispositivos IO en la red, se puede identificar el dispositivo gracias a la dirección MAC impresa o a "Flash LED" (Parpadear LED). → Si se muestran demasiados componentes, puede filtrarse la vista haciendo clic en "Only show devices of the same type" (Mostrar solo dispositivos del mismo tipo). Si el nombre del dispositivo se ha asignado correctamente, se indicará en el estado con "OK" (→ Close (Cerrar))

|            |                                    |                   | Configured PRO          | FINET dev     | ice                    |                    |             |
|------------|------------------------------------|-------------------|-------------------------|---------------|------------------------|--------------------|-------------|
|            |                                    |                   | PROFINET devic          | ce name:      | drive_s210_magazine    |                    | •           |
|            |                                    |                   | Dev                     | vice type:    | S210 PN                |                    |             |
|            |                                    |                   | Online access           |               |                        |                    |             |
|            |                                    |                   | Type of the PG/PC i     | interface:    | PN/IE                  |                    | •           |
|            |                                    |                   | PG/PC i                 | interface:    | Intel(R) Ethernet Conn | ection (4) I219-LM | - •         |
|            |                                    |                   | Device filter           |               |                        |                    |             |
|            |                                    |                   | 💽 Only show             | devices of th | ne same type           |                    |             |
|            |                                    |                   | Only show               | devices with  | bad parameter settings |                    |             |
|            |                                    |                   | Only show               | devices with  | iout names             |                    |             |
|            |                                    | Accessible devi   | es in the network:      |               |                        |                    |             |
|            |                                    | IP address        | MAC address             | Device        | PROFINET device name   | Status             |             |
|            | _                                  | 192.168.0.21      | 00-1C-06-5A-6A-F7       | SINAMICS      | drive_s210_magazine    | 🕑 ок               |             |
|            |                                    |                   |                         |               |                        |                    |             |
|            |                                    |                   |                         |               |                        |                    |             |
|            |                                    |                   |                         |               |                        |                    |             |
| in the st  |                                    |                   |                         |               |                        |                    |             |
|            | _                                  | <                 |                         |               |                        |                    | <b>&gt;</b> |
|            |                                    |                   |                         |               |                        | poate list         | Assign name |
|            |                                    |                   |                         |               |                        |                    |             |
|            |                                    |                   |                         |               |                        |                    |             |
| Online sta | tus information:                   | 0 of 1 devices we | re found                |               |                        |                    |             |
| A Se       | arch completed.<br>arch completed. | 0 of 1 devices we | re found.               |               |                        |                    |             |
| A Se       | arch completed.                    | 0 of 1 devices we | re <mark>f</mark> ound. |               |                        |                    |             |
| <          |                                    |                   |                         | 10            |                        |                    | >           |
|            |                                    |                   |                         |               |                        |                    |             |
|            |                                    |                   |                         |               |                        |                    |             |
|            |                                    |                   |                         |               |                        |                    | Close       |

### 7.10 Test y puesta en marcha del objeto tecnológico

→ Para poder probar el objeto tecnológico, abrimos el "Axis control panel" (Panel de mando del eje) en el menú "Commissioning" (Puesta en marcha) del objeto tecnológico "PositioningAxis\_magazine" y ahí 🔭 Activate el control maestro. (→ CPU 1516F [CPU1516F-3 PN/DP]  $\rightarrow$ (Objetos tecnológicos) Technology objects  $\rightarrow$ PositioningAxis\_magazine  $\rightarrow$  Commissioning (Puesta en marcha)  $\rightarrow$  Axis control panel (Panel de mando del eje)→ Master control (Control maestro): 🖲 Activate  $\rightarrow$  2000ms  $\rightarrow$  OK (Aceptar))

| VA Siemens - C:\Users\mde\Documents\Automation\062- | 121 Servo S210 IRT TO S7 | -1500\062-121 Servo S210 IRT TO S7 | -1500                             |                          | _ 🗆 X     |
|-----------------------------------------------------|--------------------------|------------------------------------|-----------------------------------|--------------------------|-----------|
| Project Edit View Insert Online Options Tools V     | Mindow Help              |                                    |                                   | Totally Integrated Autom | nation    |
| 📑 🎦 🖬 Save project 📇 🐰 🏦 🏛 🗙 🍤 호 (주 호               |                          | Go online 🖉 Go offline  🎄 🖪 🖛      | 🗶 📃 🛄 < Bearch in project> 🖬      | 1                        | PORTAL    |
| Project tree 🛛 🔳 📢                                  |                          | S7-1500 > CPU1516F [CPU 1516       | F-3 PN/DP] + Technology objects + |                          | . 🖬 🖬 🗙 📢 |
| Devices                                             |                          |                                    |                                   |                          | 0         |
| 1 1 1 1 1 1 1 1 1 1 1 1 1 1 1 1 1 1 1               | Axis control panel       |                                    |                                   |                          | A Ta      |
|                                                     | Tuning                   | Axis control panel                 |                                   |                          | sks       |
| Name                                                |                          | Master control:                    | Axis:                             | Operating mode:          |           |
| E • 062-121 Servo S210 IRT TO S7-1500               |                          | Activate Deactivate                | Enable Disable                    | Speed setpoint           |           |
| 😤 🌁 Add new device                                  |                          |                                    |                                   | /                        | LiP       |
| 📩 Devices & networks                                |                          | Take over master control f         | or axis control panel             |                          | ari       |
| CPU1516F [CPU 1516F-3 PN/DP]                        |                          | Control                            |                                   |                          | es        |
| Device configuration                                |                          | Velocity setpoint:                 | Acceleration:                     | Backward Forward         |           |
| 😧 Online & diagnostics                              |                          |                                    |                                   | Stan                     |           |
| Software units                                      |                          |                                    |                                   | stop                     | d         |
| Program blocks                                      |                          |                                    | Jerk:                             |                          |           |
| 🔻 🙀 Technology objects                              | ÷                        |                                    |                                   |                          |           |
| Add new object                                      |                          | Axis status                        |                                   | Current values           |           |
| PositioningAxis_magazine [DB4]                      |                          |                                    |                                   |                          |           |
| Section Configuration                               |                          |                                    |                                   |                          |           |
| A Commissioning                                     |                          |                                    | Homeo More                        |                          |           |
| Sector Diagnostics                                  |                          |                                    |                                   | Velocity:                |           |
| Output cam                                          |                          |                                    |                                   |                          |           |
| Measuring input                                     |                          | Active errors:                     |                                   |                          |           |
| External source files                               |                          |                                    |                                   |                          |           |
| PLC tags                                            |                          | Confirm                            |                                   |                          |           |
| Lei PLC data types                                  |                          | Alarm display 🥕                    |                                   |                          |           |
| Watch and force tables                              |                          |                                    |                                   |                          | ~         |
| V Contine backups                                   |                          | <                                  | III                               |                          | >         |
| > Details view                                      |                          |                                    | Q Propertie                       | es Info i Diagnostics    |           |
| 4 Dente Lations The Oversion                        | ningA                    |                                    |                                   |                          |           |

| Activation ( | 1502:000042) X                                                                                                    |
|--------------|----------------------------------------------------------------------------------------------------|
|              | Use of the master control can be dangerous for persons<br>and machines.<br>Do you want to use the master control to control the axis<br>PositioningAxis_magazine?                                                                                                    |
|              | This function is only suitable for commissioning, diagnostics and test<br>purposes. The function may only be used by authorized personnel.<br>You can control the axis with the control panel as long as the control<br>panel has master control. Changing at another location (e.g. in the user<br>program) has no effect while the control panel is operating.<br>As soon as master control is once again passed to the user program, the<br>values of the control panel and the tuning are discarded. The original<br>values (e.g. from the user program) become active again.<br>If this axis is used as the leading axis, moving it can move the following<br>axes along with it.<br>You can only control the axis manually if there is a direct connection<br>from your TIA Portal to the controller. This direct connection is monitored<br>cyclically. If sign of life is not received from the programming device/PC<br>within the monitoring time, master control is relinquished for security<br>reasons.<br>Other connections (e.g. virtual machines, remote connections) are not<br>monitored. |
|              | Monitoring time: 2000 ms                                                                                                    |
|              | Yes No                                                                                                    |

→ Para arrancar el motor primero debemos habilitar ( Enable ) el eje. Aquí podemos confirmar ( Confirm ) los errores pendientes. (→ Axis (Eje): Enable (Habilitar) → Pending errors (Errores pendientes): Confirm )

| Tuning                                                                              | Axis control panel                                                                                                    |                |  |  |  |  |
|-------------------------------------------------------------------------------------|----------------------------------------------------------------------------------------------------|----------------|--|--|--|--|
| anng                                                                                | Master control: Axis: Operating mode:                                                                                                    |                |  |  |  |  |
|                                                                                     | 🐞 Activate 🔯 Deactivate 🐼 Enable 🛛 Speed setpoint 💌                                                                                                    |                |  |  |  |  |
|                                                                                     | Starts enabling of the technology object                                                                                                    |                |  |  |  |  |
|                                                                                     | Velocity setucint: E0.0 mm/c Acceleration: 1000.0 mm/c2 Reviewed                                                                                                    |                |  |  |  |  |
|                                                                                     | Deceleration: 1000.0 mm/s <sup>2</sup> Stop                                                                                                    |                |  |  |  |  |
|                                                                                     | Jerk: 20000.0 mm/s <sup>2</sup>                                                                                                    |                |  |  |  |  |
|                                                                                     | Axis status     Current values                                                                                                    |                |  |  |  |  |
|                                                                                     | Drive ready Enabled                                                                                                    |                |  |  |  |  |
|                                                                                     | Error Homed More Position: 20332.706 mm                                                                                                    |                |  |  |  |  |
|                                                                                     | Velocity: 0.00119209.mm/s                                                                                                    |                |  |  |  |  |
|                                                                                     | Active errors:                                                                                                    |                |  |  |  |  |
|                                                                                     | Confirm                                                                                                    |                |  |  |  |  |
|                                                                                     | Alarm display 🔎                                                                                                    |                |  |  |  |  |
|                                                                                     |                                                                                                    |                |  |  |  |  |
|                                                                                     |                                                                                                    |                |  |  |  |  |
| Después                                                                             | podemos arrancar el motor con la velocidad seleccionada hacia                                                                                                    | delant         |  |  |  |  |
| Después                                                                             | podemos arrancar el motor con la velocidad seleccionada hacia                                                                                                    | delan          |  |  |  |  |
| Después<br>( ► Forward                                                              | podemos arrancar el motor con la velocidad seleccionada hacia $d$                                                                                                    | delan<br>Spee  |  |  |  |  |
| Después<br>(Forward                                                                 | podemos arrancar el motor con la velocidad seleccionada hacia<br>$( \checkmark Backward )$ y detenerlo con $( \checkmark Stop )$ . ( $\rightarrow$<br>ad): 500.0 mm/s $\rightarrow$ Forward $\rightarrow$ $Stop )$                                                                                                    | delan<br>Spee  |  |  |  |  |
| Después<br>( Forward<br>(Velocida                                                   | podemos arrancar el motor con la velocidad seleccionada hacia<br>d ) o hacia atrás (Backward) y detenerlo con stop ( $\rightarrow$ Ad): 500.0 mm/s $\rightarrow$ Forward $\rightarrow$ stop)                                                                                                    | delan<br>Spee  |  |  |  |  |
| Después<br>(Forward<br>(Velocida                                                    | podemos arrancar el motor con la velocidad seleccionada hacia<br>(d) o hacia atrás (Backward) y detenerlo con Stop ( $\rightarrow$ ad): 500.0 mm/s $\rightarrow$ Forward $\rightarrow$ Stop )<br>TO \$7.1500 $\rightarrow$ CPU 1516F [CPU 1516F 3 PN/DP] $\rightarrow$ Technology objects $\rightarrow$ PositioningAxis magazine [DB4]                                                                                                    | delan<br>Spee  |  |  |  |  |
| Después<br>(Forward<br>(Velocida<br>Servo S210 IRT 1                                | podemos arrancar el motor con la velocidad seleccionada hacia<br>d ) o hacia atrás (Backward) y detenerlo con stop. ( $\rightarrow$<br>ad): 500.0 mm/s $\rightarrow$ Forward $\rightarrow$ stop.)<br>TO S7-1500 > CPU1516F [CPU 1516F-3 PN/DP] > Technology objects > PositioningAxis_magazine [DB4]                                                                                                    | delan<br>Spee  |  |  |  |  |
| Después<br>(Forward<br>(Velocida<br>Servo 5210 IRT 1                                | podemos arrancar el motor con la velocidad seleccionada hacia<br>d ) o hacia atrás (Backward) y detenerlo con Stop . ( $\rightarrow$<br>ad): 500.0 mm/s $\rightarrow$ Forward $\rightarrow$ Stop )<br>TO \$7-1500 $\rightarrow$ CPU1516F [CPU 1516F-3 PN/DP] $\rightarrow$ Technology objects $\rightarrow$ PositioningAxis_magazine [DB4]                                                                                                    | delant<br>Spee |  |  |  |  |
| Después<br>(Forward<br>(Velocida<br>Servo 5210 IRT 1<br>Wis control panel           | podemos arrancar el motor con la velocidad seleccionada hacia<br>d ) o hacia atrás (Backward) y detenerlo con Stop . ( $\rightarrow$<br>ad): 500.0 mm/s $\rightarrow$ Forward $\rightarrow$ Stop )<br>10 \$7.1500 $\times$ CPU 1516F [CPU 1516F-3 PN/DP] $\times$ Technology objects $\times$ PositioningAxis_magazine [DB4] ///<br>Axis control panel<br>Mester control: Axis: Operating mode:                                                                                                    | delant<br>Spee |  |  |  |  |
| Después<br>(Forward<br>(Velocida<br>Servo S210 IRT 1<br>vis control panel<br>uning  | podemos arrancar el motor con la velocidad seleccionada hacia<br>d ) o hacia atrás (Backward) y detenerlo con stop . ( $\rightarrow$<br>ad): 500.0 mm/s $\rightarrow$ Forward $\rightarrow$ stop )<br>10 57-1500 $\rightarrow$ CPU1516F [CPU 1516F-3 PN/DP] $\rightarrow$ Technology objects $\rightarrow$ PositioningAxis_magazine [DB4]<br>Axis control panel<br>Master control:<br>Axis:<br>Operating mode:<br>Speed setpoint                                                                                                    | delan<br>Spee  |  |  |  |  |
| Después<br>(Forward<br>(Velocida<br>Servo S210 IRT 1<br>wis control panel<br>uning  | podemos arrancar el motor con la velocidad seleccionada hacia<br>d ) o hacia atrás (Backward) y detenerlo con stop. ( $\rightarrow$<br>ad): 500.0 mm/s $\rightarrow$ Forward $\rightarrow$ stop.)<br>TO 57-1500 $\rightarrow$ CPU1516F [CPU 1516F-3 PN/DP] $\rightarrow$ Technology objects $\rightarrow$ PositioningAxis_magazine [DB4] ///<br>Axis control panel<br>Master control:<br>Axis:<br>Operating mode:<br>Speed setpoint $\rightarrow$                                                                                                    | delan<br>Spee  |  |  |  |  |
| Después<br>(Forward<br>(Velocida<br>Servo \$210 IRT 1<br>vis control panel<br>uning | podemos arrancar el motor con la velocidad seleccionada hacia<br>d → o hacia atrás (■Backward) y detenerlo con ■Stop . (→<br>ad): 500.0 mm/s → ►Forward → ■Stop )<br>TO SZ-1500 × CPU1516F [CPU 1516F-3 PN/DP] × Technology objects × PositioningAxis_magazine [DB4]<br>Axis control panel<br>Master control: Axis: Operating mode:<br>Speed setpoint<br>Control                                                                                                    | delan<br>Spee  |  |  |  |  |
| Después<br>(Forward<br>(Velocida<br>Servo 5210 IRT 1<br>xis control panel<br>uning  | podemos arrancar el motor con la velocidad seleccionada hacia<br>d ) o hacia atrás (■Backward) y detenerlo con ■Stop . (→<br>ad): 500.0 mm/s → Forward → Stop )<br>TO \$7.1500 > CPU 1516F [CPU 1516F-3 PN/DP] > Technology objects + PositioningAxis_magazine [DB4]<br>Axis control panel<br>Master control:<br>Axis:<br>Control<br>Velocity setpoint: 500.0 mm/s Acceleration: 1000.0 mm/s <sup>2</sup> ■Backward Forward                                                                                                    | delan<br>Spee  |  |  |  |  |
| Después<br>(Forward<br>(Velocida<br>Servo S210 IRT 1                                | podemos arrancar el motor con la velocidad seleccionada hacia<br>d → o hacia atrás (■Backward) y detenerlo con ■Stop . (→<br>ad): 500.0 mm/s → ■Forward → ■Stop )<br>10 \$7-1500 > CPU1516F [CPU 1516F-3 PN/DP] > Technology objects > PositioningAxis_magazine [DB4]<br>Axis control panel<br>Master control:<br>Axis: Operating mode:<br>Speed setpoint:<br>Velocity setpoint: 500.0 mm/s<br>Acceleration: 1000.0 mm/s <sup>2</sup><br>Backward ■ Forward<br>Deceleration: 1000.0 mm/s <sup>2</sup><br>Stop<br>Stop<br>St   | delan<br>Spee  |  |  |  |  |
| Después<br>(Forward<br>(Velocida<br>Servo S210 IRT 1<br>vis control panel<br>uning  | podemos arrancar el motor con la velocidad seleccionada hacia<br>d → o hacia atrás (■Backward) y detenerlo con ■Stop . (→<br>ad): 500.0 mm/s → ■Forward → ■Stop )<br>10 \$7-150 + CPU1516F [CPU 1516F-3 PN/DP] + Technology objects + PositioningAxis_magazine [DB4]<br>Axis control panel<br>Master control:<br>Nester control:<br>Velocity setpoint: 500.0 mm/s<br>Acceleration: 1000.0 mm/s <sup>2</sup><br>Jerk: 200000 mm/s <sup>2</sup><br>Stop<br>Stop | delan<br>Spee  |  |  |  |  |

Enabled

Homed

More

Drive ready

Active errors:

Alarm display 🔎

Confirm

Error

Position: 21654.456 mm

Velocity: 500.0138282 mm/s

→ Antes de realizar un posicionamiento absoluto, debemos "Set home position" (Definir punto de referencia). Para ello, es preciso ajustar un valor de posición a una posición determinada, preferentemente un tope mecánico. (→ Operating mode (Modo de operación): Set home position (Definir punto de referencia) → Control → Position 0.0 mm (Posición 0,0 mm)→ Start
)

| 1 Servo S210 IRT TO          | ) \$7-1500 → CPU1516F [CPU 15                                                          | 16F-3 PN/DP] 	Technology objects | PositioningAxis_magazine [DB4]                    | /// - H H ×        |
|------------------------------|----------------------------------------------------------------------------------------|----------------------------------|---------------------------------------------------|--------------------|
| Axis control panel<br>Tuning | Axis control panel<br>Master control:<br>Activate Deactive<br>Control<br>Position: 0.0 | Axis:<br>Enable Sisable mm       | Operating mode:<br>Set home position              |                    |
|                              | Axis status Drive ready Error Active errors: Active arrors: Active arrors:             | Enabled                          | Current values<br>Position: 0.0<br>Velocity: 0.00 | mm<br>1192092 mm/s |

→ Si el eje está referenciado, esto se mostrará en el panel de mando del eje. Ahora, el posicionamiento absoluto puede iniciarse con los valores mostrados y vigilarse.
 (→ Operating mode (Modo de operación): Positioning absolute (Posicionamiento absoluto) → Target position (Posición de destino): 1000.0 mm → Velocity (Velocidad): 500.00 →

| xis control panel<br>uning | Axis control panel           |               |                                                                                                    |                                         |      |
|----------------------------|------------------------------|---------------|----------------------------------------------------------------------------------------------------|-----------------------------------------|------|
|                            | Master control:              | Axis :        | 🛛 😣 Disable                                                                                                | Operating mode:<br>Positioning absolute |      |
|                            | Control                      |               |                                                                                                    |                                         |      |
|                            | Position: 10<br>Velocity: 50 | 00.0 mm Accel | eration: 1000.0 mm/s <sup>2</sup><br>eration: 1000.0 mm/s <sup>2</sup><br>Jerk: 200000.0 mm/s <sup>3</sup> | Start St                                | top  |
|                            | Axis status                  |               |                                                                                                    | Current values                          |      |
|                            | Drive ready                  | Enabled Homed | More                                                                                                    | Position: 0.0                           | mm   |
|                            | Active errors:               |               |                                                                                                    | Velocity: 0.0                           | mm/s |
|                            | Alarm display.               | Confirm       |                                                                                                    |                                         |      |

|   | Master control:      |            |                        |                      |               |
|---|----------------------|------------|------------------------|----------------------|---------------|
|   |                      | Axis:      |                        | Operating mode:      |               |
|   | Notivate 🛛 🎦 Deactiv | ate Snable | 🔀 Disable              | Positioning absolute | <b>•</b>      |
|   | Control              |            |                        |                      |               |
|   | Position: 1000       | 0.0 mm Acc | eleration: 1000.0 mm/s | 2 Start              | Stop          |
|   | Velocity: 500.       | 0 mm/s Dec | eleration: 1000.0 mm/s | 2                    |               |
| 4 |                      |            | Jerk: 200000.0 mm/s    | ·                    |               |
| - | Axis status          |            |                        | Current values       |               |
|   | Drive ready          | Enabled    |                        |                      |               |
|   | Error                | Homed      | More                   | Position: 78         | 8.75 mm       |
|   |                      |            |                        | Velocity: 50         | 0.05/935/mm/s |
|   | Active errors:       |            |                        |                      |               |
|   | 🧔 c                  | onfirm     |                        |                      |               |

| → Al hacer<br>finalizado     | clic en " <mark>S Disal</mark><br>el test, debem  | nos volver                      | objeto tec<br>a desactiv                | nológico se<br>ar ( <sup>the Dear</sup>                                                                                                  | bloquea de nuev<br>tivate) el contr                 | vo. Una vez<br>ol maestro. |
|------------------------------|---------------------------------------------------|---------------------------------|-----------------------------------------|----------------------------------------------------------------------------------------------------|-----------------------------------------------------|----------------------------|
| (→ <sup>Servo</sup> Dis      | able → <sup>1</sup> D<br>x7-1500 → CPU1516F (4    | eactivate)<br>.pu 1516F-3 pn/DP | ] 🕨 Technology o                        | objects 🕨 Positioni                                                                                                    | ngAxis_magazine [D <b>B4</b> ]                      | <b>///</b> _!!!X           |
| Axis control panel<br>Tuning | Axis control panel<br>Master control:<br>Activate | eactivate                       | Avis:<br>Denable                        | Disable [                                                                                                    | Operating mode:<br>Positioning absolute             |                            |
|                              | Control<br>Position:<br>Velocity:                 | 1000.0 mm<br>500.0 mm/s         | Acceleration:<br>Deceleration:<br>Jerk: | <ul> <li>Disables the technol<br/>1000.0 mm/s<sup>2</sup></li> <li>1000.0 mm/s<sup>2</sup></li> <li>200000.0 mm/s<sup>3</sup></li> </ul> | plogy object                                        |                            |
|                              | Axis status                                       |                                 | Enabled<br>Horned                       | More                                                                                                    | Current values Position: 1000.0 Velocity: 0.0011920 | mm<br>J92 mm/s             |
|                              | Active errors:<br>Alarm display                   | Confirm                         |                                         |                                                                                                    |                                                     |                            |

| 1 Servo S210 IRT TC          | ) S7-1500 → CPU1516F [CPU 1516F-3 PN/DP] → Technology objects → PositioningAxis_magazine [DB4] //// = 🖪 🛛 🗙                                                                                                    |
|------------------------------|----------------------------------------------------------------------------------------------------|
| Axis control panel<br>Tuning | Axis control panel  Master control:  Axis:  Operating mode:  Positioning absolute  Hand over master control to user program  Control  Position: 1000.0 mm Acceleration: 1000.0 mm/s <sup>2</sup> Jerk: 200000.0 mm/s <sup>2</sup> |
|                              | Axis status  Drive ready Enabled Error Homed More Position: 1000.0 mm Velocity: 0.002384185 mm/s  Active errors:  Active errors:  Alarm display                                                                                   |

→ Para finalizar, seleccionamos de nuevo " Go offline" (Ir a offline) y volvemos a guardar el proyecto " Save project". (→ Go offline → Save project)

| ject Edit View Insert Online Options               | Tools<br>D ± C <sup>al</sup> ± | Mindow Help        | 🖉 Go online 💋 Go offline 🛛 🌆 🖪 | 🗶 🖃 💷 < Search in     | project>          | Totally Integ           | rated Automation<br>POR <sup>1</sup> |
|----------------------------------------------------|--------------------------------|--------------------|--------------------------------|-----------------------|-------------------|-------------------------|--------------------------------------|
| Project tree                                       |                                | Servo S210 IRT     | TO \$7-1500 + CPU1516F [CPU 15 | 16F-3 PN/DP] • Techno | logy objects 🕨 Po | ositioningAxis_magazine | [DB4] 💶 🖬 🖷                          |
| Devices                                            |                                |                    | Go offline                     |                       |                   |                         |                                      |
| Pek                                                |                                | Axis control panel | Axis control panel             |                       |                   |                         |                                      |
|                                                    |                                | Tuning             | Master control:                | Avies                 |                   | Operating mode:         |                                      |
| 1                                                  |                                |                    | Master control:                | Aus.                  |                   | operating mode:         |                                      |
| - 2 062 121 See 5210 IPT TO 57 1500                |                                |                    | Mactivate                      | Senable Enable        | 🔀 Disable         | Positioning absolute    | · · ·                                |
| dd paw davice                                      |                                |                    |                                |                       |                   |                         |                                      |
| Add new device     Add new device                  | _                              |                    | Control                        |                       |                   |                         |                                      |
| CPU1516E [CPU1516E-3 PN/DP]                        |                                |                    |                                |                       |                   |                         |                                      |
| Device configuration                               | =                              |                    | Position: 1000.0               | mm Accelerat          | ion: 1000.0 m     | m/s² 🕨 Start            | Stop                                 |
| 9 Online & diagnostics                             |                                |                    | Velocity: 500.0                | mm/s Decelerat        | ion: 1000.0 m     | m/s²                    |                                      |
| Software units                                     |                                |                    |                                |                       | erk: 200000.0 m   | m/s³                    |                                      |
| Program blocks                                     |                                |                    |                                |                       |                   |                         |                                      |
| <ul> <li>Technology objects</li> </ul>             | ē                              |                    | Axis status                    |                       |                   | Current values          |                                      |
| Add new object                                     |                                |                    |                                |                       |                   |                         |                                      |
| <ul> <li>RositioningAxis_magazine [DB4]</li> </ul> | •                              |                    | Drive ready                    | Enabled               |                   |                         |                                      |
| Configuration                                      |                                |                    | Error                          | Homed                 | More              | Position:               | 1000.0 mm                            |
| Commissioning                                      |                                |                    |                                |                       |                   | Velocity                | 0.001192092 mm/s                     |
| 🐱 Diagnostics                                      |                                |                    |                                |                       |                   | 1                       |                                      |
| 🕨 🚂 Output cam                                     |                                |                    | Active errors:                 |                       |                   |                         |                                      |
| 🕨 🙀 Measuring input                                |                                |                    |                                |                       |                   |                         |                                      |
| External source files                              |                                |                    | S Confir                       | m                     |                   |                         |                                      |
| PLC tags                                           | •                              |                    | Alarm display                  |                       |                   |                         |                                      |
| PLC data types                                     |                                |                    |                                |                       |                   |                         |                                      |
| Watch and force tables                             |                                |                    |                                |                       |                   |                         |                                      |
| 🕨 📴 Online backups                                 |                                |                    |                                |                       |                   |                         | >                                    |
| A Traces                                           | v                              |                    | 11.4                           |                       | -                 | l ser                   |                                      |

### 7.11 Creación de programa para control del servomotor

→ Ahora queremos crear el programa para poder controlar el servomotor. Pero antes, crearemos una "Tag table\_servo\_magazine" con las variables que aquí se muestran.
 (→ CPU\_1516F [CPU1516F-3 PN/DP] → PLC tags (Variables PLC) → Add new tag table (Agregar tabla de variables) → Tag table\_servo\_magazine)

| Siemens - C:\Users\mde\Documents\Automat | tion\062-1            | 21 Se  | rvo S2 | 10 IRT TO                                                                                                    | ) <b>\$7-1500</b> \ | 062-121 Se | rvo S2 | 10 IRT                                                                                                    | TO \$7- | 1500                                                                                                    |     |                                                                       | ×    |
|------------------------------------------|-----------------------|--------|--------|----------------------------------------------------------------------------------------------------|---------------------|------------|--------|----------------------------------------------------------------------------------------------------|---------|----------------------------------------------------------------------------------------------------|-----|-----------------------------------------------------------------------|------|
| Project Edit View Insert Online Options  | Tools W               | índow  | Help   | þ                                                                                                    |                     |            |        |                                                                                                    |         |                                                                                                    |     | Totally Integrated Automation                                         |      |
| 📑 📴 🖬 Save project 📑 🐰 🗉 🛍 🗙 🄊           | ) ± ( <sup>24</sup> ± |        | 0 16   |                                                                                                    | 🖉 Go onlir          | ie 🖉 Go of | ffline | <b>å</b> ? []                                                                                                    |         | × 🗄                                                                                                    |     | <search in="" project=""></search>                                    |      |
| Project tree                             |                       | 2      |        |                                                                                                    |                     |            |        |                                                                                                    |         |                                                                                                    |     | 0P] → PLC tags → Tag table_servo_magazine [7] 🛛 🗕 🖬 🗮 🗙               | 4    |
| Devices                                  |                       |        |        |                                                                                                    |                     |            |        |                                                                                                    |         |                                                                                                    |     | 🕣 Tags 🔳 User constants                                               | Đ    |
|                                          |                       | -      |        | •                                                                                                    | <u>اش ج</u>         |            |        |                                                                                                    |         |                                                                                                    |     |                                                                       | Tas  |
| 5                                        |                       | -      | ag ta  | ble serv                                                                                                    | o magazi            | ne         |        |                                                                                                    |         |                                                                                                    |     |                                                                       | ks   |
| Name                                     |                       |        | N      | lame                                                                                                    | Data type           | Address    | Re     | Acc                                                                                                    | Writ    | Visi                                                                                                    | Sup | Comment                                                               |      |
| 062-121 Servo S210 IRT TO S7-1500        | ^                     | 1      | -00    | -S10                                                                                                    | Bool                | %12.0      |        |                                                                                                    |         |                                                                                                    |     | pushbutton acknowledgement motion control axis magazine               | ш    |
| Add new device                           |                       | 2      | -00    | -S11                                                                                                    | Bool                | %12.1      |        |                                                                                                    |         |                                                                                                    |     | pushbutton jog upwards motion control axis magazine                   | ibi  |
| Devices & networks                       |                       | 3      | -      | -S12                                                                                                    | Bool                | %12.2      |        |                                                                                                    |         |                                                                                                    |     | pushbutton jog downwards motion control axis magazine                 | ari  |
| CPU1516F [CPU 1516F-3 PN/DP]             |                       | 4      | -00    | -S13                                                                                                    | Bool                | %12.3      |        |                                                                                                    |         |                                                                                                    |     | pushbutton set home position motion control axis magazine             | es   |
| Device configuration                     | =                     | 5      | -      | -514                                                                                                    | Bool                | %12.4      |        |                                                                                                    |         |                                                                                                    |     | pushbutton start positioning position 00 motion control axis magazine |      |
| 😼 Online & diagnostics                   |                       | 6      | -00    | -S15                                                                                                    | Bool                | %12.5      |        |                                                                                                    |         |                                                                                                    |     | pushbutton start positioning position 01 motion control axis magazine | N    |
| Software units                           |                       | 7      | -00    | -\$16                                                                                                    | Bool                | %12.6      |        |                                                                                                    |         |                                                                                                    |     | pushbutton start positioning position 02 motion control axis magazine | dd   |
| Program blocks                           |                       | 8      |        | <add ne<="" td=""><td>v (</td><td></td><td></td><td><ul> <li>Image: A start of the start of the start of</li></ul></td><td></td><td><ul> <li>Image: A start of the start of the start of</li></ul></td><td></td><td></td><td>in</td></add> | v (                 |            |        | <ul> <li>Image: A start of the start of the start of</li></ul> |         | <ul> <li>Image: A start of the start of the start of</li></ul> |     |                                                                       | in   |
| Technology objects                       |                       |        |        |                                                                                                    |                     |            |        |                                                                                                    |         |                                                                                                    |     |                                                                       | , "I |
| External source files                    |                       |        |        |                                                                                                    |                     |            |        |                                                                                                    |         |                                                                                                    |     |                                                                       |      |
| 👻 🚂 PLC tags                             |                       |        |        |                                                                                                    |                     |            |        |                                                                                                    |         |                                                                                                    |     |                                                                       |      |
| a Show all tags                          |                       |        |        |                                                                                                    |                     |            |        |                                                                                                    |         |                                                                                                    |     |                                                                       |      |
| 📫 Add new tag table                      |                       |        |        |                                                                                                    |                     |            |        |                                                                                                    |         |                                                                                                    |     |                                                                       |      |
| 🌿 Default tag table [66]                 |                       |        |        |                                                                                                    |                     |            |        |                                                                                                    |         |                                                                                                    |     |                                                                       |      |
| 🍓 Tag table_servo_magazine [7]           |                       |        |        |                                                                                                    |                     |            |        |                                                                                                    |         |                                                                                                    |     |                                                                       |      |
| a Tag table_sorting station [30]         |                       |        |        |                                                                                                    |                     |            |        |                                                                                                    |         |                                                                                                    |     |                                                                       |      |
| PLC data types                           |                       |        |        |                                                                                                    |                     |            |        |                                                                                                    |         |                                                                                                    |     |                                                                       |      |
| Watch and force tables                   |                       |        |        |                                                                                                    |                     |            |        |                                                                                                    |         |                                                                                                    |     |                                                                       |      |
| Online backups                           |                       |        |        |                                                                                                    |                     |            |        |                                                                                                    |         |                                                                                                    |     |                                                                       |      |
| 🕨 🔛 Traces                               |                       |        |        |                                                                                                    |                     |            |        |                                                                                                    |         |                                                                                                    |     |                                                                       |      |
| DPC UA communication                     |                       |        | <      |                                                                                                    |                     |            |        |                                                                                                    |         |                                                                                                    | 111 | >                                                                     |      |
| Dovice providata                         | ~                     |        | 1.1    |                                                                                                    |                     |            | _      | _                                                                                                    |         |                                                                                                    |     |                                                                       |      |
| > Details view                           |                       | 2      |        |                                                                                                    |                     |            |        |                                                                                                    |         |                                                                                                    |     | Properties I Info i Diagnostics = -                                   |      |
| Portal view     Overview                 | 👆 Tag tab             | le_se. | [      |                                                                                                    |                     |            |        |                                                                                                    |         |                                                                                                    |     | 🟥 💙 Project closed.                                                   |      |

|   | - | Name  | Data type | Address             | Re | Acc | Writ | Visi | Sup | Comment                                                               |
|---|---|-------|-----------|---------------------|----|-----|------|------|-----|-----------------------------------------------------------------------|
| 1 |   | -S10  | Bool      | %12.0               |    |     |      |      |     | pushbutton acknowledgement motion control axis magazine               |
| 2 | - | -511  | Bool      | %I2. <mark>1</mark> |    |     |      |      |     | pushbutton jog upwards motion control axis magazine                   |
| З |   | -\$12 | Bool      | %12.2               |    |     |      |      |     | pushbutton jog downwards motion control axis magazine                 |
| 4 | - | -\$13 | Bool      | %12.3               |    |     |      |      |     | pushbutton set home position motion control axis magazine             |
| 5 | - | -514  | Bool      | %12.4               |    |     |      |      |     | pushbutton start positioning position 00 motion control axis magazine |
| 6 | - | -\$15 | Bool      | %12.5               |    |     |      |      |     | pushbutton start positioning position 01 motion control axis magazine |
| 7 | - | -516  | Bool      | %12.6               |    |     |      |      |     | pushbutton start positioning position 02 motion control axis magazine |

Libre utilización para centros de formación e I+D. © Siemens 2020. Todos los derechos reservados. sce-062-121-servo-s210-pn-irt-to-s71500\_r2008-es.docx

→ A continuación, creamos el bloque de función "MOTION\_CONTROL\_MAGAZIN". (→ Add new block (Agregar nuevo bloque) → FB → MOTION\_CONTROL\_MAGAZINE → FUP → OK (Aceptar))

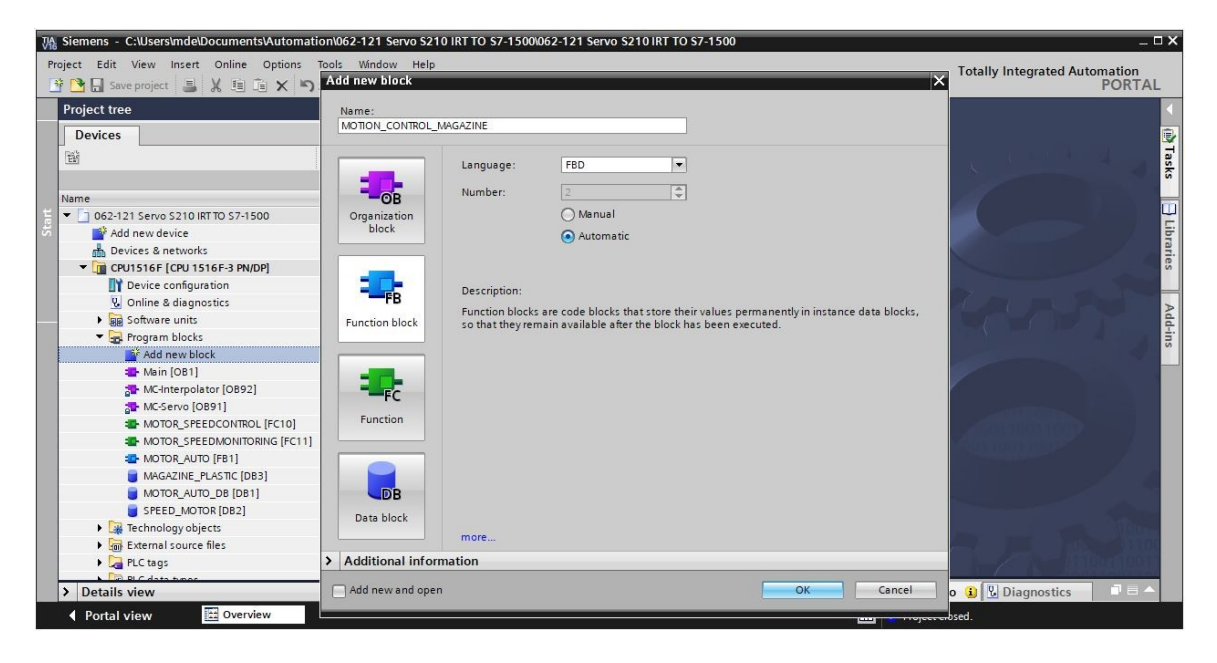

→ Como se muestra aquí, declare la interfaz del bloque de función "MOTION\_CONTROL\_MAGAZINE". (→ "MOTION\_CONTROL\_MAGAZINE" [FB2] → Block interface (Interfaz de bloque))

|    | M   | DTI | ON_CONTROL_MAGAZINE               |                    |                |            |         |          |            |          |
|----|-----|-----|-----------------------------------|--------------------|----------------|------------|---------|----------|------------|----------|
|    |     | Na  | ame                               | Data type          | Default value  | Retain     | Accessi | Writa    | Visible in | Setpoint |
| 1  | -   | -   | Input                             |                    | 1              |            |         |          |            |          |
| 2  | -   |     | Servo Achse TO PositioningAxis    | TO PositioningAxis | ו              |            | n A     |          | ā          | ñ        |
| 3  | -   |     | Acknowledgement                   | Bool               | false          | Non-retain |         |          |            | ň        |
| 4  | -   |     |                                   | Bool               | false          | Non-retain |         |          |            |          |
| 5  |     |     | log_down                          | Bool               | false          | Non-retain |         |          |            | - H      |
| 5  |     |     | Bushbutton set home position      | Bool               | false          | Non-retain |         |          |            | H        |
| 7  |     |     | Bushbutton_start_position00       | Bool               | false          | Non-retain |         |          |            |          |
| /  |     |     | Pushbutten_start_position00       | Bool               | false          | Non-retain |         |          |            |          |
| 0  |     |     | Pushbutton_start_position01       | Bool               | laise<br>Class | Non-retain |         |          |            |          |
| 9  |     |     | Pushbutton_start_position02       | BOOI               | Taise          | Non-retain |         |          |            |          |
| 10 |     |     | Position_nome                     | LKeal              | 0.0            | Non-retain |         |          |            |          |
| 11 |     |     | PositionUU                        | LKeal              | 0.0            | Non-retain |         |          |            |          |
| 12 |     | -   | Position01                        | LReal              | 0.0            | Non-retain |         |          |            |          |
| 13 |     | -   | Position02                        | LReal              | 0.0            | Non-retain |         |          |            |          |
| 14 |     | -   | Output                            |                    |                |            |         |          |            |          |
| 15 |     | -   | <add new=""></add>                |                    |                |            |         |          |            |          |
| 16 |     | •   | InOut                             |                    |                |            |         |          |            |          |
| 17 |     |     | <add new=""></add>                |                    |                |            |         |          |            |          |
|    |     |     |                                   |                    |                |            |         |          |            |          |
| 4  | -   |     | Static                            |                    |                |            |         |          |            |          |
| 5  | -   |     | MC RESET Done                     | Bool               | false          | Non-retain |         |          |            |          |
| 6  | -   |     | MC RESET BUSY                     | Bool               | false          | Non-retain |         |          |            |          |
| 7  | -   |     | MC_RESET_COmmandAborted           | Bool               | falce          | Non-retain |         |          |            | ä        |
| 8  |     |     | MC RESET Error                    | Bool               | false          | Non-retain |         |          |            | ä        |
| 0  |     |     | MC_RESET_Errorld                  | Word               | 16#0           | Non-retain |         |          |            | ä        |
| 10 |     |     | MC_ROWER_Status                   | Rool               | falso          | Non rotain |         |          |            |          |
| 10 |     | 12  |                                   | Bool               | false          | Non-retain |         |          |            |          |
| 10 |     | 17  |                                   | Bool               | false          | Non-retain |         |          |            |          |
| 12 |     |     |                                   | BOOI               | laise          | Non-retain |         |          |            |          |
| 13 |     |     | MC_POWER_Errind                   | word               | 16#0           | Non-retain |         |          |            |          |
| 14 |     |     | MC_MOVEJOG_INVelocity             | BOOI               | Taise          | Non-retain |         |          |            |          |
| 15 |     |     | MC_MOVEJOG_Busy                   | BOOI               | taise          | Non-retain |         |          |            |          |
| 16 |     |     | MC_MOVEJOG_CommandAborted         | Bool               | talse          | Non-retain |         |          |            |          |
| 17 |     |     | MC_MOVEJOG_Error                  | Bool               | false          | Non-retain |         |          |            |          |
| 18 |     | 1 = | MC_MOVEJOG_ErrorId                | Word               | 16#0           | Non-retain |         |          |            |          |
| 19 |     |     | MC_HOME_ReferenceMarkPosition     | LReal              | 0.0            | Non-retain |         |          |            |          |
| 20 |     | •   | MC_HOME_Done                      | Bool               | false          | Non-retain |         |          |            |          |
| 21 |     | 1 = | MC_HOME_Busy                      | Bool               | false          | Non-retain |         |          |            |          |
| 22 |     | 1 = | MC_HOME_CommandAborted            | Bool               | false          | Non-retain |         | <b>~</b> |            |          |
| 23 |     | 1 = | MC_HOME_Error                     | Bool               | false          | Non-retain |         |          |            |          |
| 24 |     | ] = | MC_HOME_Errirld                   | Word               | 16#0           | Non-retain |         |          |            |          |
| 25 |     |     | MC_MOVEABSOLUTE_Done_00           | Bool               | false          | Non-retain |         |          |            |          |
| 26 |     | 1 = | MC_MOVEABSOLUTE_Busy_00           | Bool               | false          | Non-retain |         |          |            |          |
| 27 | -   | ] = | MC_MOVEABSOLUTE_CommandAborted_00 | Bool               | false          | Non-retain |         |          |            |          |
| 28 | -   | 1 = | MC_MOVEABSOLUTE_Error_00          | Bool               | false          | Non-retain |         |          |            |          |
| 29 |     | 1 = | MC_MOVEABSOLUTE_ErrorId_00        | Word               | 16#0           | Non-retain |         |          |            |          |
| 30 |     | 1 = | MC_MOVEABSOLUTE_Done_01           | Bool               | false          | Non-retain |         |          |            |          |
| 31 | -   |     | MC_MOVEABSOLUTE_Busy_01           | Bool               | false          | Non-retain |         |          |            |          |
| 32 | -   |     | MC_MOVEABSOLUTE_CommandAborted_01 | Bool               | false          | Non-retain |         |          |            |          |
| 33 | -   |     | MC_MOVEABSOLUTE_Error_01          | Bool               | false          | Non-retain |         |          |            |          |
| 34 | -   |     | MC_MOVEABSOLUTE_ErrorId_01        | Word               | 16#0           | Non-retain |         |          |            | Ā        |
| 35 | -   |     | MC_MOVEABSOLUTE_Done_02           | Bool               | false          | Non-retain |         |          |            | Ā        |
| 36 | -   |     | MC_MOVEABSOLUTE Busy 02           | Bool               | false          | Non-retain |         |          |            | Ē        |
| 37 | -   |     | MC MOVEABSOLUTE CommandAborted 02 | Bool               | false          | Non-retain |         |          |            | Ä        |
| 38 | -   |     | MC MOVEABSOLUTE Error 02          | Bool               | false          | Non-retain |         |          |            |          |
| 39 | -50 |     | MC MOVEABSOLUTE Errorid 02        | Word               | 16#0           | Non-retain |         |          |            | Ä        |
|    | _   | 100 |                                   |                    |                |            |         |          |            |          |

 → Arrastre el comando "MC\_RESET" del punto "Motion Control", en las instrucciones de "Technology", al primer segmento y cree la multiinstancia "MC\_RESET\_Instance".
 (→ Instructions (Instrucciones) → Technology (Tecnología) → Motion Control → MC\_RESET → Multi-instance (Multiinstancia) → MC\_RESET\_Instance → OK (Aceptar))

| Program blocks 		 MOTION_CONTROL_MAGAZINE [FB2] I = X | li | nstructions      |                                   | 7 1         | i 🕨 |  |
|-------------------------------------------------------|----|------------------|-----------------------------------|-------------|-----|--|
|                                                       | 0  | ptions           |                                   |             |     |  |
| ふみゅう デ 田田田田宮井橋+田等 でない山                                | E  |                  | ) nh nt 🐼 🍪                       |             |     |  |
| Block interface                                       | >  | Favorites        |                                   |             |     |  |
|                                                       | >  | Basic instructio | ns                                |             |     |  |
|                                                       | >  | Extended instru  |                                   |             |     |  |
| ▼ Block title:                                        | ~  | ✓ Technology     |                                   |             |     |  |
| comment                                               | Na | ame              | Description                       | Version     | n   |  |
| ▼ Network 1:                                          | •  | Counting and     |                                   | V2.3        | ^   |  |
| Comment                                               | •  | PID Control      |                                   |             |     |  |
|                                                       | I٠ | Motion Control   |                                   | <u>V5.0</u> |     |  |
|                                                       |    | HC_Power         | Enable, disable technology object | V5.0        |     |  |
|                                                       |    | 📲 MC_Reset       | Acknowledge alarms, restart tec   | V5.0        |     |  |
|                                                       |    | Home             | Home technology object, set ho    | V5.0        |     |  |
|                                                       |    | Halt             | Pause axis                        | V5.0        |     |  |
|                                                       |    | HC_Move          | Position axis absolutely          | V5.0        |     |  |
|                                                       |    | HC_Move          | Position axis relatively          | V5.0        |     |  |

| Call options          |                                                                                                    |                                                                                                    | ×                       |
|-----------------------|----------------------------------------------------------------------------------------------------|----------------------------------------------------------------------------------------------------|-------------------------|
| Single<br>instance    | Multiple instance<br>Name in the interface<br>If you call the function blo<br>data in the instance data<br>not in its own instance da<br>concentrate the instance<br>with fewer instance data b | MC_RESET_Instance<br>ck as a multi-instance, it saves<br>block of the calling function blo<br>ta block. This allows you to<br>data in a single block and to g<br>blocks in your program. | its<br>ock and<br>et by |
| Parameter<br>instance | more                                                                                                    | ОК Са                                                                                                    | ncel                    |

→ Rotule el segmento 1 y conecte el bloque "MC\_RESET" como se muestra a continuación.

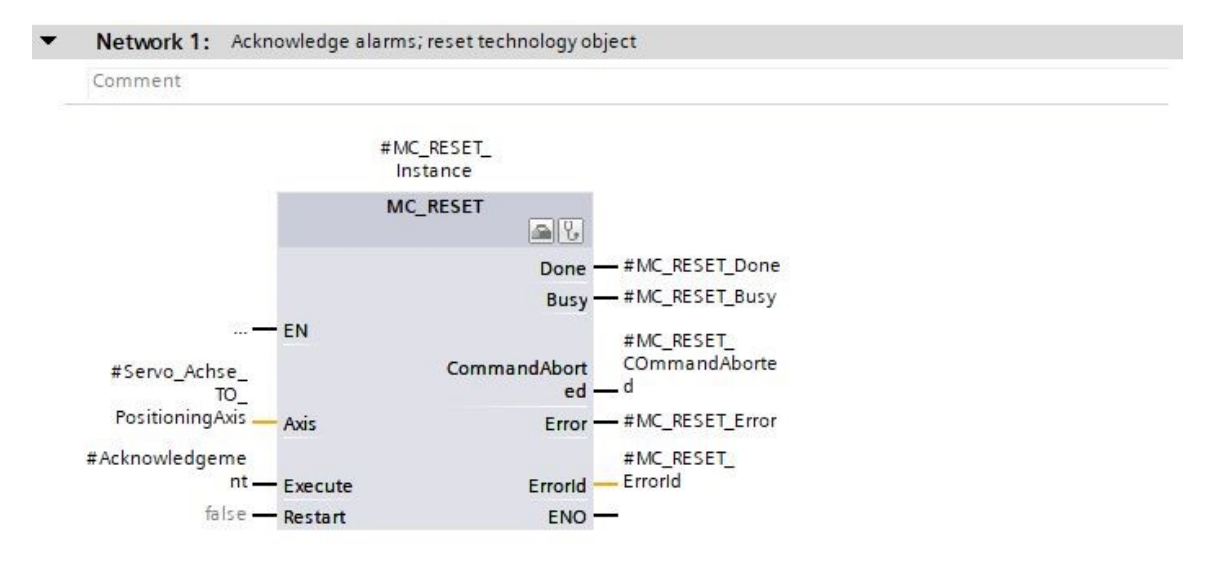

 → En el segmento 2 programe la llamada del bloque "MC\_POWER" con multiinstancia como se muestra aquí. (→ Instructions (Instrucciones) → Technology (Tecnología) → Motion Control → MC\_POWER)

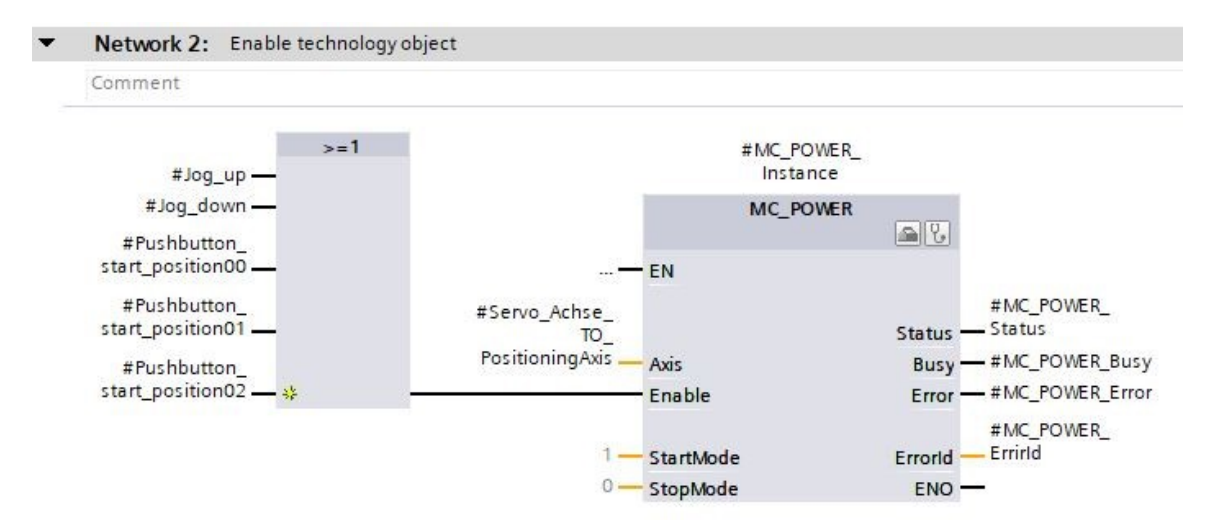

→ En el segmento 3 programe la llamada del bloque "MC\_MOVEJOG" con multiinstancia como se muestra ahora. (→ Instructions (Instrucciones) → Technology (Tecnología) → Motion Control → MC\_MOVEJOG)

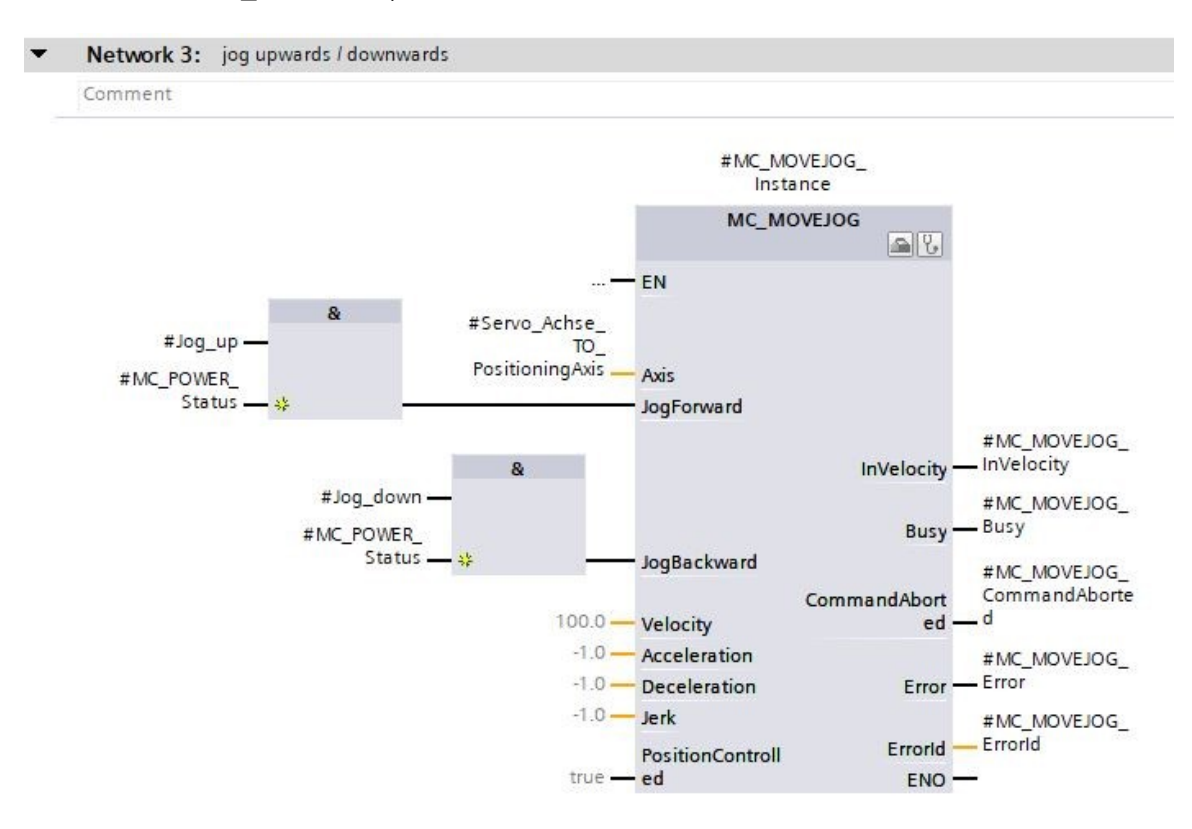

→ En el segmento 4 programe la llamada del bloque "MC\_HOME" con multiinstancia como se muestra a continuación. (→ Instructions (Instrucciones) → Technology (Tecnología) → Motion Control → MC\_HOME)

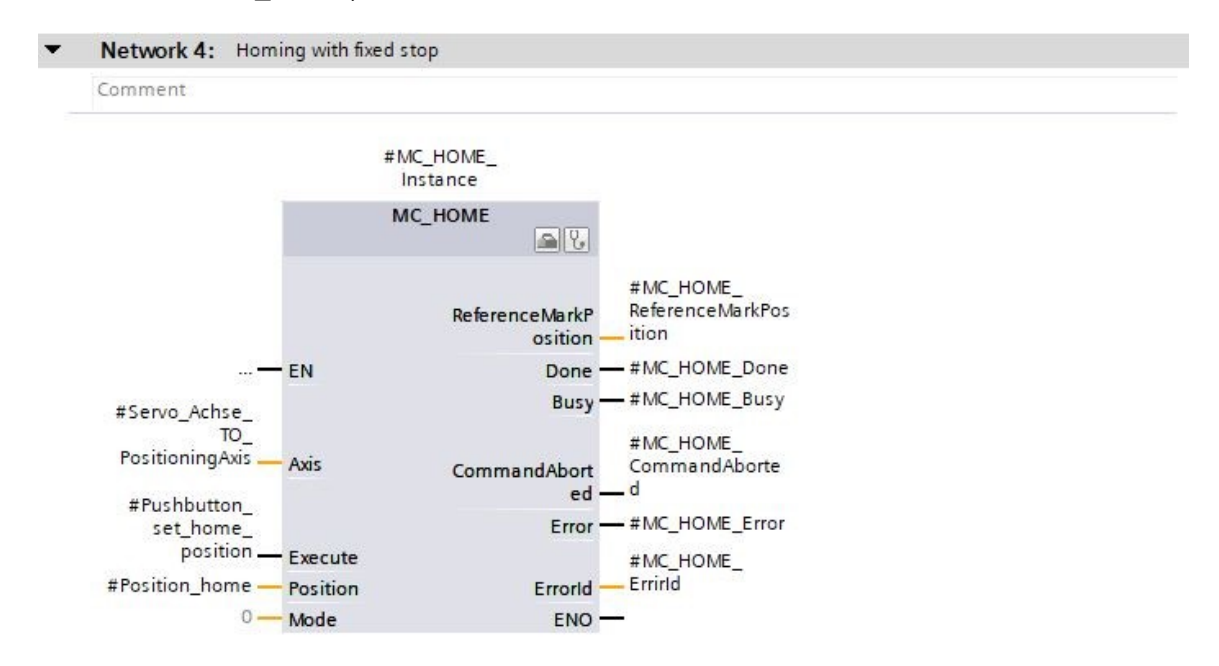
→ En el segmento 5 programe la llamada del bloque "MC\_MOVEABSOLUTE" con multiinstancia como se muestra ahora. (→ Instructions (Instrucciones) → Technology (Tecnología) → Motion Control → MC\_MOVEABSOLUTE)

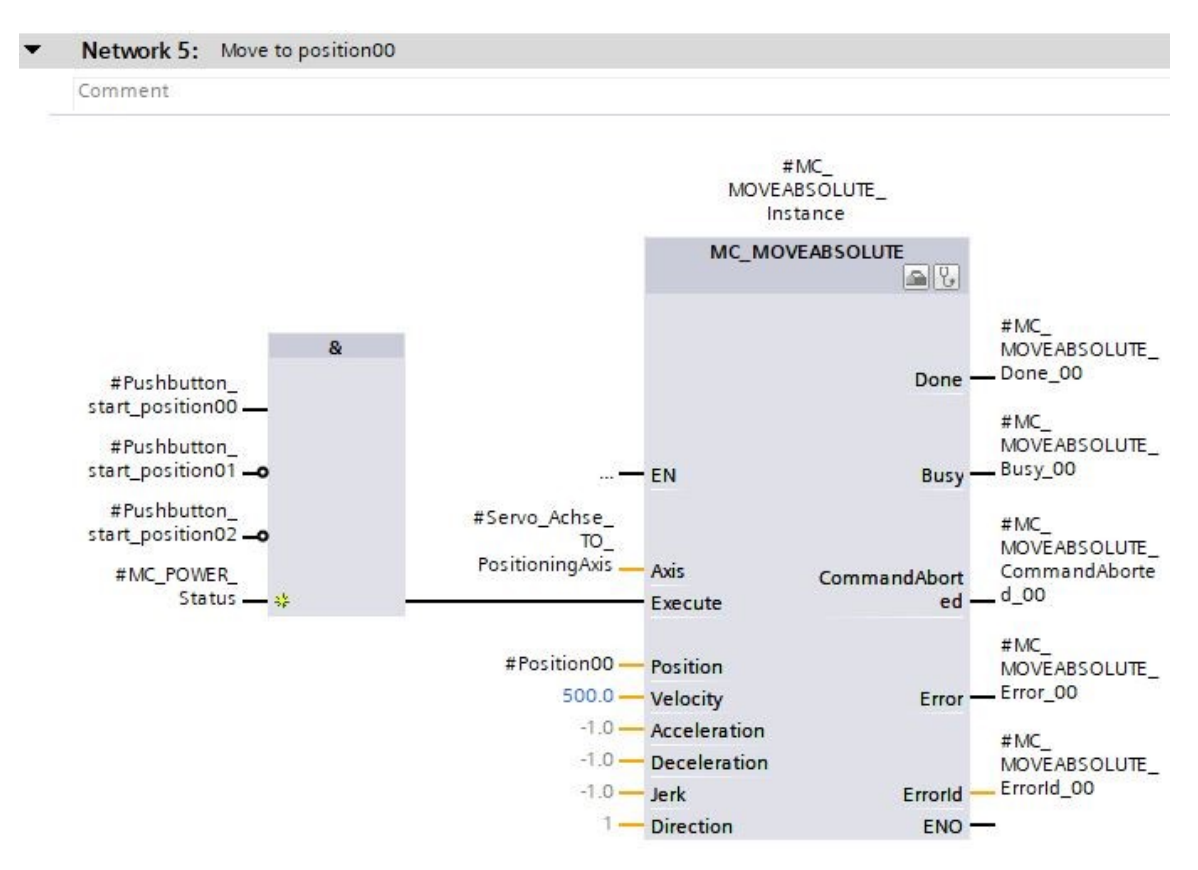

 → En el segmento 6 programe la llamada del bloque "MC\_MOVEABSOLUTE" con multiinstancia (ver imagen). (→ Instructions (Instrucciones) → Technology (Tecnología) → Motion Control → MC\_MOVEABSOLUTE)

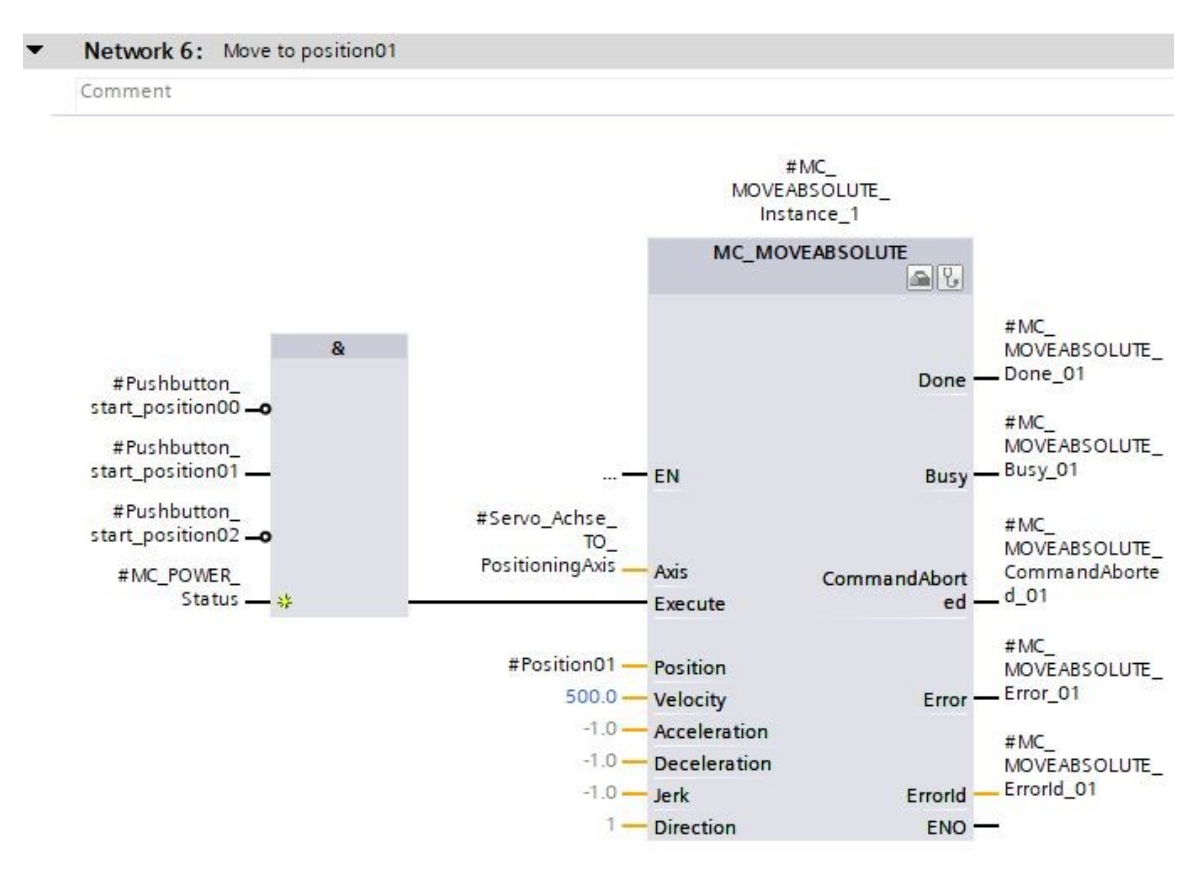

→ En el segmento 7 programe la llamada del bloque "MC\_MOVEABSOLUTE" con multiinstancia como se muestra aquí. (→ Instructions (Instrucciones) → Technology (Tecnología) → Motion Control → MC\_MOVEABSOLUTE)

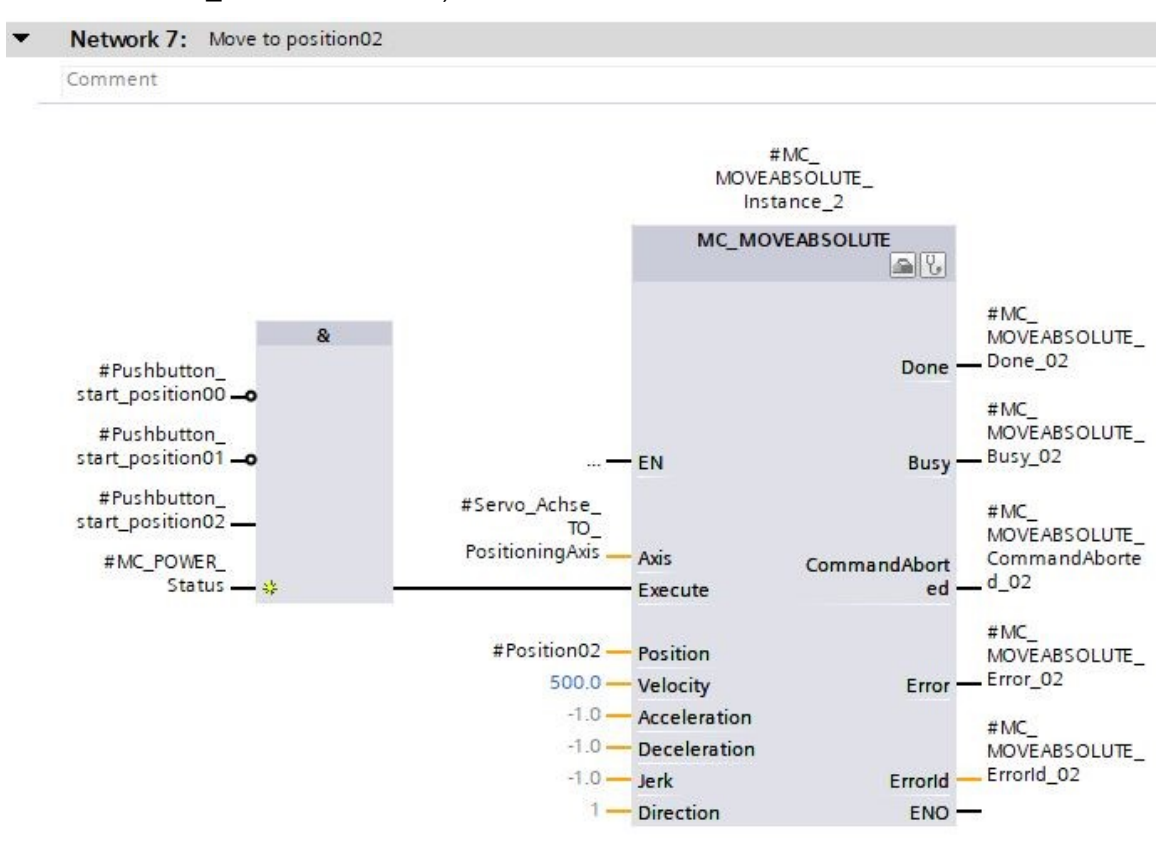

→ Abra el bloque de organización "Main[OB1]" y, a continuación, llame el bloque de función "MOTION\_CONTROL\_MAGAZINE[FB2]" en el segmento 4. (→ Main [OB1] → MOTION\_CONTROL\_MAGAZINE[FB2])

| 🖹 🔚 Save project 📑 🐰 🗐 👍 🗙 🎝      | ± (~: |      | Totally Integrated Aut                                                                       | tomation<br>PORT/ |
|-----------------------------------|-------|------|----------------------------------------------------------------------------------------------|-------------------|
| oject tree                        | Œ     | 1 06 | 2-121 Servo S210 IRT TO S7-1500 + CPU1516F [CPU 1516F-3 PN/DP] + Program blocks + Main [OB1] |                   |
| Devices                           |       |      |                                                                                              |                   |
| й                                 |       | + 18 |                                                                                              |                   |
|                                   |       |      | Block interface                                                                              |                   |
| me                                |       |      |                                                                                              |                   |
| 062-121 Servo S210 IRT TO S7-1500 |       | ~ *  | >=1 [??] -1 -0 → -[*] -[*] -[*]                                                              |                   |
| Add new device                    |       |      | Plack title: "Main Program Super (Octo)"                                                     |                   |
| Devices & networks                |       |      | biock dide. while hogish sweep (cycle)                                                       |                   |
| CPU1516F [CPU 1516F-3 PN/DP]      |       |      | ATTICA                                                                                       |                   |
| T Device configuration            |       | =    | Network 1: Speed monitoring conveyor motor                                                   |                   |
| V. Online & diagnostics           |       |      | Notwork 2+ Speed control analog oputput conveyor motor                                       |                   |
| 🕨 🚂 Software units                |       | Ľ    | Network 2. Spece control analog opaque contegor motor                                        |                   |
| 🔻 🕁 Program blocks                |       |      | Network 3: Control conveyor motor forwards in automatic mode                                 |                   |
| 📫 Add new block                   |       | -    | Network 4:                                                                                   |                   |
| 📲 Main [OB1]                      |       |      | Comment                                                                                      |                   |
| MC-Interpolator [OB92]            |       |      |                                                                                              |                   |
| MC-Servo [OB91]                   |       |      | E                                                                                            |                   |
| MOTOR_SPEEDCONTROL [FC10]         |       |      |                                                                                              |                   |
| MOTOR_SPEEDMONITORING [FC11]      |       |      | MOTION_CONTROL_MAGAZINE [FB2]                                                                |                   |
| MOTION_CONTROL_MAGAZINE [FB2      | ]     |      |                                                                                              |                   |
| MOTOR_AUTO [FB1]                  |       |      |                                                                                              |                   |
| MAGAZINE_PLASTIC [DB3]            |       |      |                                                                                              |                   |
| MOTOR_AUTO_DB [DB1]               |       |      |                                                                                              |                   |
| SPEED_MOTOR [DB2]                 |       |      |                                                                                              |                   |
| System blocks                     |       |      |                                                                                              |                   |
| Technology objects                |       | ~    | 100%                                                                                         |                   |

→ Cree el bloque de datos de instancia como instancia individual. (→ Single instance (Instancia individual) → MOTION\_CONTROL\_MAGAZINE\_DB → OK (Aceptar))

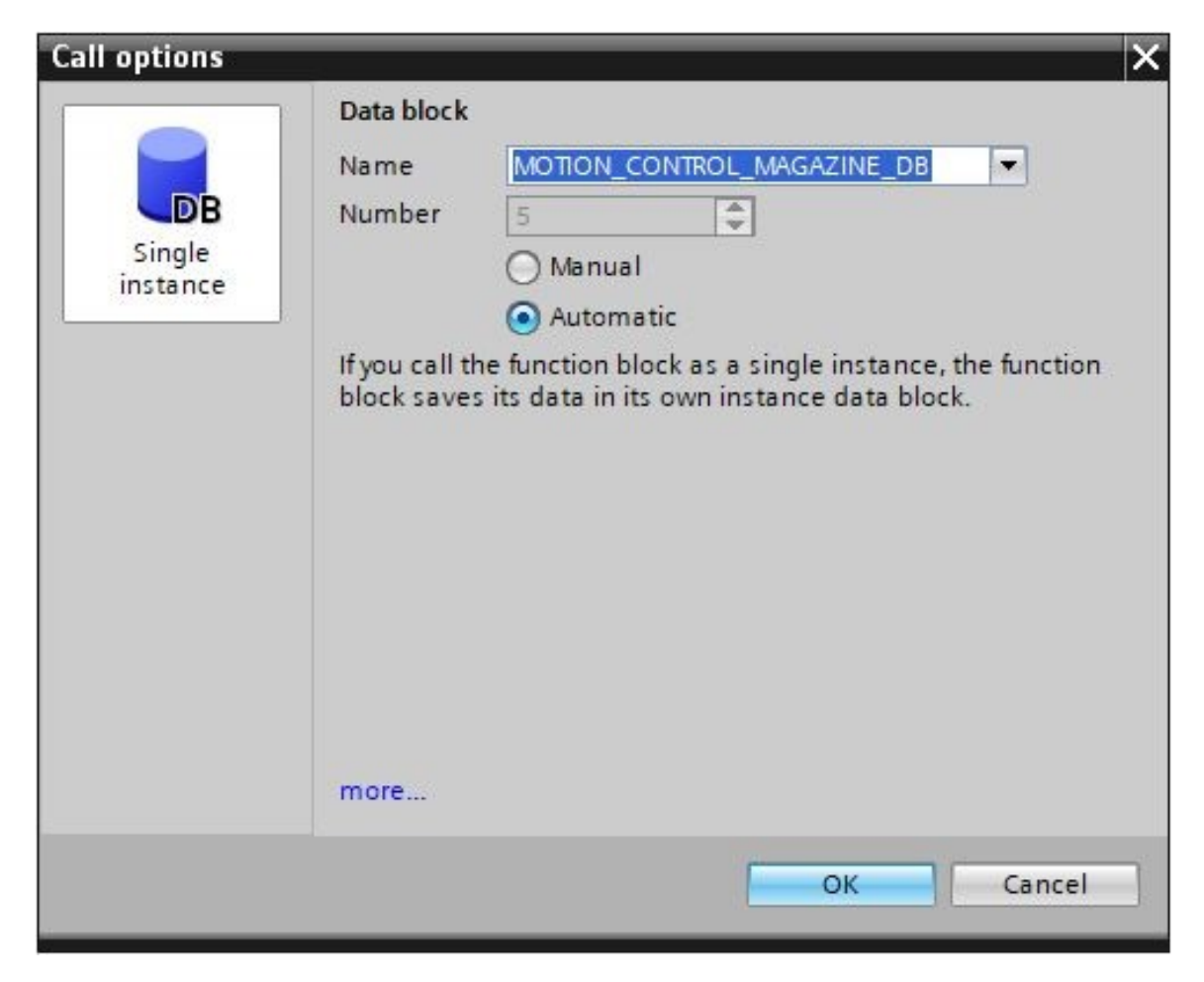

- $\rightarrow$  Conecte el bloque como se muestra a continuación y rotule el segmento 4.
- Network 4: Control of technology object "PositionigAxis\_magazine"

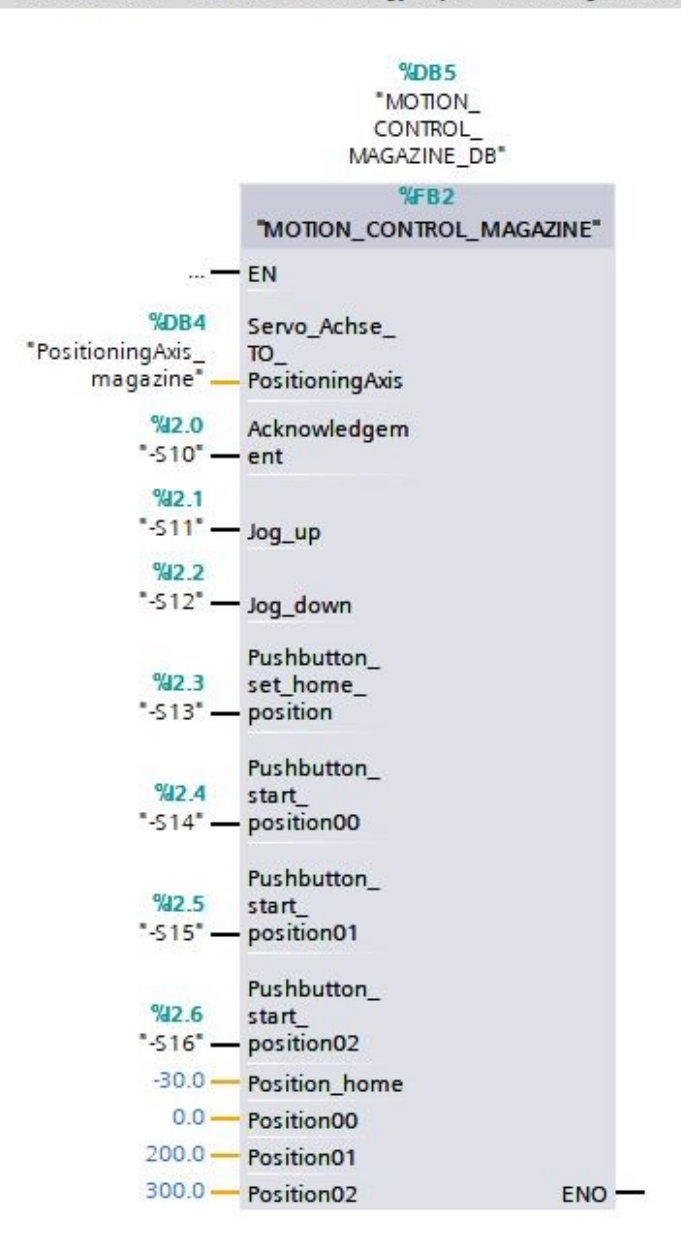

### 7.12 Carga del programa en SIMATIC S7 CPU 1516F-3 PN/DP

→ Guardamos el proyecto una vez más antes de cargar los "Program blocks" (Bloques de programa) modificados y creados en la CPU 1516F-3 PN/DP "
 ". (→ Save project → Program blocks (Bloques de programa) → 
 ...)

| ect Edit View insert Online Options ic | (24 ± | Mindo. | w неір<br>🗓 🗓 🖳 🛤 🌽                                             | Go online 🖉 Go offline 🕌 👔          |                    | •           | Totally Int               | tegrated A    | utomation<br>POR | n<br>T/ |
|----------------------------------------|-------|--------|-----------------------------------------------------------------|-------------------------------------|--------------------|-------------|---------------------------|---------------|------------------|---------|
| roject tree                            |       |        | 12 Download to device                                           | ©FO \$7-1500 → CPU1516F [           | CPU 1516F-3 PN/DP] | ▶ Program b | locks ▶ M                 | ain [OB1]     | _ • •            | 7       |
| Devices                                |       |        |                                                                 |                                     |                    |             |                           |               |                  |         |
| <b>1</b>                               | • •   | ю́і    | k <sub>K</sub> X ≝ <sup>3</sup> ≝ <sup>3</sup> ∎ <sub>n</sub> ∎ | E 🚍 🚍 🗩 🗶 ± 🦉 :                     | e 🖃 😰 🎨 🕼          | 🧐 😍 📢       | ≡ <sup>x</sup> ≡ <b>€</b> | <b>(1</b> 🔗 🤫 |                  | -       |
| ame                                    |       |        |                                                                 |                                     | Block interface    |             |                           |               |                  |         |
| 062-121 Servo S210 IRT TO S7-1500      | -     | 8      | >=1 ?? -                                                        | -ol 🛏 -[=] -[5] -[8]                |                    |             |                           |               |                  |         |
| Add new device                         |       | 1.     | Plack titles "Main P                                            | rooram Sween (Cucle)*               |                    |             |                           |               |                  | i r     |
| Devices & networks                     |       | L.     | Somment                                                         | rogram sweep (cycle)                |                    |             |                           |               |                  | -       |
| CPU1516F [CPU 1516F-3 PN/DP]           |       |        | connicity                                                       |                                     |                    |             |                           |               |                  |         |
| Device configuration                   | =     |        | Network 1: Spe                                                  | ed monitoring conveyor motor        |                    |             |                           |               |                  |         |
| 😼 Online & diagnostics                 |       |        | Notwork 2: Sne                                                  | ed control analog oputput convey    | or motor           |             |                           |               |                  |         |
| Software units                         |       | 1      | Network 2. Spe                                                  | control analog opacpat control      | or motor           |             |                           |               |                  |         |
| 💌 🛃 Program blocks                     |       |        | Network 3: Con                                                  | ntrol conveyor motor forwards in a  | utomatic mode      |             |                           |               |                  |         |
| 📑 Add new block                        |       | -      | Network 4: Con                                                  | trol of technology object "Position | igAxis_magazine"   |             |                           |               |                  |         |
| 🜗 Main [OB1]                           |       |        |                                                                 |                                     |                    |             |                           |               |                  |         |
| 🚰 MC-Interpolator [OB92]               |       |        |                                                                 | %DB5                                |                    |             |                           |               |                  |         |
| 🚰 MC-Servo [OB91]                      |       |        |                                                                 | MOTION_                             |                    |             |                           |               |                  |         |
| MOTOR_SPEEDCONTROL [FC10]              |       |        |                                                                 | CONTROL_                            |                    |             |                           |               |                  |         |
| MOTOR_SPEEDMONITORING [FC11]           |       |        |                                                                 | MAGAZINE_DB*                        |                    |             |                           |               |                  |         |
| MOTION_CONTROL_MAGAZINE [FB2]          |       |        |                                                                 | %FB2                                | 223                |             |                           |               |                  |         |
| MOTOR_AUTO [FB1]                       |       |        |                                                                 | "MOTION_CONTROL_MAGAZIN             | E.                 |             |                           |               |                  |         |
| MAGAZINE_PLASTIC [DB3]                 |       |        |                                                                 | EN                                  |                    |             |                           |               |                  |         |
| MOTION_CONTROL_MAGAZINE_DB [           |       |        | %DB4                                                            | Servo Achse                         |                    |             |                           |               |                  |         |
| MOTOR_AUTO_DB [DB1]                    |       |        | "PositioningAxis_                                               | то                                  |                    |             |                           |               |                  |         |
| SPEED_MOTOR [DB2]                      |       |        | magazine"                                                       | - PositioningAxis                   |                    |             |                           |               |                  |         |
| System blocks                          |       |        | %12.0                                                           | Acknowledgem                        |                    |             |                           |               |                  |         |
| Tachnalanuahiastr                      |       | <      | -\$10" -                                                        | co*                                 |                    | > 100%      |                           |               |                  |         |
|                                        |       |        |                                                                 |                                     | in a               |             |                           |               |                  |         |

## 7.13 Diagnóstico en el programa de SIMATIC S7 CPU 1516F-3 PN/DP

→ Para diagnosticar el control del servoaccionamiento desde el programa, puede vigilarse el

bloque de función "MOTION\_CONTROL\_MAGAZINE[FB2]". Al hacer clic en el símbolo e , se conecta y desconecta la vigilancia.

 $(\rightarrow MOTION\_CONTROL\_MAGAZINE[FB2] \rightarrow \square)$ 

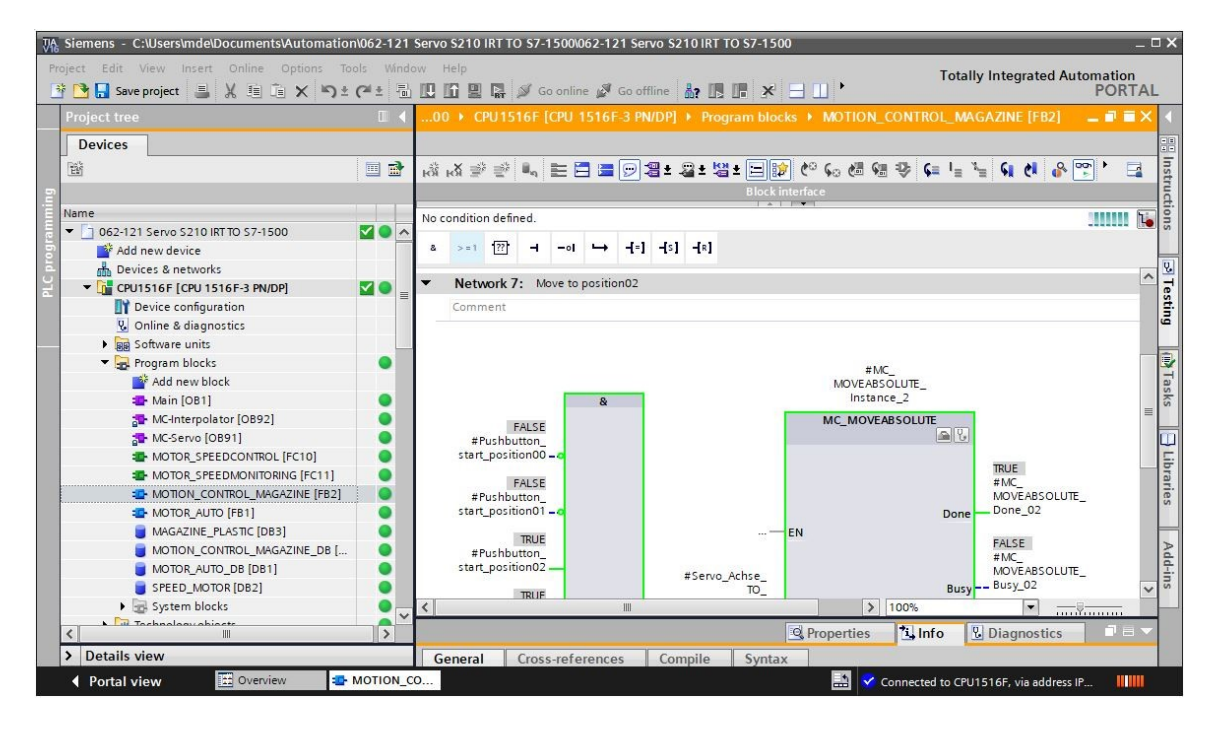

→ Para diagnosticar los valores del objeto tecnológico "PositioningAxis\_magazine" puede accederse a los datos del bloque de datos correspondiente desde una tabla de observación y desde el programa. (→ Add new watch table (Agregar nueva tabla de observación) → Watch table\_servo\_magazine → Technology object (Objeto tecnológico) → PositioningAxis\_magazine[DB4] →.ActualSpeed → .Position → .ActualPosition→ )

| Siemens - C:\Users\mde\Documents\Auto  | mation\062- | 121   | Servo | \$210 IRT TO \$7-1500\062-121 Servo \$210 IRT T | 0 \$7-1500 |                       |                 | ¥.                     |      |
|----------------------------------------|-------------|-------|-------|-------------------------------------------------|------------|-----------------------|-----------------|------------------------|------|
| Project Edit View Insert Online Option | is Tools    | Windo | w н   | lelp<br>🚹 🖳 🎇 🚿 Go online 🖋 Go offline 🕌 🔢      | <b>.</b> × |                       | Totally Integra | ted Automation<br>PORT | AL   |
| Project tree                           |             |       |       |                                                 |            |                       |                 | zine 🛛 🖬 🗐             | × 🖪  |
| Devices                                |             |       |       |                                                 |            |                       |                 |                        | 2    |
| 1<br>1<br>1<br>1                       |             | 2     |       | 2 1 1 1 1 1 1 1 1 1 1 1 1 1 1 1 1 1 1 1         |            |                       |                 |                        | Tes  |
| 2                                      |             |       | i     | Name                                            | Address    | Display format        | Monitor value   | Modify value           | ting |
| Name                                   |             |       | 1     | "PositioningAxis_magazine".ActualSpeed          |            | Floating-point number | 0.0             |                        |      |
| ▼ 062-121 Servo S210 IRT TO S7-1500    | <b>V</b> (  |       | 2     | "PositioningAxis_magazine".Position             |            | Floating-point number | 300.0           |                        |      |
| Add new device                         |             |       | 3     | "PositioningAxis_magazine".ActualPosition       |            | Floating-point number | 300.0           |                        | H    |
| Devices & networks                     |             |       | 4     |                                                 | Add nev    | v.                    |                 |                        | ask  |
| CPU1516F [CPU 1516F-3 PN/DP]           |             |       |       |                                                 |            |                       |                 |                        | S    |
| Device configuration                   |             |       |       |                                                 |            |                       |                 |                        |      |
| 😼 Online & diagnostics                 |             |       |       |                                                 |            |                       |                 |                        | μ    |
| Software units                         |             |       |       |                                                 |            |                       |                 |                        | ibr  |
| Program blocks                         |             |       |       |                                                 |            |                       |                 |                        | ari  |
| 🔻 🙀 Technology objects                 | •           |       |       |                                                 |            |                       |                 |                        | es   |
| Add new object                         |             |       |       |                                                 |            |                       |                 |                        |      |
| PositioningAxis_magazine [DB4          | +]          | 5     |       |                                                 |            |                       |                 |                        | D    |

#### Nota:

- Se recomienda acceder a estos datos en modo de solo lectura.

### 7.14 Diagnóstico en el objeto tecnológico PositioningAxis\_magazine

→ En "Diagnostics" (Diagnóstico) del objeto tecnológico "PositioningAxis\_magazine" se ofrecen distintas vistas del soporte de diagnóstico. Veamos primero la vista "Status and error bits" (Bits de estado y error). Al hacer clic en <sup>(1)</sup>, se conecta y desconecta la vigilancia. (→ Technology objects (Objetos tecnológicos) → PositioningAxis\_magazine → Diagnostics (Diagnóstico)→

Status and error bits (Bits de estado y error)  $\rightarrow$ 

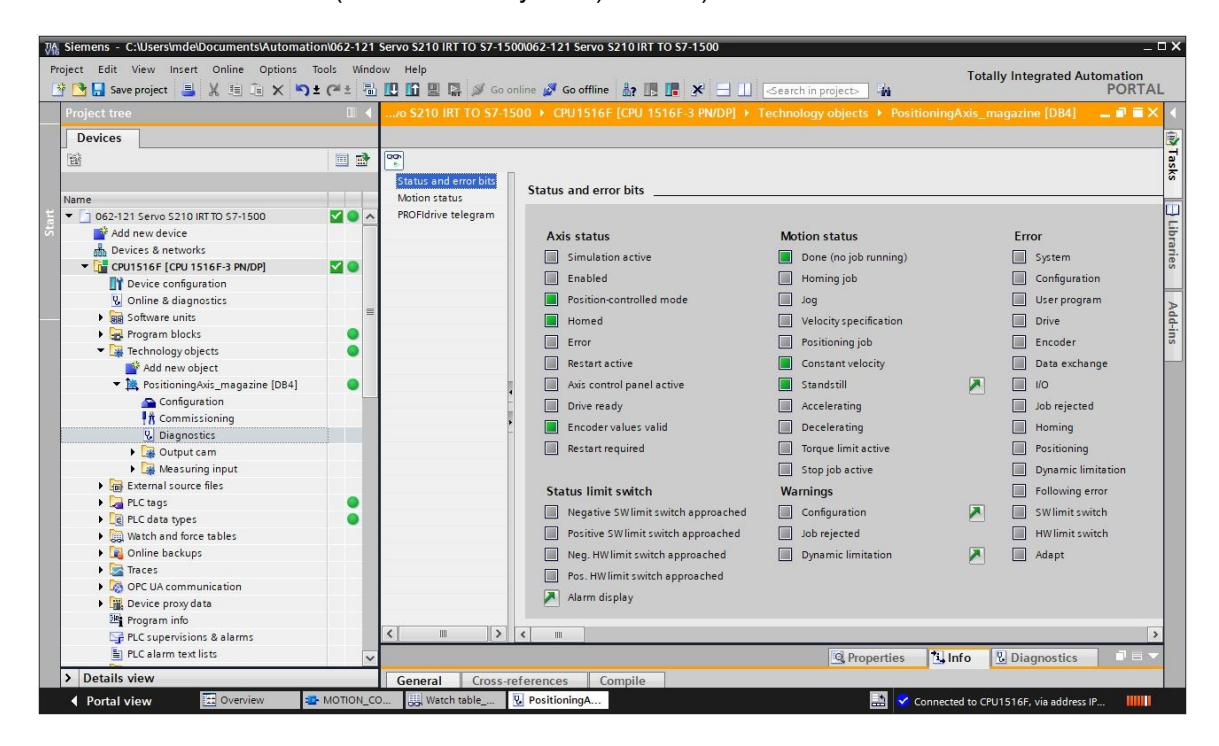

→ Otras vistas son "Motion status" (Estado del movimiento) y "PROFIdrive telegram" (Telegrama PROFIdrive). (→ Motion status (Estado del movimiento → PROFIdrive telegram (Telegrama PROFIdrive))

| S210 IRT TO S7-1                       | 500 → CPU1516F [CPU 15 | 16F-3 PN/DP] ♦ Techn | ology objects 🔸 Pos | itioningAxis | _magazine [DB4] | _ ∎∎× |
|----------------------------------------|------------------------|----------------------|---------------------|--------------|-----------------|-------|
|                                        |                        |                      |                     |              |                 |       |
| <b>00</b>                              |                        |                      |                     |              |                 |       |
| Status and error bits<br>Motion status | Motion status          |                      |                     |              |                 |       |
| PROFIdrive telegram                    | Setpoints              |                      |                     |              |                 |       |
|                                        |                        | Target position:     | 0.0                 | mm           |                 |       |
|                                        |                        | Position setpoint:   | 23215.911           | mm           |                 |       |
|                                        |                        | Velocity setpoint:   | 0.0                 | mm/s         |                 |       |
|                                        |                        | Velocity override:   | 100.0               | %            |                 |       |
|                                        |                        | •                    |                     |              |                 |       |
|                                        | Current values         |                      |                     |              |                 |       |
|                                        |                        |                      |                     |              |                 |       |
|                                        |                        | Operative encoder:   |                     |              |                 |       |
|                                        |                        | Actual position:     | 300.001             | mm           |                 |       |
|                                        | -                      | Actual velocity:     | 0.0                 | mm/s         |                 |       |
|                                        |                        | Following error:     | 0.0                 | mm           |                 |       |
|                                        | Dynamic limits         |                      |                     |              |                 |       |
|                                        |                        |                      |                     |              |                 |       |
|                                        |                        | Velocity:            | 500.0               | mm/s         |                 |       |
|                                        |                        | Acceleration:        | 10000.0             | mm/s²        |                 |       |
|                                        |                        | Deceleration:        | 10000.0             | mm/s²        |                 |       |
|                                        |                        | Jerk:                | 200000.0            | mm/s³        |                 |       |
|                                        |                        |                      |                     |              |                 |       |
| <                                      |                        |                      |                     |              |                 |       |

| tion status       |                                                                                         |       |                 |         |         |         |                       |        |    |       |        |     |   |              |                |             |   |
|-------------------|-----------------------------------------------------------------------------------------|-------|-----------------|---------|---------|---------|-----------------------|--------|----|-------|--------|-----|---|--------------|----------------|-------------|---|
| DFldrive telegram | Drive                                                                                   |       |                 |         |         |         |                       |        |    |       |        |     |   |              |                |             |   |
|                   | Bit                                                                                     | 15    | 14              | 13      | 12      | 11      | 10                    | 9      | 8  | 7     | 6      | 5   | 4 | 3            | 2              | 1           | 0 |
|                   | Status word 1 (ZSW1)                                                                    | 1     | 1               | 1       | 0       | 1       | 0                     | 1      | 1  | 0     | 1      | 0   | 0 | 0            | 0              | 0           | 0 |
|                   | Status word 2 (ZSW2)                                                                    | 1     | 0               | 1       | 0       | 0       | 0                     | 0      | 0  | 0     | 0      | 0   | 0 | 0            | 0              | 0           | 0 |
|                   | Speed setpoint (NSET)                                                                   | 0.000 | l.              |         |         |         | %                     | ]      | 0  | .000  |        |     |   | 1            | /min           |             |   |
|                   |                                                                                         |       |                 |         |         |         |                       | -      | -  |       |        |     |   |              |                |             |   |
|                   | Actual speed (NACT)                                                                     | 0.003 | }               |         |         |         | %                     |        | -0 | ).227 | ,      |     |   | 1            | /min           |             |   |
|                   | Actual speed (NACT) Encoder                                                             | 0.003 |                 |         |         |         | %                     |        | -  | 0.227 |        |     |   | 1            | /min           |             |   |
|                   | Actual speed (NACT) Encoder Bit                                                         | 0.003 | 14              | 13      | 12      | 11      | %                     | 9      | 8  | 7     | 6      | 5   | 4 | 3            | /min<br>2      | 1           | 0 |
| -                 | Actual speed (NACT) Encoder Bit Status word (Gx_ZSW)                                    | 0.003 | 14              | 13<br>0 | 12<br>0 | 11<br>0 | %<br>10<br>0          | 9      | 8  | 7     | 6      | 5   | 4 | 1<br>3<br>0  | /min<br>2<br>0 | 1           | 0 |
| 4                 | Actual speed (NACT) Encoder Bit Status word (Gx_ZSW) Position actual value 1 (Gx_XIST1) | 0.003 | 14<br>0<br>82E_ | 13<br>0 | 12<br>0 | 11<br>0 | %<br>10<br>0<br>(Hex) | 9<br>0 | 80 | 7 0   | 6<br>0 | 5 0 | 4 | 3<br>0<br>(1 | 2<br>0<br>Dec) | ]<br>1<br>0 | 0 |

→ "Axis status" (Estado del eje) y "Current values" (Valores actuales) también pueden vigilarse en "Commissioning" (Puesta en marcha) en "Axis control panel" (Panel de mando del eje) del objeto tecnológico "PositioningAxis\_magazine". (→ Technology objects (Objetos tecnológicos)
 → PositioningAxis\_magazine → Commissioning (Puesta en marcha) → Axis control panel (Panel de mando del eje))

| VA Siemens - C:\Users\mde\Documents\Automa | ation\062-1          | 21 Servo S210 IRT TO S7 | -1500\062-121 Servo S210 IRT TO S7-1 | 1500                  |                     |                            | _ 0             | ×        |
|--------------------------------------------|----------------------|-------------------------|--------------------------------------|-----------------------|---------------------|----------------------------|-----------------|----------|
| Project Edit View Insert Online Options    | Tools Wi             | ndow Help               |                                      |                       |                     | Totally Integr             | ated Automation |          |
| 📑 📑 🔚 Save project 📑 🐰 🗐 📜 🗙 🕊             | )± ( <sup>24</sup> ± | 1 🖸 🖬 🖳 🖉               | Go online 📝 Go offline  🎄 🖪 🚦        | 🛠 📃 🛄 🛛 Search in pr  | oject> 🙀            |                            | PORTAL          |          |
| Project tree                               |                      | 121 Servo S210 IRT      | TO \$7-1500 > CPU1516F [CPU 15       | 16F-3 PN/DP] + Techno | logy objects 🕨 Posi | tioningAxis_magazine       | [DB4] 💶 🖬 🖬 🗙   | 1        |
| Devices                                    |                      |                         |                                      |                       |                     |                            |                 |          |
|                                            | 1                    |                         | Π                                    |                       |                     |                            |                 | F        |
| B                                          |                      | Tuning                  | Axis control panel                   |                       |                     |                            | ^               | asks     |
| Name                                       |                      |                         | Master control:                      | Axis:                 |                     | Operating mode:            |                 |          |
|                                            |                      |                         | Activate PD Deactivate               | Enable 6              | Disable             | Speed setpoint             | -               |          |
| Add new device                             |                      |                         | Victore Second                       | Contraction (         |                     | Laboration                 |                 | Lib      |
| Devices & networks                         |                      |                         |                                      |                       |                     |                            |                 | rari     |
| CPU1516F [CPU 1516F-3 PN/DP]               |                      |                         | Control                              |                       |                     |                            |                 | es       |
| Device configuration                       | -                    |                         | Velocity setpoint: 50.0              | mm/s Acceleratio      | n: 1000.0 mm/s      | 2 Rachward                 | Eonward         |          |
| 😨 Online & diagnostics                     | -                    |                         | 5 1 20.0                             |                       |                     | - DOCKNOID                 | Torviola        | D        |
| Software units                             |                      |                         |                                      |                       | an: [1000.0 mm/s    | - Stop                     |                 | bb       |
| Program blocks                             | •                    |                         | 7                                    | Je                    | rk: 200000.0 mm/s   | 3                          | -               | ÷        |
| 🔻 📴 Technology objects                     |                      |                         | •                                    |                       |                     |                            | =               | <b>,</b> |
| 💕 Add new object                           |                      |                         | Axis status                          |                       |                     | Current values             |                 |          |
| 🔻 🗽 PositioningAxis_magazine [DB4]         |                      |                         | - Drive wester                       | Cashied               |                     |                            |                 |          |
| Configuration                              |                      |                         | Drive ready                          | Enabled               |                     |                            |                 |          |
| 👯 Commissioning                            |                      |                         | Error                                | Homed                 | More                | Position: 3                | 00.001 mm       |          |
| 😧 Diagnostics                              |                      |                         |                                      |                       |                     | Velocity: 0.               | .001192092 mm/s |          |
| Output cam                                 |                      |                         |                                      |                       |                     |                            |                 |          |
| 🕨 😹 Measuring input                        |                      |                         | Active errors:                       |                       |                     |                            |                 |          |
| External source files                      |                      |                         |                                      |                       |                     |                            |                 |          |
| PLC tags                                   | •                    |                         | Confirm                              |                       |                     |                            |                 |          |
| PLC data types                             | •                    |                         | Alarm display 🏹                      |                       |                     |                            |                 |          |
| Watch and force tables                     |                      |                         |                                      |                       |                     |                            | ~               |          |
| Online backups                             |                      |                         | <                                    |                       |                     |                            | >               |          |
| Traces                                     |                      |                         | L hand                               |                       | Description         | the later                  |                 |          |
| OPC UA communication                       | ~                    |                         |                                      |                       | <b>Properties</b>   | La Info                    | ostics          |          |
| > Details view                             |                      | General Cross-          | eferences Compile                    |                       |                     |                            |                 |          |
| Portal view  Overview                      | MOTION               | _CO Watch table         | 🖳 PositioningA 👫 PositioningA.       |                       | 📑 💙                 | Connected to CPU1516F, via | address IP 🛄 🋄  |          |

→ La función "Tuning" (Optimización) le ayuda a determinar la ganancia (factor Kv) y el control anticipativo óptimos para la regulación de posición del eje. Para ello se registra la curva de velocidad del eje durante un movimiento de posicionamiento predefinible con la función Trace. A continuación, puede evaluar el registro y adaptar adecuadamente tanto el control anticipativo como la ganancia. (→ Technology objects (Objetos tecnológicos) → PositioningAxis\_magazine → Commissioning (Puesta en marcha) → Tuning (Optimización))

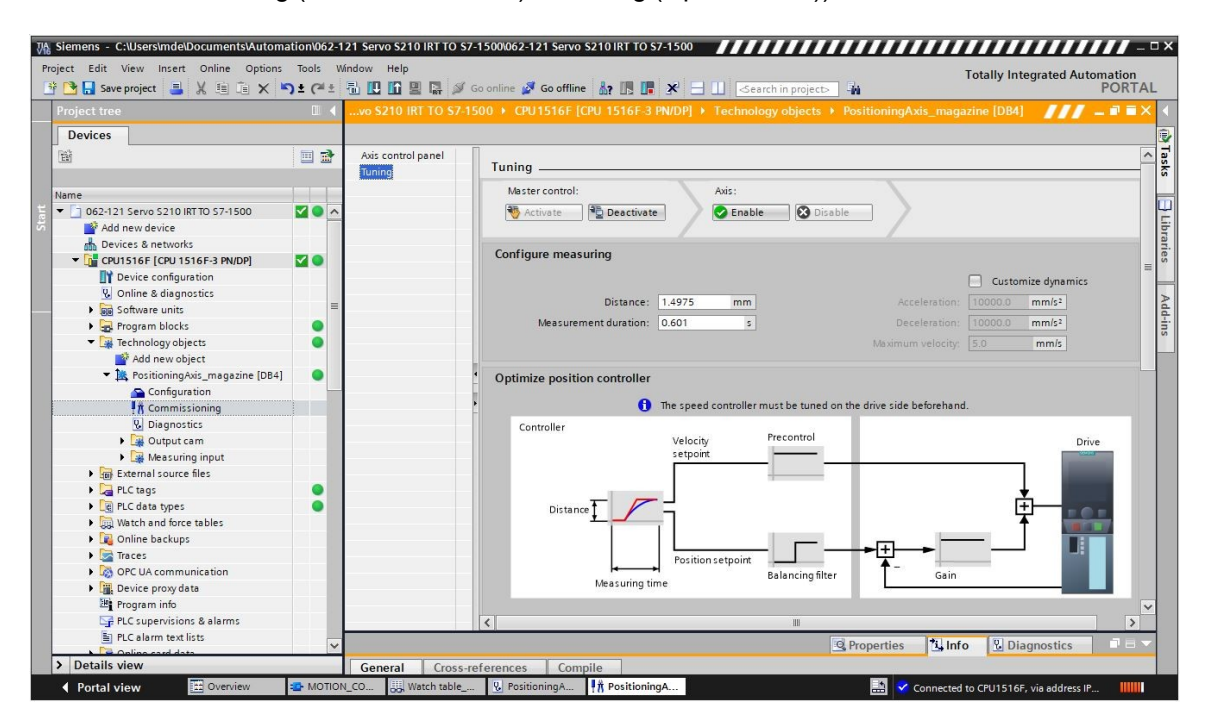

#### Nota:

 Antes de realizar una optimización, debería hacerse una "One Button Tuning" en el accionamiento.

### 7.15 Diagnóstico con SINAMICS Startdrive para el servoaccionamiento S210

| ct Edit View Insert Online<br>C Edit View Insert Online                                                                                                    | Options | וססו<br>א ± ר   | *± 🗄 🛄 🖬                                                                  | elp<br>] 🛛 🖓             | S G             | o online y            | 🖲 Go offli                     | ne 🔐 🖪       |                            | ⊲earch in projec                              | To<br>∎                        | tally Integrated Au     | tomation<br>PORTA |
|----------------------------------------------------------------------------------------------------|---------|-----------------|---------------------------------------------------------------------------|--------------------------|-----------------|-----------------------|--------------------------------|--------------|----------------------------|-----------------------------------------------|--------------------------------|-------------------------|-------------------|
|                                                                                                    |         | • 06            |                                                                           |                          |                 |                       |                                |              |                            |                                               |                                |                         | - • • •           |
| Devices                                                                                                    |         |                 |                                                                           |                          |                 |                       |                                |              |                            |                                               |                                |                         |                   |
| ¥                                                                                                    |         | + (<br>+ [      | Online access<br>Diagnostics                                              |                          |                 | Active a              | larms                          |              |                            |                                               |                                |                         |                   |
| me<br>062-121 Servo S210 IRT TO S7-1<br>Add new device<br>Devices & networks                                                                                                    | 0       | ^               | General<br>Active alarms<br>Alarm history<br>Actual values                |                          |                 | Fa                    | ults                           |              |                            |                                               |                                |                         |                   |
| CPU1516F [CPU 1516F-3 PN     Drive_5210_magazine [S21     Drive_5210_magazine [S21     Online & diagnostics     Parameterization     A commissioning                                                                                                    | 8       | ≡ ► F<br>E<br>L | Safety Integrat<br>PROFINET inter<br>unctions<br>Backup/Restore<br>icense | ed functio<br>face [X150 | )<br>)          | 1<br>2<br>3<br>4<br>5 | Fault bu<br>Fault 1<br>Fault 2 | ffer         | Fault code<br>1912<br>1910 | Message<br>PN: Clock synch<br>Fieldbus: setpo | ronous operatio<br>int timeout | n sign-of-life missing  |                   |
| Acceptance test                                                                                                    |         | <               | Ш                                                                         |                          | >               | <                     |                                |              |                            |                                               |                                |                         | >                 |
| Gamma Contractions     Gamma Contractions     Gamma Contraction |         |                 |                                                                           |                          |                 |                       |                                |              |                            | Rroperties                                    | 🗓 Info                         | Section 2. Diagnostics  | 18                |
| Karage Security settings     Karage Cross-device functions     Karage Common data                                                                                                    |         |                 | )evice informa<br>Current alarms                                          | ation                    | Conn<br>archive | ection in             | formatic<br>Receive            | alarms: Driv | m display                  | 210 PN 💌 🛕                                    | 🚰 Freeze alarr                 | ns 🎯                    | Acknowledg        |
| Documentation settings                                                                                                    |         |                 | Source                                                                    | Date                     | _               | Time                  | 1                              | Status       | Acknowledge                | Alarm class                                   | na Event text                  | t                       | knowledge         |
| Languages & resources     Languages & resources                                                                                                    |         | 1               | Drive_S210                                                                | 1/3/2000                 |                 | 2:39:22               | 638 AM                         | Outgoing     | Required                   | -                                             | F01912:                        | PN: Clock synchronous   | operation si      |
| 🖬 Online access                                                                                                    |         | ✓ 2             | Drive_S210                                                                | 1/3/2000                 |                 | 2:39:22               | 662 AM                         | Outgoing     | Required                   |                                               | F01910:                        | Fieldbus: setpoint time | eout              |
|                                                                                                    | >       | 3               | Drive_S210                                                                | 1/3/2000                 |                 | 2:39:22               | 838 AM                         | Incoming     | -                          | -                                             | A01980:                        | PN: cyclic connection i | nterrupted (      |

→ En "Actual values" (Valores reales) puede ver valores importantes del servoaccionamiento.
 (→ Drive\_S210... → Online & Diagnostics (Online y diagnóstico) → Diagnostics (Diagnóstico)
 → Actual values (Valores reales) → Actual values (Valores reales))

| Diagnostics               |                                                  |       |      |   | 1 |
|---------------------------|--------------------------------------------------|-------|------|---|---|
|                           | <ul> <li>Actual values</li></ul>                 |       | _    | _ | - |
| General                   |                                                  |       |      |   |   |
| Active alarms             |                                                  |       |      |   |   |
| Alarm history             | Parameter text                                   | Value | Unit |   |   |
| ✓ Actual values           | Speed setpoint after the filter                  | 0.00  | rpm  |   |   |
| Actual values             | Speed actual value                               | 0.0   | rpm  |   |   |
| Status bits               | DC link voltage                                  | 317.4 | V    |   |   |
| Safety Integrated functio | Absolute current value                           | 0.00  | Arms |   |   |
| PROFINET interface [X150] | Current actual value torque-generating, Smoothed | 0.00  | Arms |   |   |
| Functions                 | Torque actual value                              | 0.02  | Nm   |   |   |
| Backup/Restore            | Drive temperatures, Inverter maximum value       | 33    | °C   |   |   |
| License                   | Motor utilization thermal                        | 9     | %    |   |   |

→ Aquí también pueden vigilarse los "Status bits" (Bits de estado) del servoaccionamiento.
 (→ Drive\_S210... → Online & Diagnostics (Online y diagnóstico) → Diagnostics (Diagnóstico)
 → Actual values (Valores reales) → Status bits (Bits de estado))

| 062-121 Servo S210 IRT TO S7-                                                                                                    | 1500 	▶ Drive_S210_magazine [S210 PN]                                                                                                    | _ IE 🖩 🗙 |
|----------------------------------------------------------------------------------------------------|----------------------------------------------------------------------------------------------------|----------|
| 062-121 Servo S210 IRT TO S7<br>Online access<br>• Diagnostics<br>General<br>Active alarms<br>Alarm history<br>• Actual values<br>Status bits<br>Safety Integrated functio<br>• PROFINET interface [X150]<br>• Functions<br>Backup/Restore | 1500 > Drive_S210_magazine [S210 PN]         > Status bits         Ready for switching on         Ready         Operation enabled         Fault present         Coast down active         Quick stop active         Switching on inhibited active |          |
| Backup/Restore<br>License                                                                                                    | Quick stop active Switching on inhibited active Alarm present                                                                                                    |          |
| < III >                                                                                                    | Safety enable missing                                                                                                    | ×        |

→ El "Safety Integrated function status" (Estado de funciones Safety Integrated) también se muestra aquí en "Diagnostics" (Diagnóstico). (→ Drive\_S210... → Online & Diagnostics (Online y diagnóstico) → Diagnostics (Diagnóstico) → Safety Integrated function status (Estado de funciones Safety Integrated))

| Online access                     | Safaty Integrated function status | - |
|-----------------------------------|-----------------------------------|---|
| <ul> <li>Diagnostics</li> </ul>   |                                   |   |
| General                           |                                   |   |
| Active alarms                     |                                   |   |
| Alarm history                     |                                   |   |
|                                   | V STO                             |   |
| Actual values                     | STO active                        |   |
| Status bits                       |                                   |   |
| Safety Integrated function status |                                   |   |
| PROFINET interface [X150]         |                                   |   |
| Functions                         | SS1 active                        |   |
| Backup/Restore                    |                                   |   |
| License                           |                                   |   |

→ Los datos del telegrama de la comunicación pueden vigilarse en "Receive direction" (Sentido de recepción) y en "Send direction" (Sentido de envío). (→ Drive\_S210... → Online & Diagnostics (Online y diagnóstico) → Diagnostics (Diagnóstico) → PROFINET interface (Interfaz PROFINET) → Communication (Comunicación) → Send direction (Sentido de envío) → Receive direction (Sentido de recepción))

| <ul> <li>Diagnostics</li> </ul>               | ~ |                          |                     |     |   |          |
|-----------------------------------------------|---|--------------------------|---------------------|-----|---|----------|
| General                                       |   | > > Receive direction    |                     |     |   |          |
| Active alarms                                 |   |                          |                     |     |   |          |
| Alarm history                                 |   |                          |                     |     |   |          |
| ✓ Actual values                               |   | ntelegram configurati    | on                  |     |   |          |
| Actual values                                 |   | PROEldrive               |                     |     |   |          |
| Status bits                                   |   | FROTIUTVE                |                     |     |   |          |
| Safety Integrated function st                 |   | [5] Standard telegram 5, | PZD-9/9             |     |   |          |
| <ul> <li>PROFINET interface [X150]</li> </ul> |   | PZD 1                    | 0000 0100 0000 0000 | bin | - | STW1     |
| Ethernet address                              | • |                          |                     |     |   | NCOLL D  |
| <ul> <li>Communication</li> </ul>             |   | P2D 2 + 3                | U                   | dec |   | INSOLL_B |
| Receive direction                             |   | PZD 4                    | 0110_0000_0000_0000 | bin | • | STW2     |
| Send direction                                |   | PZD 5                    | 0000                | hex | - | G1_STW   |
| Functions                                     |   | PZD 6 + 7                | 0000 0000           | hex | - | XERR     |
| Backup/Restore                                |   |                          |                     |     |   |          |
| License                                       |   | P2D 8 + 9                | 0000_0000           | hex | - | KPC      |

 → También en "Parameter view" (Vista de parámetros) y en "Function view" (Vista de funciones) de los parámetros pueden vigilarse los valores de los parámetros online.
 (→ Parameter (Parámetros) → Function view (Vista de funciones) → Parameter view (Vista de parámetros))

| Siemens - C:\Users\mde\Documents\A<br>oject Edit View Insert Online O | utomat<br>ptions | ion\062-121 Servo S210 IRT TO<br>Tools Window Help | ) \$7-1500\062-121 Se | ervo S210 IRT TO S7-1500                   | Totally Integrated                  | Autor  | nation     | _   |
|-----------------------------------------------------------------------|------------------|----------------------------------------------------|-----------------------|--------------------------------------------|-------------------------------------|--------|------------|-----|
| 🛉 🎦 🔚 Save project 🛛 🔒 🐰 🏥 👔                                          | X S              | ± (* ± 🖥 🛄 🖬 🔛 🕼                                   | ダ Go online 🚀 Go o    | ffline 🛔 🖪 🖛 🗶 🖃 🛄 🤜 earch in pro          | iject> 🙀                            |        | PORT       | AL  |
| Project tree                                                          |                  | 062-121 Servo S210 IRT TO                          | \$7-1500 ► Drive_     | S210_magazine [S210 PN] → Drive control    | [S210 PN] > Parameterization        |        |            | × < |
| Devices                                                               |                  |                                                    |                       |                                            | By Function view                    | ameter | view       |     |
|                                                                       | • •              | Parameter list                                     |                       |                                            |                                     |        |            | Tas |
|                                                                       |                  | <b></b><br>時時                                      | ₫ <b>ð ±</b> [}       | ∋± <mark></mark> ¥.                        |                                     |        |            | Ś   |
| Name                                                                  |                  | All parameters                                     | Number                | Parameter text                             | Value                               | Unit   | Data       |     |
| 062-121 Servo S210 IRT TO S7-1                                        | 4 ^              | Interlocking parameters                            | r2                    | Operating display                          | [42] Switching on inhibited - set * |        |            |     |
| 🌁 Add new device                                                      |                  | Commissioning                                      | n9                    | Drive commissioning parameter filter 1     | [0] Ready                           |        |            | ibi |
| Devices & networks                                                    |                  | Save & reset                                       | p10                   | Drive commissioning parameter filter 2     | [0] Ready                           |        |            | ari |
| CPU1516F [CPU 1516F-3 PN                                              |                  | System identification                              | r20                   | Speed setpoint smoothed                    | 0.0                                 | rom    |            | Se  |
| <ul> <li>Drive_S210_magazine [S21</li> </ul>                          | 4                | Universal settings                                 | r21                   | Actual speed smoothed                      | 0.0                                 | rom    |            |     |
| Device configuration                                                  | =                | Inputs/outputs                                     | r26                   | DC link voltage smoothed                   | 320.7                               | V      |            |     |
| 😡 Online & diagnostics                                                |                  | Communication                                      | r27                   | Absolute actual current smoothed           | 0.00                                | Arms   |            | dd  |
| Parameterization                                                      |                  | Power unit                                         | r31                   | Actual torque smoothed                     | 0.01                                | Nm     |            | ins |
| 👫 Commissioning                                                       |                  | Motor                                              | r32                   | Active power actual value smoothed         | 0.00                                | kW     |            |     |
| <ul> <li>Acceptance test</li> </ul>                                   |                  | Drive control                                      | r34                   | Motor utilization thermal                  | 8                                   | %      |            |     |
| 🕨 🔄 Traces                                                            |                  | Drive functions                                    | r37[0]                | Drive temperatures, Inverter maximum value | 34                                  | °C     |            |     |
| Ingrouped devices                                                     |                  | Safety Integrated                                  | F39[0]                | Energy display, Energy balance (sum)       | 0.14                                | kWh    |            |     |
| 🕨 🚟 Security settings                                                 |                  | Diagnostics                                        | r44                   | Thermal converter utilization              | 0.00                                | %      |            |     |
| Cross-device functions                                                |                  |                                                    | ▶ r46                 | Missing enable signal                      | 50001C0FH                           |        |            |     |
| Common data                                                           |                  |                                                    | ▶ r61[0]              | Actual speed unsmoothed, Encoder 1         | 0.00                                | rpm    |            |     |
| Documentation settings                                                |                  |                                                    | r62                   | Speed setpoint after the filter            | 0.00                                | rpm    |            |     |
| Languages & resources                                                 |                  |                                                    | r63                   | Actual speed smoothed                      | -0.23                               | rpm    |            |     |
| Version control interface                                             |                  |                                                    | r68                   | Absolute current actual value              | 0.00                                | Arms   |            |     |
| Online access                                                         | ~                |                                                    |                       | Assessed DC links and an                   |                                     | N      |            | ~   |
| <                                                                     | >                |                                                    | <                     |                                            |                                     |        | >          | _   |
| > Details view                                                        |                  |                                                    |                       | Q Properti                                 | es 🗓 Info 🗓 Diagnosti               | s      | <b>P</b> B |     |

→ En el "Control panel" (Panel de mando) de "Commissioning" (Puesta en marcha) pueden vigilarse los estados y los valores actuales. (→ Commissioning (Puesta en marcha) → Control panel (Panel de mando))

| Project tree       I       062-121 Servo S210 IRT 10 S7-1500       Image: S210_mage: S210_PN] + Drive control [S210 PN] + Commissioning         Name       Image: S210_mage: S210_PN]       Image: S210_PN]       Image: S210_PN]         Name       Image: S210_PN]       Image: S210_PN]       Image: S210_PN]         Name       Image: S210_PN]       Image: S210_PN]       Image: S210_PN]         Name       Image: S210_PN]       Image: S210_PN]       Image: S210_PN]         Name       Image: S210_PN]       Image: S210_PN]       Image: S210_PN]         Image: S210_PN]       Image: S210_PN]       Image: S210_PN]       Image: S210_PN]         Image: S210_PN]       Image: S210_PN]       Image: S210_PN]       Image: S210_PN]         Image: S210_PN]       Image: S210_PN]       Image: S210_PN]       Image: S210_PN]         Image: S210_PN]       Image: S210_PN]       Image: S210_PN]       Image: S210_PN]         Image: S210_PN]       Image: S210_PN]       Image: S210_PN]       Image: S210_PN]         Image: S210_PN]       Image: S210_PN]       Image: S210_PN]       Image: S210_PN]         Image: S210_PN]       Image: S210_PN]       Image: S210_PN]       Image: S210_PN]         Image: S210_PN]       Image: S210_PN]       Image: S210_PN]       Image: S210_PN]       Image: S210_PN]                                                                                                    | roject Edit View Insert Online Options Tools Window F<br>F 🎦 🕞 Save project 📇 🗶 🏥 👍 🗶 🏷 ± 🖓 🖽 🔃                                                                                                    | telp<br>1 🖳 🎧 🚿 Goonline 🚀 Gooffline 🏭 🖪 🖪 💥 🚍 🛄           | Search in project                       | otally Integrated Autom | ation<br>PORTA |
|----------------------------------------------------------------------------------------------------|----------------------------------------------------------------------------------------------------|------------------------------------------------------------|-----------------------------------------|-------------------------|----------------|
| Devices       Control panel         Name       Control panel         One Button T.       Control panel         One Button T.       Control panel         One Cutton T.       Control panel         Operation enabled       Speed actual value:         Operation enabled       Speed actual value:         On Control panel       Mtsing enables         Torque actual value:       One KW         Security settings       Control panel         Security control interface       Acknowledge faults         Control control interface       Acknowledge faults         Control control inteface       Co                                                                                                    | Project tree II                                                                                                    | 5210 IRT TO \$7-1500 → Drive_\$210_magazine [\$210 PN] → [ | Drive control [S210 PN] > Commissioning | -                       | <b>a</b> = ×   |
| Name       One Button T.            • Operation S210 (BTT 05 7-1500         • Operation Fig. 2010 (BTT 05 7-1500         • Operation Fig. 2010 (BT-05 7-1500)         • Operation Fig. 2010 (BT-05 7-1500)         • Operat | Devices 대 한 것을 가 하는 이 가 하는 이 이 가 하는 이 가 하는 |                                                            |                                         |                         |                |
| Oct-121 Serio 5210 IRT 0 57-1500 Add new device Actual values Centro 5210 IRT 0 57-1500 Centro 5210 IRT 0 57-15000 Centro 5210                                                                                                    | Name One Button T                                                                                                    | Control panel                                              |                                         |                         |                |
| Contraction control interface Contraction control interface Contrac                                                                                                    | 1062-121 Servo S210 IRT TO S7-1500     Add new device     Device & Devices & networks     CPU1516F [CPU 1516F-3 PNJDP]                                                                                                    |                                                            | Actual values                           |                         | ^              |
| Image: Commissioning     Diamond state       Image: Commissioning     Image: Commissioning       Image: Commissioning     Absolute current value: 0.12 Arms       Image: Commissioning     Image: Commissioning       Image: Commissioning     Image: Commissioning       Image: Commissioning     <                                                                                                    |                                                                                                    | i Dperation enabled                                        | Speed actual value:                     | 600.0 rpm               |                |
|                                                                                                    | ff Commissioning                                                                                                    | Missing enables                                            | Absolute current value:                 | 0.12 Arms               |                |
| Card Reader/USB memory                                                                                                    | Eigenetic settings     Security settings     Security settings     Security settings     Security settings     Security settings     Security settings                                                                                                    | [0] Operation - everything enabled                         | Active power actual value:              | 0.00 kW                 | =              |
| Card Reader/USB memory                                                                                                    | Impocumentation settings     Imp Languages & resources     May Version control interface     Imp Online access                                                                                                    | - Acknowledge faults                                       | Motor utilization thermal:              | 7 %                     |                |
|                                                                                                    | Card Reader/USB memory                                                                                                    |                                                            | III                                     |                         | >              |

## 7.16 Archivado del proyecto

→ Para finalizar, archivaremos el proyecto completo. En el punto de menú → "Project" (Proyecto), seleccione → "Archive..." (Archivar...). Abra la carpeta en la que desee archivar el proyecto y guárdelo como tipo de archivo "TIA Portal project archive" (Fichero de proyecto del TIA Portal). (→ Project (Proyecto) → Archive (Archivar) → TIA Portal project archive (Archivo de proyecto del TIA Portal) → 062-121-servo-s210-irt-to-s7-1500... → Save (Guardar))

| M Siemens - C:\Users\mde\Documents\Auto                                                                                                    | mation\062-1      | 21 Servo S210 IRT TO S7-1500/062-121 Servo S210 IRT TO S7-1500                                                          | -              | □×            |  |  |
|----------------------------------------------------------------------------------------------------|-------------------|----------------------------------------------------------------------------------------------------|----------------|---------------|--|--|
| Project Edit View Insert Online Option                                                                                                    | ns Tools W<br>C≇≛ | ándow Help<br>- 집 🖸 🖬 📮 💋 Go online 🖉 Go offline 🔐 🖪 🕼 🛠 🖃 🛄 ト Totally Integrated Autom<br>F                            | ation<br>'ORTA | L             |  |  |
| Migrate project Ctrl+C                                                                                                    |                   | 062-121 Servo S210 IRT TO S7-1500 > Devices & networks                                                                  | ∎ ∎ ×          | < ∢           |  |  |
| Close         Ctrl+V           Delete project         Ctrl+E           Save         Ctrl+S           Save as         Ctrl+Shift+S           Archive         Ctrl+Shift+S                                                                                                    |                   | Connections HM connection                                                                                               | view           | Hardware      |  |  |
| Project server<br>Total Reader/USB memory<br>Total Memory card file                                                                                                    |                   | CPU1516F<br>CPU 1516F-3 PN                                                                                              |                | catalog       |  |  |
| Start basic integrity check                                                                                                    |                   | CPU1516F                                                                                                    |                | 8             |  |  |
| E Print Ctrl+F                                                                                                    |                   | Ig2.168.1.1         PN/E_1         169.254.11.22           PN/IE_1: 192.168.0.1         2         PN/IE_1 + 192.168.0.1 |                | Online        |  |  |
| C:lUserl062-121 Servo S210 IRT TO S7-1500<br>C:lUsersImdelDocumentsI.vtrlS7_pickplace<br>C:lUsersIl=EB300-3=1500+H02-KF1_V16<br>C:lUsersImdelDocumentKamenz_5120_01<br>C:lUsersImdelDocumentKamenz_5120_01<br>C:lUsersImdelDocumentsI.vtrs1210_Mix<br>C:lUsersImdelDocumentKamenz_6120_01 |                   |                                                                                                    |                | tools M Tasks |  |  |
| Exit Alt+F4                                                                                                    |                   |                                                                                                    |                | Libraries     |  |  |
|                                                                                                    |                   |                                                                                                    | ~              |               |  |  |
| > Detaile view                                                                                                    |                   |                                                                                                    |                |               |  |  |
| properties Linto L Diagnostics                                                                                                    |                   |                                                                                                    |                |               |  |  |

## 7.17 Lista de comprobación

| N.º | Descripción                                                                                                    | Comprobado |
|-----|----------------------------------------------------------------------------------------------------|------------|
| 1   | Sistema de servoaccionamiento SINAMICS S210 creado en el TIA<br>Portal y parametrizado con SINAMICS Startdrive.                                                                                                    |            |
| 2   | Sistema de servoaccionamiento SINAMICS S210 probado correctamente vía panel de mando.                                                                                                    |            |
| 3   | Servoaccionamiento SINAMICS S210 de CPU1516F-3 PN/DP asignado como IRT-Device.                                                                                                    |            |
| 4   | Objeto tecnológico "TO_PositioningAxis" creado en CPU1516F-3<br>PN/DP.                                                                                                    |            |
| 5   | Configuración del dispositivo con el servoaccionamiento SINAMICS<br>S210 cargada correctamente como IRT Device en CPU1516F-3<br>PN/DP.                                                                                              |            |
| 6   | Nombre de dispositivo asignado al servoaccionamiento SINAMICS S210.                                                                                                    |            |
| 7   | Objeto tecnológico probado correctamente vía panel de mando del eje.                                                                                                    |            |
| 8   | Bloque de función "MOTION_CONTROL_MAGAZINE" [FB2] creado y llamado en Main [OB1].                                                                                                    |            |
| 9   | Compilación y carga de los bloques de programa realizadas correctamente y sin avisos de error.                                                                                                    |            |
| 10  | Accionar brevemente el pulsador "Confirmar" (-S10 = 1) para confirmar los errores.                                                                                                    |            |
| 11  | Con el pulsador de modo JOG abajo (-S12 = 1) desplazar el almacén a tope mecánico.                                                                                                    |            |
| 12  | Con el pulsador "Definición del punto de referencia" (-S13 = 1)<br>realizar el referenciado en la posición de tope mecánico.                                                                                                    |            |
| 13  | Ahora puede alcanzarse la posición deseada con los pulsadores<br>Inicio de posicionamiento en posición 00 (-S14 = 1)<br>Inicio de posicionamiento en posición 01 (-S15 = 1)<br>Inicio de posicionamiento en posición 02 (-S16 = 1). |            |
| 14  | Proyecto archivado correctamente.                                                                                                    |            |

# 8 Información adicional

Para familiarizarse más con los materiales y profundizar conocimientos, dispone de información adicional como, p. ej.: Getting Started (primeros pasos), vídeos, tutoriales, aplicaciones, manuales, guías de programación y versiones de prueba del software y el firmware, todo ello en el siguiente enlace:

#### **Accionamientos**

Vista previa "Información adicional"

Getting Started (primeros pasos), vídeos, tutoriales, aplicaciones, manuales, versiones de prueba de software y de firmware

- > Vídeos de TIA Portal
- > TIA Portal Tutorial Center
- Getting Started (primeros pasos)
- > Guía de programación
- > Introducción sencilla a SIMATIC S7-1200
- > Descarga de software y de firmware de prueba
- > Documentación técnica de controladores SIMATIC
- Industry Online Support App
- Vista general de TIA Portal, SIMATIC S7-1200/1500
- > Página web de TIA Portal
- Página web de SIMATIC S7-1200
- > Página web de SIMATIC S7-1500

#### Más información

Siemens Automation Cooperates with Education www.siemens.com/sce

Documentación didáctica/para cursos de formación SCE www.siemens.com/sce/documents

Paquetes para instructores de SCE www.siemens.com/sce/tp

Personas de contacto de SCE www.siemens.com/sce/contact

Digital Enterprise www.siemens.com/digital-enterprise

Totally Integrated Automation (TIA) www.siemens.com/tia

TIA Portal www.siemens.com/tia-portal

TIA Selection Tool www.siemens.com/tia/tia-selection-tool

Controladores SIMATIC www.siemens.com/controller

Documentación técnica de SIMATIC www.siemens.com/simatic-docu

Industry Online Support support.industry.siemens.com

Catálogo de productos y sistema de pedidos online Industry Mall **mall.industry.siemens.com** 

Siemens Digital Industries, FA Postfach 4848 90026 Nuremberg Alemania

Sujeto a cambios sin previo aviso; no nos responsabilizamos de posibles errores.  $\circledcirc$  Siemens 2020

www.siemens.com/sce